Philips636\_APMEA\_CTA\_GB.book Page 0 Wednesday, May 19, 2004 6:14 PM

# ทน้ำจอ บุ่ม m บุ่ม m บุ่มเคลื่อนที่ บุ่ม m บุ่ม m บุ่ม m บุ่ม พ บุ่ม พ บุ่ม wap บุ่ม wap บุ่ม m บุ่ม m บุ่ม m บุ่ม m บุ่ม m บุ่ม m บุ่ม m บุ่ม m บุ่ม m บุ่ม m บุ่ม m บุ่ม m บุ่ม m บุ่ม m บุ่ม m บุ่ม m บุ่ม m บุ่ม m

สำรวจโทรศัพท์ของคุณ

•

-0

\* ตัวเลือก กล้องถ่ายรูปเป็นอุปกรณ์เสริม ไม่ได้รวมอยู่ในชุดขายมาตรฐาน และ จำหน่ายแยกต่างหาก

ฟิลิปส์พยายามปรับปรุงผลิตภัณฑ์อย่างต่อเนื่อง ดังนั้น ฟิลิปส์จึงสงวนสิทธิ์ที่จะปรับปรุง หรือเพิกออนคู่มือการ ใช้งานนี้ได้ตลอดเวลาโดยไม่ต้องแจ้งให้ทราบส่วงหน้า ฟิลิปส์พยายามตรวจสอบให้ข้อมูลทั้งหมดในคู่มือฉบับนี้มี ความถูกต้องมากที่สุด อย่างไรก็ตามฟิลิปส์ไม่รับผิดชอบ ต่อข้อผิดพลาด การตกหล่น หรือความคลาดเคลื่อน ระหว่างข้อมูลในคู่มือฉบับนี้และตัวผลิตภัณฑ์

| เปิด/ปิดโทรศัพท์                      | กดปุ่ม 🔊 ค้างไว้                                                            |
|---------------------------------------|-----------------------------------------------------------------------------|
| ป้อนรหัส PIN                          | ป้อนรหัส PIN โดยใช้ปุ่มกด<br>และกด 🛞 หรือ (#=) เพื่อ<br>ยืนยัน              |
| โทรออก                                | ป้อนหมายเลขโทรศัพท์บนปุ่ม<br>กด และกด 🖳 เพื่อหมุน                           |
| รับสาย                                | กด 🖳 เมื่อโทรศัพท์ส่ง<br>เสียงกริ่ง                                         |
| ตั้งระดับเสียง                        | กดปุ่มขึ้นหรือลงด้านข้าง                                                    |
| การสนทนา                              | ระหว่างการโทร                                                               |
| การเปลี่ยน<br>แบบเสียงเรียก           | กด 🚡 ค้างไว้เมื่ออยู่ใน<br>หน้าจอหลัก เพื่อเข้าไปยัง<br>รายการแบบเสียงเรียก |
| เปลี่ยนระดับเสียงของ<br>แบบเสียงเรียก | กดปุ่มขึ้นหรือลงเมื่ออยู่ใน<br>สถานะเตรียมพร้อม                             |
| วางสาย                                | กด 🔊                                                                        |

Philips636\_APMEA\_CTA\_GB.book Page 1 Wednesday, May 19, 2004 6:14 PM

| ปฏิเสธสาย                                                      | กด 🔊 หรือกดปุ่มด้านข้าง<br>ปุ่มใดปุ่มหนึ่งค้างไว้ (ในกรณีนี่<br>โทรศัพท์ต้องปิดฝาอยู่) |
|----------------------------------------------------------------|----------------------------------------------------------------------------------------|
| เข้าถึงเมนูหลัก                                                | กด 📼 ในหน้าจอหลัก                                                                      |
| เข้าไปยัง รายชื่อ                                              | กด 🔻 ในหน้าจอหลัก                                                                      |
| ใช้ รายชื่อ                                                    | เลื่อนในรายการโดยการเลื่อน<br>▲ หรือ ▼ และกด                                           |
| เข้าไปยัง รายการโทร                                            | กด ▲ หรือ 🖳 ใน<br>หน้าจอหลัก                                                           |
| ไปยังเมนูก่อนหน้า                                              | ng 🔽                                                                                   |
| กลับไปยังหน้าจอหลักใน<br>ขณะที่กำลังเลื่อนไปมาใน<br>เมนูต่าง ๆ | กดปุ่ม 📧 ค้างไว้                                                                       |
| เปลี่ยนภาษาที่ใช้                                              | กด <b>o.</b> € ค้างไว้, เลื่อนด้วย<br>▲ หรือ ▼ เพื่อเลือก<br>ภาษา และกด ®              |

เรียกใช้ฟังก์ชั่นในเมนู กด ๎๛ , เลื่อนด้วย < หรือ ▶ เพื่อเลือกฟังก์ชั่น จากนั้น กด ๎๛ เพื่อเข้าไปยังเมนูย่อย ทำช้าไปเรื่อย ๆ จนไปถึงฟังก์ชั่น ที่ต้องการ

| เปิดใช้งาน คำสั่งเสียง<br>ที่ตั้งโปรแกรมไว้ | กดปุ่ม | OK | ค้างไว้ |
|---------------------------------------------|--------|----|---------|
| เปิดใช้งาน WAP                              | กดปุ่ม | J  | ค้างไว้ |

#### ตุการณ์

## วงรอบสัญลักษณ์

วงรอบสัญลักษณ์ก็คือวงรอบของสัญลักษณ์ที่แสดงบนหน้าจอ สัญลักษณ์แต่ละตัวจะใช้แทนคุณสมบัติหรือตัวเลือกสำหรับ ควบคุมโทรศัพท์

สัญลักษณ์ทั้งหมดไม่ได้แสดงอยู่บนหน้าจอ สัญลักษณ์ที่ถูก ช่อนอยู่จะปรากฏขึ้นเมื่อคุณกด < หรือ > Philips636\_APMEA\_CTA\_GB.book Page 2 Wednesday, May 19, 2004 6:14 PM

คุณสามารถเข้าไปยังวงรอบสัญลักษณ์หลักได้โดยการกด ๎๛ เมื่ออยู่ในสถานะพร้อมใช้งาน เลื่อน ◀ (ทวนเซ็ม นาฬิกา) หรือ ▶ (ตามเซ็มนาฬิกา) และกด ๛ เมื่อ คุณสมบัติหรือตัวเลือกได้รับการเลือกแล้ว, หรือกด ं⊂ เพื่อยกเลิก วงรอบสัญลักษณ์ย่อยหรือรายการอีกรายการหนึ่ง ก็จะปรากฏขึ้น

การกด ▲ หรือ ▼ จะเป็นการสลับระหว่างตัวเลือก สองอย่าง เช่น ทำงาน/ไม่ทำงาน, เปิด/ปิด, เพิ่ม/ลดค่า, ฯลฯ

เลื่อนภายในวงรอบสัญลักษณ์และรายการต่าง ๆ จนกระทั่ง คุณไปถึงคุณสมบัติหรือตัวเลือกที่ต้องการ ในขณะที่กำลัง เลื่อนในรายการ แถบเลื่อนที่อยู่ด้านขวาของหน้าจอจะแสดง ตำแหน่งที่แท้จริงของคุณในรายการ จากนั้นคุณสามารถเลือก หรือปรับเปลี่ยนฟังก์ชั่นทั้งหมดของโทรศัพท์ได้ด้วยปุ่มลูกศร ดังจะอธิบายในบทต่าง ๆ ของคู่มือการใช้งานนี้

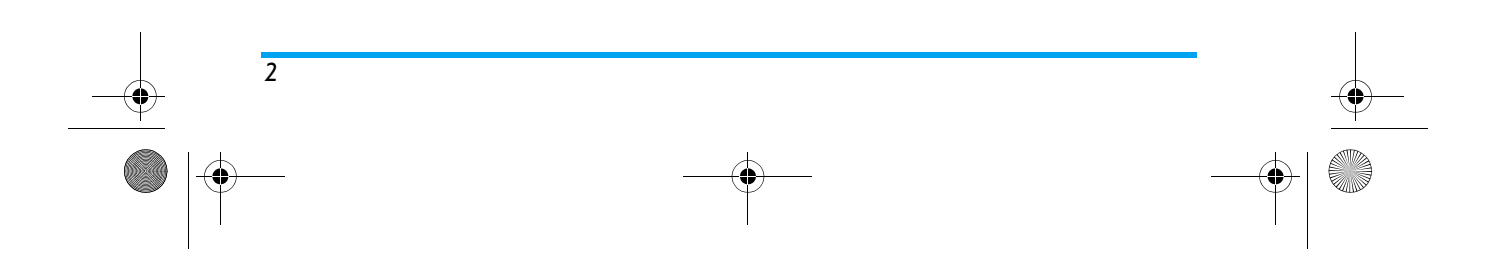

Philips636\_APMEA\_CTA\_GB.book Page 3 Wednesday, May 19, 2004 6:14 PM

|                                                                                                    | สารบัญ |
|----------------------------------------------------------------------------------------------------|--------|
| 1. เริ่มการใช้งาน6                                                                                                    | 3.     |
| การใส่ชิมการ์ด6<br>เปิดโทรศัพท์                                                                                                    | 4.     |
| การคัดลอกรายชื่อในซิม                                                                                                    |        |
| <ol> <li>คณสมบัติหลัก</li></ol>                                                                                                    | 5.     |
| ้<br>การเข้าถึงและการเรียกใช้รายการรายชื่อ                                                                                                    | หง     |
| การเปลี่ยนแบบเสียงเรียก                                                                                                    | 6.     |
| เปิดเสียงไมโครไฟน  2<br>บันทึกการสนทนา  2<br>ลบรายการไทร  2<br>การลบรายการ SMS  2<br>เลื่อนในรายการอย่างรวดเร็ว  3<br>การลบรายชื่อ  3<br>คุณสมบัติอื่น ๆ ระหว่างการโทร  3 | 7.     |

#### รับ MMS ..... . 20 การป้อนตัวอักษรหรือ มายเลข ..... .. 25 ระบบป้อนข้อความ T9® ..... ระบบป้อนข้อความมาตรฐาน ..... .... 26 สมุดโทรศัพท์ ..... ... 27 รายชื่อในซิมการ์ด ..... .. 27 การเพิ่มชื่อลงในสมุดโทรศัพท์ ..... ... 28 การตั้งค่า ..... .. 34 เสียง ..... .. 34 ปุ่มด่วน .... คำสั่งเสียง ..... 3

# e

Philips636\_APMEA\_CTA\_GB.book Page 4 Wednesday, May 19, 2004 6:14 PM

| 5 V a                                  | 20 |
|----------------------------------------|----|
| เทรดวยเสยง                             |    |
| การป้องกัน                             | 40 |
| เครือข่าย                              | 42 |
| วันและเวลา                             | 44 |
| ภาษา                                   |    |
| โปรไฟล์                                |    |
| 8. ข้อความ                             |    |
| SMS                                    | 47 |
| อีเขเล้                                | 50 |
| 20000000000000000000000000000000000000 |    |
| ขอความระบบ                             |    |
| ขอความสาเรจรูป                         |    |
| 9. มิกซ์เพลง                           | 60 |
| วิธีการ                                | 60 |
| เริ่มการใช้งาน                         | 60 |
| อัดเสียงมิกซ์                          | 61 |
| สร้างสไตล์และมิกซ์ส่วนตัวของคณ         | 62 |
| งบับทึกสไตล์ส่วนตัวของคอเ              | 63 |
| อารรับสาย                              | 63 |
|                                        |    |
| 10. มลตมเดย                            | 64 |
| อัลบั้มภาพ                             | 64 |
| อัลบั้มเสียง                           | 64 |
| โหมดสาธิต                              | 65 |
| สถานะความจำ                            |    |
| การอัดเสียง                            |    |
| BeDJ                                   |    |
|                                        |    |

\_\_\_\_\_

-0

4

 $(\mathbf{0})$ 

| . เกมส์และแอปพลิเคชั่น         |    |
|--------------------------------|----|
| เครื่องคิดเลข                  |    |
| นาฬิกาปลุก                     | 67 |
| บันทึกนัด ่                    |    |
| เกมอิฐ                         |    |
| . ข้อมูลการโทร                 | 7  |
| ตั้งค่าการโทร                  | 7  |
| รายการโทร                      |    |
| เวลาโทร                        |    |
| . WAP                          | 76 |
| บริการอินเตอร์เน็ต             | 76 |
| ตัวเลือก                       | 80 |
| . บริการอื่นๆ ของผู้ให้บริการ  |    |
| การตั้งค่า GSM                 |    |
| สัญญาณ DTMF                    |    |
| การ์โทรไปยังสายที่สอง          |    |
| การรับสายที่สอง                |    |
| การรับสายที่ 3                 |    |
| การประชุมทางโทรศัพท์           |    |
| การเชื่อม <sup>ู้</sup> ต่อสาย |    |
| . การถ่ายภาพ                   |    |
| การจัดการกล้องถ่ายรูป          |    |
| ภาพถ่าย                        |    |
| การตั้งค่า                     | 89 |

Philips636\_APMEA\_CTA\_GB.book Page 5 Wednesday, May 19, 2004 6:14 PM

| การแก้ไขปัญหา                |     |
|------------------------------|-----|
| ไอคอน & สัญลักษณ์            |     |
| ข้อควรระวัง                  |     |
| อุปกรณ์เสริมของแท้จากฟิลิปส์ |     |
| ้การรับประกันแบบจำกัด        | 100 |

-**•** 

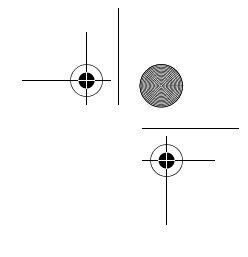

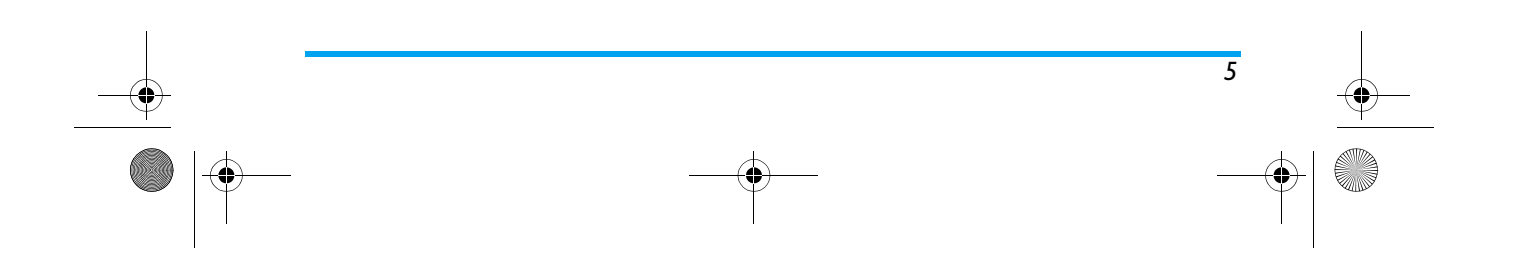

Philips636\_APMEA\_CTA\_GB.book Page 6 Wednesday, May 19, 2004 6:14 PM

# 1 • เริ่มการใช้งาน

อ่านขั้นตอนเพื่อความปลอดภัยในส่วน "ข้อควรระวัง" ก่อนที่จะ เริ่มใช้งาน

ในการใช้โทรศัพท์ของคุณ คุณต้องใส่ชิมการ์ดที่ถูกต้องซึ่ง คุณได้รับจากผู้ให้บริการ GSM หรือร้านค้าที่คุณซื้อเครื่องมา ภายในชิมการ์ดประกอบด้วยข้อมูลเกี่ยวกับการรับบริการของ คุณ หมายเลขโทรศัพท์มือถือของคุณ และหน่วยความจำซึ่ง คุณสามารถใช้เพื่อเก็บหมายเลขโทรศัพท์และข้อความต่าง ๆ (ดู "สมุดโทรศัพท์" หน้า27)

## การใส่ซิมการ์ด

6

 กดคลิปยึดแบตเตอรี่ และเลื่อนฝาปิดแบตเตอรี่ลง ด้านล่าง

ให้แน่ใจว่าปิดโทรศัพท์ก่อนที่จะนำแบตเตอรื่ออก

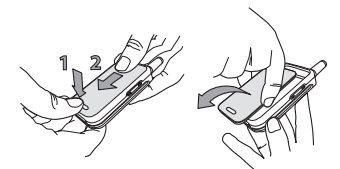

 แกะแบตเตอรื่ออก โดยการกดที่คลิปด้านในทีละตัว จากนั้นดึงแบตเตอรื่ออกจากด้านช้ายมือ

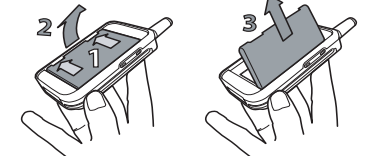

 ถอดชิมการ์ดออกจากที่ยึด และวางลงในช่อง (ระมัด ระวังให้มุมที่ตัดของการ์ดอยู่ในมุมที่เหมาะสม) จากนั้น ผลักที่ยึดคลิปพลาสติกเข้าไป จนกระทั่งสุด และยึดชิม การ์ดไว้ได้

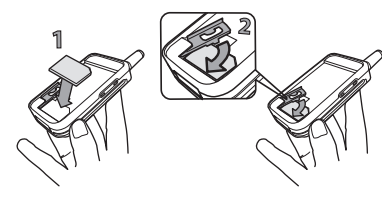

เริ่มการใช้งาน

Philips636\_APMEA\_CTA\_GB.book Page 7 Wednesday, May 19, 2004 6:14 PM

 ใส่แบตเตอรี่กลับคืนลงในช่องดังรูปที่แสดงด้านล่าง: แรกสุดให้วางด้านขวาของแบตเตอรี่ลงที่ขอบด้านขวา ของโทรศัพท์ก่อน และกดเข้าไปจนกระทั่งลงล็อค

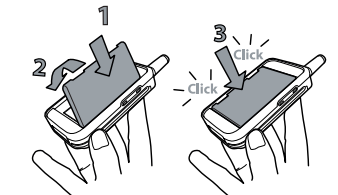

 เลื่อนฝาปิดแบตเตอรี่ให้เข้าช่อง โดยใช้หน้าสัมผัสโลหะ คว่ำลง จนกระทั่งแน่น

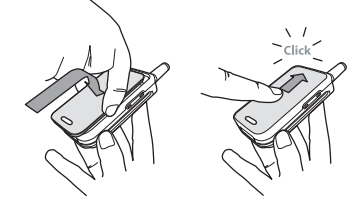

เริ่มการใช้งาน

## เปิดโทรศัพท์

- 1. ในการเปิดโทรศัพท์ กดปุ่ม 🔊
- ในการเบตเทรคพทากตบุม 1.
   เมื่อคุณเปิดโทรศัพท์ เครื่องจะขอให้คุณป้อนรหัส PIN ซึ่งก็คือรหัสลับ 4 ถึง 8 หลักของชิมการ์ดของคุณเพื่อ ป้องกันการใช้งานที่ไม่ได้รับอนุญาต รหัสนี้ได้รับการ ตั้งค่าล่วงหน้ามาแล้ว และคุณจะได้รับจากผู้ให้บริการ หรือร้านค้าที่คุณซื้อโทรศัพท์ ถ้าต้องการปรับเปลี่ยนรหัส PIN ให้ ดู "เปลี่ยนรหัส" หน้า41

ถ้าคุณป้อนรทัส PIN ไม่ถูกต้อง 3 ครั้งชิมการ์ดของคุณ จะถูกบล็อค ในการปลดบล็อคชิมการ์ด คุณต้องขอรทัส PUK จากผู้ให้บริการของคุณ

## ตั้งวันที่และเวลา

โทรศัพท์จะขอให้คุณป้อนวันที่ในครั้งแรกที่เปิดเครื่องขึ้นมา ให้ตั้งวันที่โดยการกดปุ่มตัวเลขที่เหมาะสม (กด └॒C) เพื่อ ลบตัวเลข) จากนั้นกด ๎๛ เพื่อยืนยัน ในการตั้งเวลาให้ไช้ วิธีการเดียวกัน

สำหรับตัวเลือกเกี่ยวกับวันที่และเวลาที่สมบูรณ์ ให้ดู หน้า44

#### Philips636\_APMEA\_CTA\_GB.book Page 8 Wednesday, May 19, 2004 6:14 PM

## การคัดลอกรายชื่อในซิม

## ถ้าคุณไม่คัดลอกรายชื่อในซิมในครั้งแรกเมื่อเปิดเครื่อง คุณจะสามารถทำสิ่งนี้ได้ในภายหลังโดยตรงจากเมนูรายชื่อ (ดูหน้า28)

ถ้าคุณเคยมีโทรศัพท์มือถือมาก่อน และขณะนี้นำชิมการ์ดเดิม มาใช้กับโทรศัพท์นี้ ภายในการ์ดอาจบรรจรายชื่อผู้ติดต่อของ คุณบางส่วนหรือทั้งหมด โทรศัพท์จะรับรู้ถึงข้อมูลนี้ และจะ แสดงข้อความถามคุณว่าต้องการคัดลอกสมุดโทรศัพท์ใน ชิมการ์ดของคุณลงในสมุดโทรศัพท์ในตัวของโทรศัพท์หรือ ไม่ (อ่านด้านล่าง) กด **C** เพื่อยกเลิก หรือ **()** เพื่อ ยอมรับ

#### ยอมรับการคัดลอก

กด (\*\*) เพื่อยอมรับการคัดลอกรายชื่อในชิมเข้ามาในโทร-ศัพท์ของคุณ เมื่อการคัดลอกเสร็จแล้ว สมุดโทรศัพท์ก็จะอยู่ ในโทรศัพท์ของคุณ และจะถูกตั้งค่าเป็นสมุดโทรศัพท์มาตร-ฐานโดยอัตโนมัติ ในการเปลี่ยนกลับไปยังรายชื่อในชิม เลือก รายชื่อ > ตั้งค่ารายชื่อ > เลือกรายชื่อ > ในชิมการ์ด

#### ปฏิเสธการคัดลอก

8

ถ้าคุณกดปุ่ม 💽 เพื่อปฏิเสธการดาวน์โหลดข้อมูลใน ชิมการ์ดเมื่อเปิดเครื่อง การคัดลอกจะไม่เริ่มขึ้น และรายการ รายชื่อก็จะไม่เปลี่ยนแปลง รายชื่อในชิมเป็นค่ามาตรฐาน และ

#### คุณต้องเลือก รายชื่อ >ตั้งค่ารายชื่อ > เลือกรายชื่อ > ในเครื่อง เพื่อสลับรายการรายชื่อ

#### การยกเลิกการคัดลอก

ถ้าคุณเปลี่ยนใจในขณะที่เริ่มการคัดลอกไปแล้ว ให้กดปุ่ม כ เพื่อยกเลิกดาวน์โหลดข้อมูลในซิมการ์ดของคุณ การคัดลอกจะถูกยกเลิก และสมุดโทรศัพท์จะมีเฉพาะราย การซึ่งดาวน์โหลดมาก่อนที่จะยกเลิกกระบวนการ รายชื่อในซิมเป็นค่ามาตรฐาน และคุณต้องเลือก รายชื่อ > ตั้งค่ารายชื่อ > เลือกรายชื่อ > ในเครื่อง เพื่อสลับรายการ รายชื่อ

#### การโทรครั้งแรก

- ป้อนหมายเลขโทรศัพท์ (ถ้าคุณกดผิด ให้กด C) และกด
- เมื่อโทรติดแล้ว โทรศัพท์จะส่งเสียงบี้ป 2 ครั้ง ในการ วางสาย ให้กด

#### การชาร์จแบตเตอรี

โทรศัพท์ของคุณได้รับพลังงานจากแบตเตอรี่ที่สามารถชาร์จ ใหม่ได้ แบตเตอรี่ไหม่ได้รับการชาร์จพลังงานไว้บางส่วน และ จะเตือนคุณเมื่อแบตเตอรี่เหลือน้อย

เริ่มการใช้งาน

Philips636\_APMEA\_CTA\_GB.book Page 9 Wednesday, May 19, 2004 6:14 PM

คุณไม่ควรถอดแบดเตอรื่ออกในขณะที่เปิดโทรศัพท์อยู่: เนื่องจากการตั้งค่าส่วนตัวทั้งหมดของคุณอาจสูญหายไป (ดูข้อมูล ความปลอดภัยเกี่ยวกับแบตเตอรี่ หน้า95)

 เมื่อแบตเตอรี่และฝาปิดแบตเตอรี่ไส่อยู่กับโทรศัพท์ ให้เสียบเครื่องชาร์จ (มาพร้อมกับโทรศัพท์ โดยบรรจุอยู่ ในกล่อง) ลงในช่องเสียบด้านขวามือที่ฐานของโทรศัพท์ ดังแสดงในรูปด้านล่าง

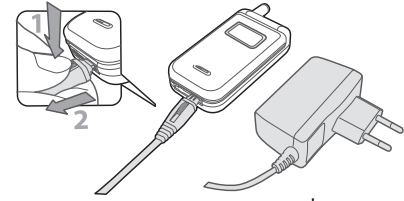

- เสียบหม้อแปลงลงในเต้าเสียบไฟ AC ที่เข้าถึงได้ง่าย สัญลักษณ์รูปแบตเตอรี่แสดงถึงสถานะของพลังงานที่มี:
   ระหว่างการชาร์จ แท่งแสดงสถานะการชาร์จ 4 แท่งจะ
- เปลี่ยนแปลงไปเรื่อย ๆ โดยแต่ละแท่งแสดงถึงระดับ พลังงาน 25% และจะใช้เวลาประมาณ 2.15 ชั่วโมงใน การชาร์จโทรศัพท์มือถือให้เต็ม
- เมื่อแท่งทั้ง 4 แท่งหยุดนิ่งแสดงว่าแบตเตอรี่ชาร์จ เต็มแล้ว และคุณสามารถถอดเครื่องชาร์จออกได้

เริ่มการใช้งาน

- เมื่อแบตเตอรี่ได้รับการชาร์จแล้ว ให้ถอดที่เสียบออก โดยกดที่ปุ่มคลายที่ส่วนบนของที่เสียบ
- ระยะเวลาสนทนาจะยาวนานจนถึง 4 ชั่วโมง และเวลา เปิดเครื่องรอรับสายอยู่นานได้ถึง 400 ชั่วโมง ทั้งนี้ขึ้น อยู่กับเครือข่ายและลักษณะการใช้งาน

การปล่อยให้เครื่องชาร์จเสียบอยู่กับโทรศัพท์เมื่อแบตเตอรี่ ชาร์จเต็มแล้ว ไม่มีผลทำให้แบตเตอรี่เสียหาย วิธีเดียวที่จะ ปิดเครื่องชาร์จคือการถอดปลั้กออก ดังนั้นให้ใช้เต้าเสียบ ไฟฟ้ากระแสสลับที่เข้าถึงได้ง่าย คุณสามารถเชื่อมต่อ เครื่องชาร์จเข้ากับแหล่งจ่ายไฟ IT ได้ด้วย (เฉพาะใน เบลเยี่ยมเท่านั้น)

 ถ้าคุณไม่ใช้โทรศัพท์เป็นเวลาหลายวัน คุณควรถอด แบตเตอรื่ออก

คุณสามารถใช้โทรศัพท์ได้ในขณะที่กำลังชาร์จอยู่ ถ้า พลังงานของแบตเตอรี่ไม่มีเหลืออยู่เลย สัญลักษณ์รูป แบตเตอรี่จะปรากฏขึ้นหลังจากที่เริ่มชาร์จไปได้ประมาณ 2 หรือ 3 นาที

Philips636\_APMEA\_CTA\_GB.book Page 10 Wednesday, May 19, 2004 6:14 PM

# 2 • คุณสมบัติหลัก

## การเข้าถึงและการเรียกใช้รายการรายชื่อ

ในสถานะเตรียมพร้อม กด ▼ ขึ้นอยู่กับ รายการรายชื่อที่เลือก (ในชิมหรือในเครื่อง) เนื้อหาที่ปรากฏในหน้าจออาจแตกต่างจาก ที่นี่: สำหรับรายละเอียดเพิ่มเติมเกี่ยวกับเรื่องนี้ ศึกษาเพิ่ม เติมจาก "สมุดโทรศัพท์" หน้า27 ในการดูรายการรายชื่อระหว่างที่โทร กด (∞), เลือก ดูรายการรายชื่อ, กด (∞) และเลื่อนภายในรายการด่าง ๆ โดยการกด ▼ หรือ ▲ จากนั้นกด \\_ สองครั้งเพื่อ กลับไปยังหน้าจอระหว่างการโทร

#### โทรออก

10

- ในสถานะเตรียมพร้อม ป้อนหมายเลขโทรศัพท์โดย ใช้ปุ่มกุด ในการแก้ไขข้อผิดพลาด ให้กด <u>C</u>
- กด 🖳 เพื่อโทรไปยังหมายเลข และกด 🔊 เพื่อ วางสาย

สำหรับการโทรระหว่างประเทศ ให้ป้อนเครื่องหมาย "+" แทนการป้อนรหัสนำหน้าระหว่างประเทศตามปกติ โดย การกด 🏝 ค้างไว้ ถ้าต้องการเรียนรู้เกี่ยวกับวิธีการ โทรจากรายการรายชื่อ ให้อ่าน "สมุดโทรศัพท์" หน้า27

## การรับสาย และการวางสาย

เมื่อได้รับสายเข้า หมายเลขของผู้โทรเข้าจะแสดงบนหน้าจอ ทั้งนี้ขึ้นอยู่กับการสมัครรับบริการ และการตั้งค่าของผู้โทรเข้า ว่าอนุญาตให้มีการส่งหมายเลขมาหรือไม่ ถ้าหมายเลขถูกเก็บ อยู่ในรายการรายชื่อที่เลือก (ดู หน้า29) ชื่อที่เป็นเจ้าของ หมายเลขก็จะแสดงขึ้นมาแทนหมายเลข

- 1. ในการรับสาย กด 🖳 หรือเปิดฝาโทรศัพท์ ถ้าปิดอยู่
- ในการวางสาย ให้กด 🔊 หรือปิดฝาโทรศัพท์

โทรศัพท์จะไม่ส่งเสียงกริ่ง ถ้าอยู่ในโหมด ปิดเสียง (ดู หน้า11) ถ้าคุณเลือก รับสายได้ทุกปุ่ม (ดู หน้า72) คุณ สามารถรับสายได้โดยการกดปุ่มใด ๆ ก็ได้ (ยกเว้น (ดู)) ไม่ว่าฝาปิดจะเปิดทำงานอยู่สำหรับสายเรียกเข้าหรือไม่ (ดู หน้า71) การปิดโทรศัพท์จะเป็นการวางสายการ สื่อสารที่กำลังสนทนาอยู่ เสียงบี้ปจะดังขึ้น เพื่อสัญญาณ บอกถึงการสิ้นสุดการสื่อสาร

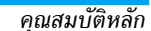

#### Philips636\_APMEA\_CTA\_GB.book Page 11 Wednesday, May 19, 2004 6:14 PM

#### าารเปลี่ยนแบบเสียงเรียก

กดปุ่ม 🗊 ค้างไว้เมื่ออยู่ในหน้าจอหลัก

้นอกจากนี้ คุณสามารถเข้าถึงฟังก์ชั่นนี้ได้โดยการเลือก ตั้งค่า > เสียง > แบบเสียงเรียก

#### เปิดโหมดปิดเสียง

ถ้าคุณไม่ต้องการให้โทรศัพท์ส่งเสียงกริ่งเมื่อ
 ได้รับสายเรียกเข้า คุณสามารถปิดเสียงเรียก
 เข้าได้โดยทำตามขั้นตอนดังนี้:

กด ๛ และเลือก ตั้งค่า > เสียง > ปิดเสียง และกด ▼ จนกระทั่งระดับเสียงถูกตั้งเป็น เปิด

#### การเปิดการทำงานการสั้นเตือน

- ถ้าคุณไม่ต้องการให้โทรศัพท์สั่นเดือนเมื่อได้
   รับสายเรียกเข้า คุณสามารถปิดการสั่นเตือน
   ระบบสั่น
   ได้โดยทำตามขั้นตอนดังนี้:
- เตเตอก ต เมอนตอนจงน. 1. กด <sup>(m)</sup> , เลือก ตั้งค่า > เสียง > ระบบสั่น และกด <sup>(m)</sup> 2. เลื่อนด้วย ▲ หรือ ▼ เพื่อเลือก เปิด หรือ ปิด

การเปิดการทำงานระบบสั่นไม่ได้เป็นการปิดเสียงเรียกเข้า ถ้าคุณต้องการปิดเสียงเรียกเข้า โดยให้ระบบสั่นยังคงทำ งานอยู่ ให้เปิดการทำงานโหมด ปิดเสียง ตามวิธีที่อธิบาย ไว้ด้านบน ระบบสั่นจะปิดโดยอัตโนมัติเมื่อคุณต่อโทรศัพท์ กับเครื่องชาร์จ

#### การอ่านหมายเลขโทรศัพท์มือถือของคุณ

ถ้าต้องการอ่านหมายเลขโทรศัพท์มือถือของคุณเอง ในหน้า จอหลัก กด ▼ เลือก หมายเลข จากนั้นกด ∞ เลือก แสดง และกด ∞ อีกครั้ง หมายเลขโทรศัพท์ของคุณก็ จะแสดงขึ้นมา ถ้าหมายเลขนั้นบันทึกอยู่ในชิมการ์ด ถ้าไม่มี หมายเลขบันทึกอยู่ ให้เลือก ใหม่ จากนั้นทำตามคำแนะนำ

ถ้าหมายเลขโทรศัพท์ของคุณถูกเก็บไว้ในรายการรายชื่อ คุณสามารถดูหมายเลขในระหว่างที่โทรได้ อ่านหัวข้อ "การเข้าถึงและการเรียกใช้รายการรายชื่อ" หน้า10

#### ปรับระดับเสียงของหฟัง

ระหว่างการโทร เลื่อนด้วยปุ่มขึ้นหรือลงด้านข้าง เพื่อเพิ่มหรือ ลดระดับเสียง

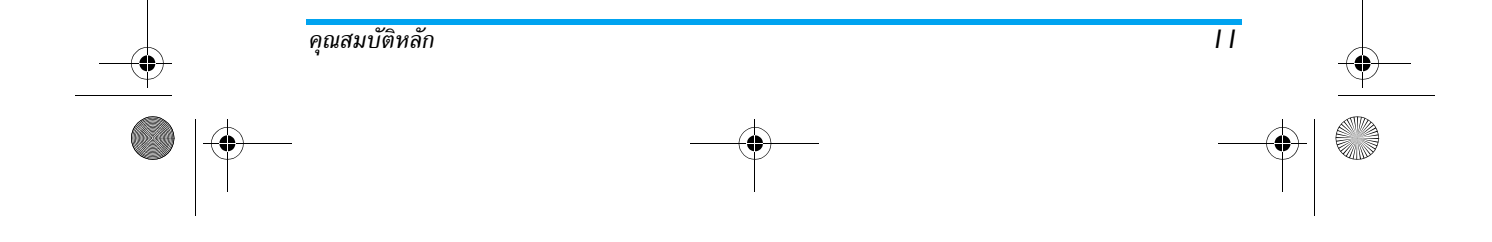

Philips636\_APMEA\_CTA\_GB.book Page 12 Wednesday, May 19, 2004 6:14 PM

## ปิดไมโครโฟน

คุณสามารถปิดเสียงไมโครโฟนเพื่อที่ว่าอีก ฝ่ายหนึ่งจะไม่ได้ยินเสียงคุณได้

#### เปิดเสียงไมโครโฟน

ในการเปิดไมโครโฟนระหว่างการโทร ให้กด
 (๑) , เลือก เปิดเสียงพูด และยืนยันด้วย
 เปิดเสียงพูด
 การกด (๑) ไมโครโฟนก็จะเลิกการปิดเสียง

## บันทึกการสนทนา

ในเกือบทุกประเทศ การอัดเสียงสนทนา เป็นข้อห้ามทางกฎหมาย เราแนะนำให้คุณ เป็นข้อห้ามทางกฎหมาย เราแนะนำให้คุณ แจ้งให้คู่สนทนาของคุณทราบว่าคุณกำลัง จะอัดเสียงการสนทนา และให้อัดเฉพาะเมื่อคู่สนทนาของ คุณอนุญาตเท่านั้น นอกจากนี้คุณควรเก็บเสียงที่อัดไว้เป็น ส่วนตัวด้วย เวลาสูงสุดที่สามารถอัดเสียงได้คือ 1นาที (อ่าน "การอัดเสียง" หน้า66)

## ในการอัดเสียงสนทนาระหว่างการโทร

12

ในขณะที่มีการโทรตั้งแต่หนึ่งสายขึ้นไป ให้กด 
 เพื่อเข้าไปยังวงรอบสัญลักษณ์ของเนื้อหาการโทร

#### ถ้าคุณเลือก ปิดเสียงพูด, จากนั้น อัดการสนทนา, เฉพาะ เสียงของผู้โทรเข้าเท่านั้นที่ถูกอัด

- กด 
   หื่อบันทึกเสียง ซึ่งจากนั้นจะอยู่ในเมนู
   มัลติมีเดีย > อัลบั้มเสียง

#### เบรายการโทร

ในการลบรายการโทร กด ๛ และเลือก ข้อมูลการโทร > รายการโทร > รีเช็ต กด ๛ รีเช็ต สองครั้งเพื่อลบรายการโทร

#### การลบรายการ SM

ในการลบรายการทั้งหมดในครั้งเดียว ให้กด ⊛ และเลือก ข้อความ > SMS > อ่าน SMS > ลบ SMS ทั้งหมด กด ∞ สองครั้งเพื่อลบรายการ SMS

นอกจากนี้ คุณสามารถลบข้อความ SMS ทั้งหมดจากเมนู ที่เก็บ SMS ได้ด้วย การลบรายการ SMS นั้นมีประโยชน์ใน กรณีที่คุณต้องการปลดปล่อยหน่วยความจำให้ว่างสำหรับ เก็บข้อความใหม่ ๆ

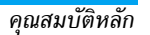

Philips636\_APMEA\_CTA\_GB.book Page 13 Wednesday, May 19, 2004 6:14 PM

ถ้าต้องการลบข้อมูลของรายการรายชื่อในคราวเดียว ให้กด และเลือก รายชื่อ > ตั้งค่ารายชื่อ > ลบทั้งหมด กด
 เพื่อลบข้อมูลในรายการรายชื่อ

ตัวเลือกนี้ใช้ได้เฉพาะกับรายชื่อในโทรศัพท์ของคุณเท่านั้น ไม่สามารถใช้กับรายชื่อในชิมได้

<u>เลื่อนในรา</u>ยการอย่างรวดเร็ว

ในขณะที่เลื่อนในรายการ (แบบเสียง, เหตุการณ์, ฯลฯ), กด 💽 ให้อเลื่อนทีละหน้าแทนที่จะเลื่อนทีละรายการ

## คุณสมบัติอื่น ๆ ระหว่างการโทร

- เปลี่ยนการตั้งค่า Equalizer (ดู หน้า34)
  เพิ่มชื่อลงในรายการรายชื่อ (ดู หน้า28)
  เขียนและส่งข้อความ (ดู หน้า47)

- อ่านข้อความ (ดู หน้า48)
- ดูบันทึกนัดของคุณ (ดู หน้า67)
- ดูรายการโทรของคุณ (ดู หน้า73)
  โทรไปยังสายที่สอง (ดู หน้า83)

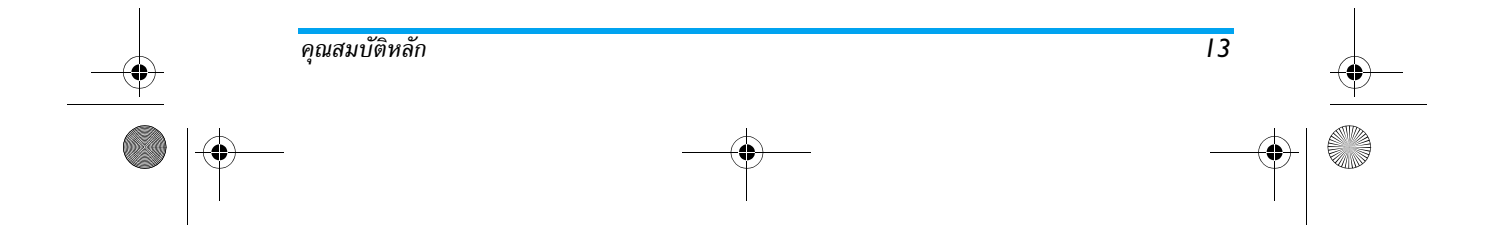

Philips636\_APMEA\_CTA\_GB.book Page 14 Wednesday, May 19, 2004 6:14 PM

## 3 • ระบบเมนู

ตารางด้านล่างอธิบายถึงโครงสร้างระบบเมนูทั้งหมด (ระดับ แรกถึงระดับที่สาม) ในโทรศัพท์มือถือของคุณ รวมทั้งแสดง ถึงหน้าที่คุณควรอ่าน เพื่อทราบข้อมูลเพิ่มเติ่มเกี่ยวกับคุณ-สมบัติหรือการตั้งค่าแต่ละอย่าง

#### การตั้งค่า น.34 0

เสียง น.34 0 ปิดเสียง / ระดับเสียง / แบบเสียงเรียก / แบบเสียงเรียกข้อความ / Equaliser / เสียงปุ่มกด / เสียงเตือน / เตือนระบบสั่น

#### จอแสดงผล น.35 รูปภาพหน้าจอ / ภาพเคลื่อนไหว / แสงไฟ /

ว้อลเปเปอร์

#### 🚦 ปุ่มด่วน น.36 ร่ายการของปุ่มด่วนที่ใช้ได้

14

🌉 คำสั่งเสียง น.39 รายการของคำสั่งเสียงที่ใช้ได้

## 🛃 โทรด้วยเสียง น.39

🔗 การป้องกัน น.40 เฉพาะกลุ่ม / จำกัดการโทร / เปลี่ยนรหัส / รหัส PIN

## ¥

เครือข่าย น.42 แนบด้วย GPRS / ลงทะเบียน / รายการ / ตั้งค่าการโทร

วันและเวลา น.44 รูปแบบนาฬิกา / ตั้งวันที่ / รูปแบบวันที่ / เขตเวลา / I การชดเชยเวลา / ตั้งเวลา

ภาษา น.45 รายการของอ รายการของภาษาที่ใช้ได้

# 🚳 โปรไฟล์ น.45

ข้อความ น.47

SMS น.47 การส่งข้อความสั้น / อ่านข้อความ / ตั้งค่า SMS / ที่เก็บ SMS

ระบบเมนู

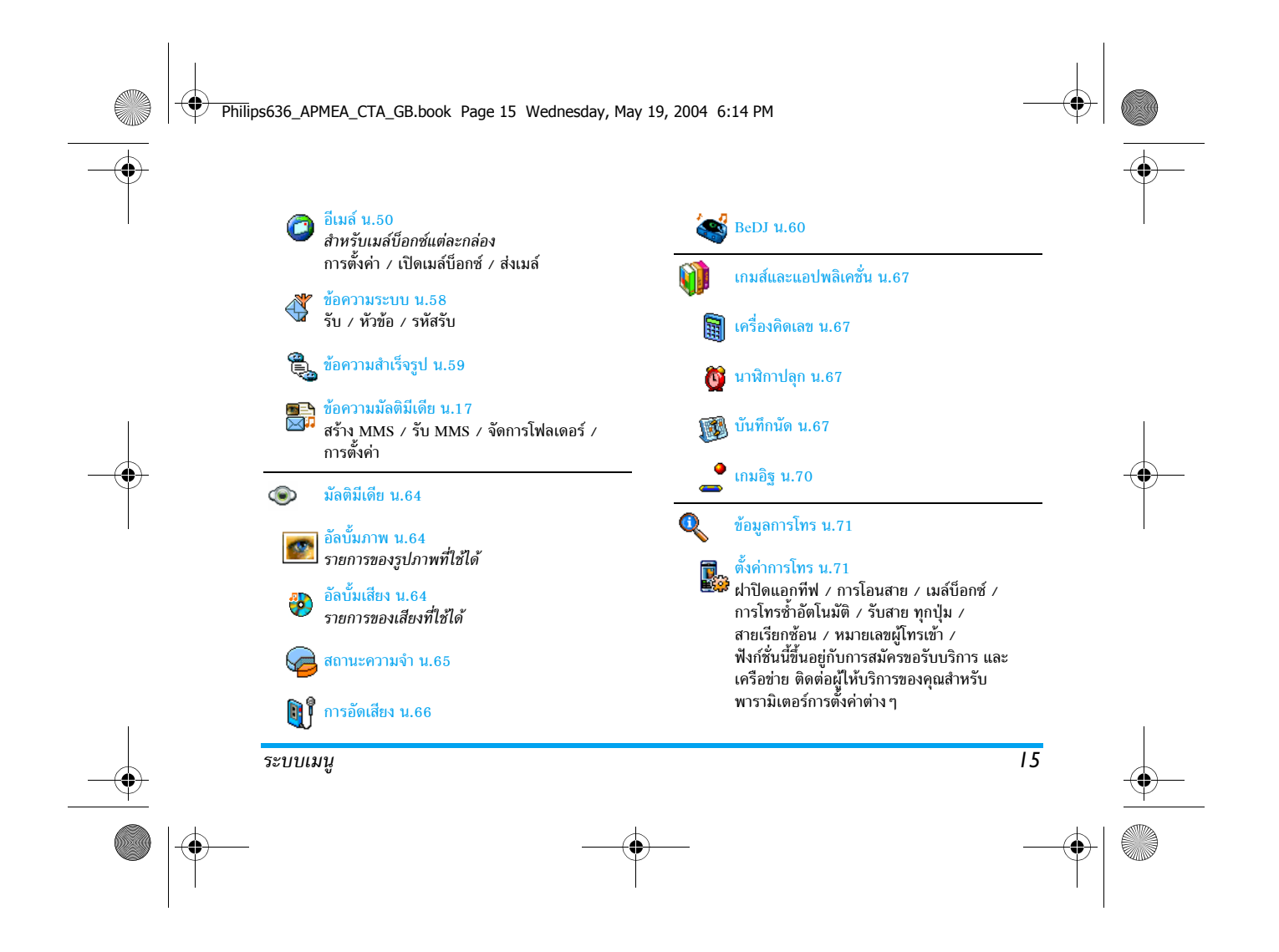

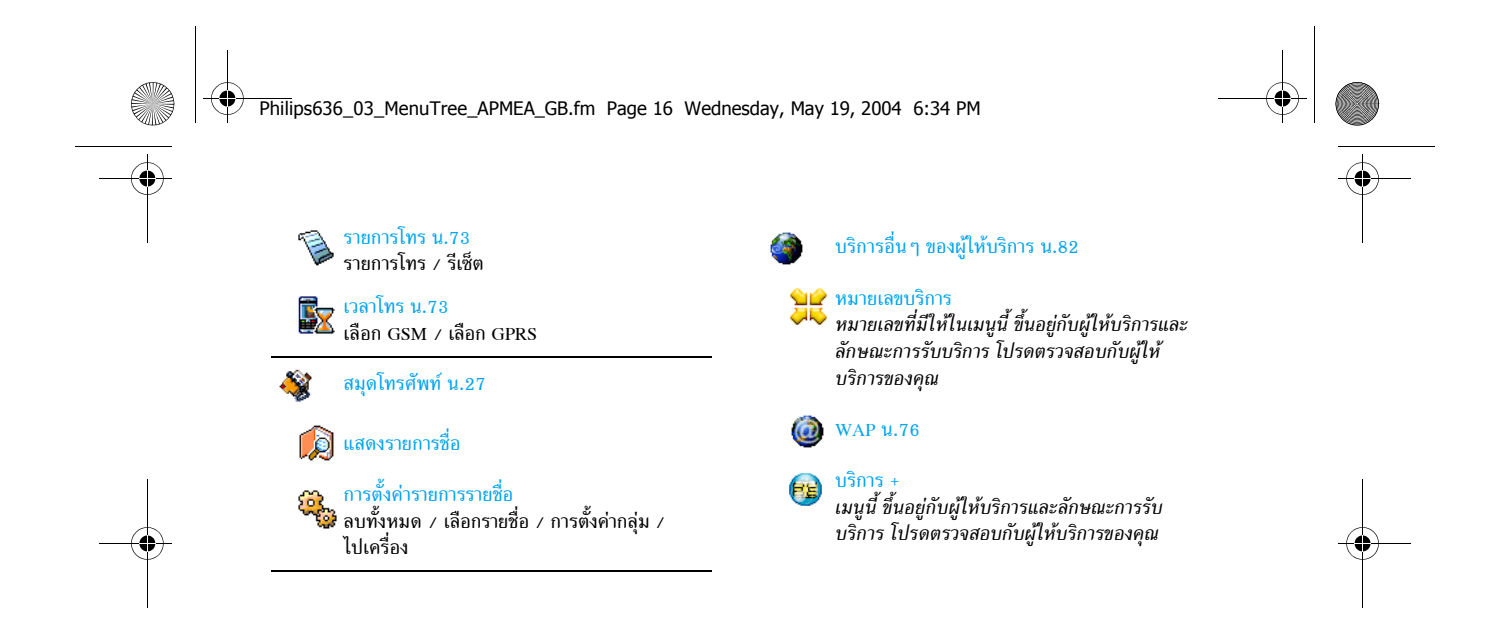

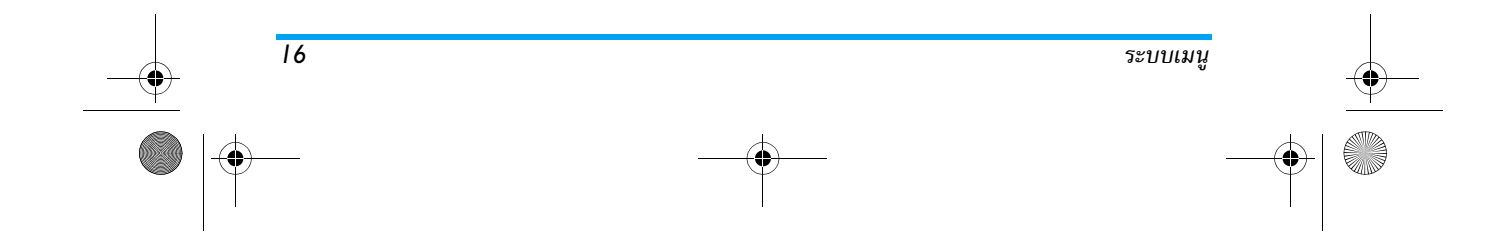

Philips636\_APMEA\_CTA\_GB.book Page 17 Wednesday, May 19, 2004 6:14 PM

# 4 • ข้อความมัลติมีเดีย

โทรศัพท์มือถือของคุณ อนุญาตให้คุณสา-มารถส่งและรับ MMS (ข้อความมัลติมีเดีย), MMS ซึ่งประกอบด้วยข้อความ, รูปภาพ และเสียง และรวมทั้งบันทึกเสียงที่คุณอัดไว้ด้วย ข้อความมัลติมีเดียสามารถเป็นสไลด์เพียงแผ่นเดียว (ซึ่ง ประกอบด้วยข้อความ เสียง และภาพ) หรืออาจเป็นสไลด์ หลายแผ่นก็ได้ ในกรณีนี้ ข้อความจะเล่นเป็นสไลด์โชว์ ไม่ว่า คุณจะส่งข้อความไปยังที่อยู่อีเมล์ หรือไปยังโทรศัพท์มือถือ เครื่องอื่นก็ตาม

#### สร้าง MMS

#### เลือกรายชื่อ

- 1. กด 🗑 ในขณะที่อยู่ในหน้าจอหลัก
- 2. เลือก MMS ใหม่ และกด 💌
- เลือกชื่อในรายการ และกด (∞) เพื่อเพิ่มชื่อลงใน รายการส่งจดหมาย หรือเลือก <ใหม่> และป้อนหมายเลข โทรศัพท์ หรือที่อยู่อีเมล์ที่คุณต้องการส่งข้อความไปให้ จากนั้นกด (∞)

คุณต้องเลือกสมุดโทรศัพท์ "ในโทรศัพท์" เพื่อใช้ที่อยู่อีเมล์ สำหรับข้อมูลเกี่ยวกับการเลือกรายการรายชื่อ ให้ดู "สมุดโทรศัพท์" หน้า27

- ถ้าคุณต้องการส่งข้อความไปยังบุคคลนี้เท่านั้น ให้เลือก ตรวจสอบรายการ และกด 

   ตัวจุสอบรายการ และกด 

   ถ้าคุณต้องการส่งข้อ
   ความไปยังหลายคน ให้เลือก ใส่ชื่อ, กด 
   เพื่อเข้า
   ไปยังรายการรายชื่ออีกครั้ง และเพิ่มชื่อใหม่ลงใน
   รายการส่งจดหมาย (สูงถึง 20 ชื่อ)
- เพิ่มผู้รับมากเท่าที่คุณต้องการ จากนั้นเลือก ตรวจสอบ และกด

คุณสามารถเลือกรายการใดรายการหนึ่ง และกด ⊛ เพื่อ แก้ไข ที่อยู่อีเมล์ หรือหมายเลขโทรศัพท์ หรือเพื่อ ลบ ชื่อนั้น ออกจากรายการ

#### ออกแบบข้อความของคุณ

- ที่ด้านข้ายมือของหน้าจอ มีโอคอน 5 ตัวไว้สำหรับให้คุณ เพิ่ม รูปภาพ, เพิ่ม ข้อความ, เพิ่ม เสียง, ส่ง ข้อความ หรือเข้าถึงเมนู ตัวเลือก เลื่อนด้วย ▲ หรือ ▼ เพื่อ ไปยังไอคอนก่อนหน้า หรือถัดไป

17

ข้อความมัลติมีเดีย

Philips636\_APMEA\_CTA\_GB.book Page 18 Wednesday, May 19, 2004 6:14 PM

แม้ว่าภาพตัวอย่างเมื่อสร้าง MMS ขึ้นมาจะมีความกว้าง (W)105x(H)55 พิกเซล แต่ขนาดของภาพใหญ่ที่สุด ที่คุณสามารถส่งได้คือ (W)640x(H)640 พิกเซล คำเตือน! ยิ่งภาพมีขนาดใหญ่เท่าไหร่ ก็จะใช้เวลานานขึ้น ในการส่งเท่านั้นภาพที่ได้รับการคุ้มครองทางลิขสิทธิ์ จะไม่ สามารถส่งได้ เลือก ไม่มี ถ้าคุณไม่ต้องการใส่รูปภาพใด ๆ

- ไอคอน ข้อความ จะถูกเลือกโดยอัตโนมัติ: กด 

   เพื่อเข้าไปยังหน้าจอแก้ไขข้อความ, ป้อนข้อความตาม ต้องการ (สำหรับวิธีใช้ ให้ดู "การป้อนตัวอักษรหรือ หมายเลข" หน้า25)
- จากนั้นไอคอน เสียง ก็จะถูกเลือก: กด 
   เพื่อเข้าไป ยังรายการ อัลบั้มเสียง, เลือกเสียง และกด 
   เพื่อ เพิ่มลงใน MMS ของคุณ

เสียงสามารถเป็นไฟล์ที่อยู่ในอัลบั้ม หรือบันทึกเสียงที่คุณ อัดไว้แล้วในขณะที่กำลังสร้าง MMS ก็ได้: ในกรณีนี้ เลือก <อัด>, จากนั้น <ไหม่> และทำตามกระบวนการที่ปรากฏ บนหน้าจอ คุณไม่สามารถแนบบันทึกเสียงที่มีอยู่แล้วได้ ไอคอนของรายการที่คุณเพิ่มเข้าไป (ภาพหรือเสียง) จะ เปลี่ยนสีเพื่อระบุถึงการแทรกเข้ามา

ถ้าคุณออกจากเมนู MMS และยังเขียนข้อความไม่เสร็จ ข้อความก็จะถูกบันทึกโดยอัตโนมัติในเมนู แบบร่าง (ดู ด้านล่าง)

#### การเข้าไปยังตัวเลือก

เลื่อนด้วย ▼ เพื่อไปยังไอคอน ตัวเลือก และกด ๛ มี ตัวเลือกต่อไปนี้ให้ใช้:

เพิ่มสไลด์ เพื่อสร้างสไลด์ใหม่ และเพิ่มลงในสไลด์โชว์ ของคุณ

> นอกจากนี้ คุณยังสามารถกด 🕨 ในขณะ ที่หน้าสุดท้ายของข้อความที่คุณกำลังออก แบบถูกเลือกอยู่ก็ได้

หลังจากที่คุณสร้างข้อความหลายหน้าแล้ว ให้เลื่อนด้วย ◀ หรือ ▶ เพื่อเลื่อนดู ระหว่างสไลด์ต่าง ๆ

ลบสไลด์ ในการลบหน้าที่เลือก

ตัวเลือกนี้ใช้ได้เฉพาะเมื่อข้อความมีสไลด์ มากกว่าหนึ่งสไลด์เท่านั้น

สไลด์ถัดไป ในการเลื่อนไปยังสไลด์ถัดไปหรือสไลด์ สไลด์ก่อนหน้า ก่อนหน้า

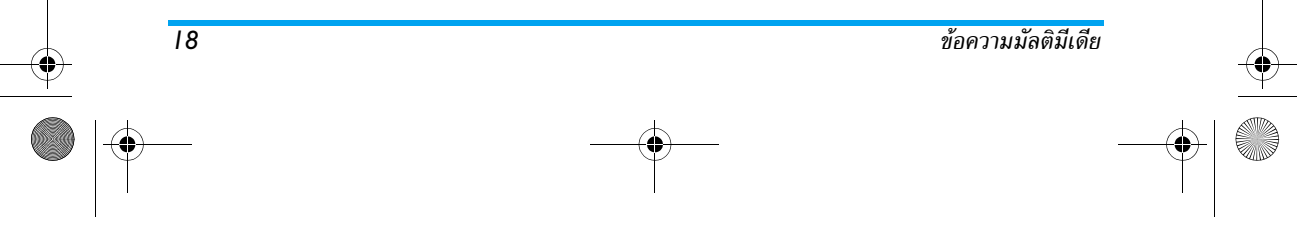

#### Philips636\_APMEA\_CTA\_GB.book Page 19 Wednesday, May 19, 2004 6:14 PM

ช่วงเวลาสไลด์ ในการเปลี่ยนแปลงค่าช่วงเวลาสไลด์ที่คุณ ตั้งค่าไว้ใน ตั้งค่า > ตั้งค่าแอปพลิเคชั่น (ดู หน้า24), และตั้งค่าช่วงเวลาระหว่างสไลด์ แต่ละภาพ เพื่อบันทึกข้อความของคุณเป็นแบบร่างที่ บันทึก MMS คุณสามารถแก้ไข และทำต่อให้เสร็จ แล้ว เป็นแบบร่าง จึ่งส่งในภายหลัง MMS จะถูกบันทึกเป็น แบบร่าง และเก็บไว้ใน แบบร่าง > MMS (ดู "จัดการโฟลเดอร์" หน้า21) MMS ที่ถูกบันทึกเป็นแบบร่าง ต้องมี หัวเรื่องด้วย เพื่อบันทึกข้อความของคุณเป็นเทมเพลต บันทึกเป็น ซึ่งคณสามารถใช้เป็นแม่แบบสำหรับ MMS เทมเพลต อื่น (เช่นชนิดข้อความ "สขสันต์วันเกิด" เป็นต้น) MMS ที่ถูกบันทึ่กเป็นเทมเพลต จะแสดงอยู่ใน เทมเพลต > MMS (ดู "จัดการโฟ<sup>้</sup>ลเดอร์" ด้านล่าง) เพื่อดูสไลด์โชว์ที่คุณสร้างขึ้น ตั้งแต่สไลด์ พรีวิว MMS แรกสุดจนถึงสไลด์สุดท้าย รวมทั้งแสดง รูปภาพ และเสียงด้ว่ย ข้อความมัลติมีเดีย

## เพิ่มเนื้อหา เพื่อแก้ไขและเปลี่ยนแปลง หรือป้อน หัวเรื่องของข้อความ

ในขณะที่กำลังเบราส์รายการ จะมีไอคอนเฉพาะที่แสดง ชนิดของข้อความที่เลือก (อ่าน MMS, รายงานการส่ง, เทมเพลต, ฯลฯ) เมื่อถูกเลือก ข้อมูลเกี่ยวกับข้อความ (ผู้ส่ง ผู้รับ หัวเรื่อง) จะเลื่อนตามแนวนอนโดยอัตโนมัติ

#### ส่งข้อความของคุณ

ดังที่อธิบายด้านบน คณสามารถ:

- ส่งข้อความของคุณทันทีที่สร้างเสร็จ: เลือก ส่ง MMS และกด
- บันทึกเป็น แบบร่าง เพื่อทำต่อให้เสร็จและส่งในภาย หลัง: ในการส่ง, เลือกข้อความใน แบบร่าง, เลือก ส่ง MMS และกด (\*\*) ทันทีที่ข้อความถูกส่งแล้ว, MMS ก็จะถูกลบออกจากรายการแบบร่าง

ถ้าการส่งข้อความแบบร่างล้มเหลว ข้อความจะถูกข้ายไป ยังเมนู เอาท์บอกซ์ และถูกระบุเป็น ยังไม่ส่ง

 เลือกข้อความจากเมนู เอาท์บอกซ์ และทำการส่งข้อ-ความ: เลือกข้อความที่จะส่งจากเมนูนี้ เลือก ส่ง MMS ใหม่ และกด (\*\*) หลังจากที่ข้อความถูกส่งแล้ว MMS จะถูกระบุว่าเป็นข้อความที่ส่งแล้วในรายการ

Philips636\_APMEA\_CTA\_GB.book Page 20 Wednesday, May 19, 2004 6:14 PM

ในกรณีท้ายสุดทั้งสองกรณี ให้เลือกข้อความที่จะส่งในโฟล-เดอร์ที่เกี่ยวข้อง ในทุกกรณี เลือก ส่ง MMS และกด (∞) : แถบแสดงความก้าวหน้า ช่วยให้คุณสามารถติดตามผลของ การส่งข้อความได้ กด └Ⴀノ เพื่อยกเลิกการส่งข้อความ ของคุณ

#### รับ MMS

20

#### ดาวน์โหลดและเล่น MMS

เมื่อคุณได้รับ MMS จะมีข้อความแจ้งเตือนปรากฏบนหน้าจอ เพื่อบอกคุณ

- ถ้าคุณเปิดการทำงานโหมดรับข้อความ อัตโนมัติ (ดู หน้า23) ข้อความจะถูกดาวน์โหลดและใส่ลงใน อิน-บ็อกซ์ โดยอัตโนมัติ เลือกข้อความในรายการ อินบอกซ์ และกด ▶ เพื่อเล่นข้อความ
- ถ้าเปิดการทำงานโหมด แมนนวล อยู่:
- กด <u>c</u> เพื่อกลับไปยังหน้าจอหลัก และบันทึก ข้อความแจ้งเตือนลงใน อินบอกซ์, หรือ

การแจ้งเตือนไม่ได้เป็น MMS แต่เป็นหน้าต่างข้อมูลที่รวบ รวมรายละเอียดเกี่ยวกับหมายเลข, วันที่และเวลาของ การรับ, หัวเรื่อง, ฯลฯ ของผู้ส่ง อย่าลบการแจ้งเตือน ก่อนที่คุณจะดึงข้อความเสร็จ ไม่เช่นนั้นคุณจะไม่สามารถ รับข้อความได้เลย ทั้งในโหมดอัตโนมัติและโหมดแมนนวล ข้อความจะแจ้งคุณให้ทราบว่าขนาดของ MMS ที่คุณต้อง การดาวน์โหลดนั้นใหญกว่าหน่วยความจำที่เหลืออยู่บน โทรศัพท์หรือไม่ ในกรณีนี้ คุณต้องปลดปล่อยหน่วย ความจำโดยการลบข้อมูล (ภาพ เสียง ฯลฯ) อ่านหัวข้อ "สถานะความจำ" หน้า65

- หลังจากที่ดาวน์โหลด MMS เสร็จแล้ว ให้เลือกใน รายการ อินบอกซ์ และกด ▶ เพื่อดูข้อความ

การกด < หรือ > จะเปลี่ยนโหมดการเล่นจาก โหมดอัตโนมัติเป็นแมนนวล: ในโหมดแมนนวล กด < หรือ > เพื่อแสดงสไลด์ก่อนหน้า หรือสไลด์ถัดไป

ข้อความมัลติมีเดีย

#### Philips636\_APMEA\_CTA\_GB.book Page 21 Wednesday, May 19, 2004 6:14 PM

## การรับ และเก็บไฟล์แนบ

ในขณะที่กำลังเล่น MMS ดังที่ได้อธิบายในส่วนก่อนหน้า ให้กด 💿 เพื่อเข้าไปยัง ตัวเลือกเครื่องเล่น ต่อไปนี้:

| เปิดข้อความ | เพื่อเปลี่ยนกลับไปยังโหมดอัตโนมัติ: MMS<br>จะเล่นเป็นสไลด์โชว์ต่อเนื่อง |
|-------------|-------------------------------------------------------------------------|
| สไลด์ถัดไป  | เพื่อเลื่อนไปยังสไลด์ถัดไปหรือสไลด์ก่อน                                 |
| (หรือสไลด์  | หน้า นอกจากนี้คณยังสามารถกด 🖪                                           |

 ก่อนหน้า) หรือ ▶ เมื่อกำลังดู MMS ในโหมด แมนนวลก็ได้
 รายการนี้จะใช้ไม่ได้เมื่อคุณเลือกสไลด์

สุดท้าย (หรือสไลด์แรก)

แยกภาพ เพื่อแยกภาพของสไลด์ปัจจุบัน และบันทึก ลงใน อัลบั้มภาพ

แยกเสียง เพื่อแยกเสียงของสไลด์ปัจจุบัน และบันทึก ลงใน อัลบั้มเสียง

## **์ดการโฟลเดอร์**

เมนู MMS ใช้ในการจัดการกับข้อความโดยแบ่งเป็นโฟลเดอร์ ที่แตกต่างกัน 4 โฟลเดอร์ โฟลเดอร์ดีฟอลด์ (ที่แอกทีฟ) คือ โฟลเดอร์สุดท้ายที่คุณเลือก ในการเปลี่ยนไปยังโฟลเดอร์ที่ แอกทีฟ กด CC เพื่อกลับไปยังเมนู MMS หลัก และเลือก โฟลเดอร์ตามต้องการ ตามที่อธิบายด้านล่าง

อินบอกซ์ แสดง การแจ้งเตือน, การส่ง และ รายงาน การอ่าน, MMS ที่ อ่านแล้วและ ยังไม่อ่าน ทั้งหมด คุณสามารถ อ่าน หรือ ลบ การแจ้งเตือน และรายงานได้ คุณสามารถ เล่น, โอนไป หรือ ตอบกลับ MMS, แสดง รายละเอียด หรือ ลบ ข้อความได้ การแจ้งเตือนจะถูกลบทิ้งโดยอัตโนมัติ หลังจากที่คุณได้รับ MMS ที่สมบูรณ์แล้ว อย่าลบการแจ้งเตือนก่อนที่จะดึง MMS มา ไม่เช่นนั้นคุณจะไม่สามารถรับ MMS ได้

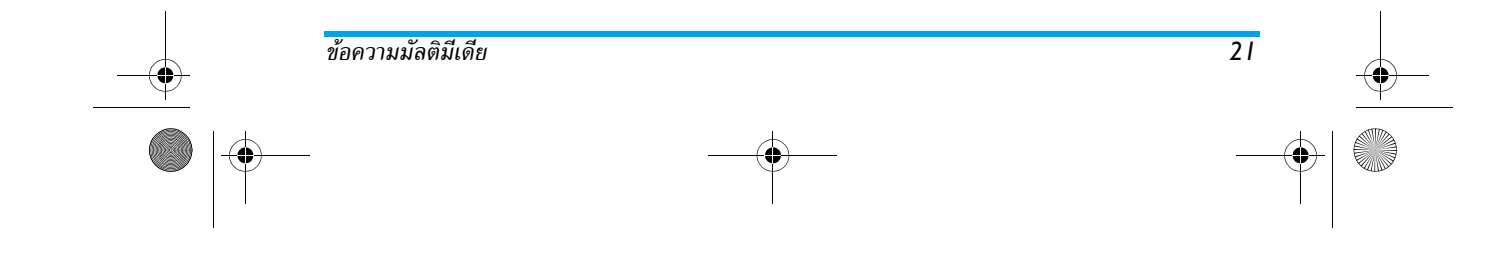

#### Philips636\_APMEA\_CTA\_GB.book Page 22 Wednesday, May 19, 2004 6:14 PM

#### เอาท์บอกซ์

แบบร่าง

แสดงข้อความที่คุณ ส่งแล้ว หรือสร้างขึ้น แต่ ,ยังไม่ส่ง ออกไป (เช่น ถ้าคุณยกเลิก กระบวนการส่งโดยการกดปุ่ม └॒⊂─) คุณสามารถ เปิด, ลบ หรือแสดง ราย ละเอียด ของข้อความเหล่านี้ทั้งหมดได้ นอกจากนี้ คุณสามารถส่ง MMS ที่ยัง ไม่ส่ง อีกครั้ง ได้ และคุณสามารถ ส่งต่อ MMS ที่ส่งเรียบร้อยแล้วได้เช่นกัน

เทมเพลต แสดงข้อความทั้งหมดที่บันทึกเป็นเทมเพลต หลังจากที่สร้างขึ้นมา

คุณสามารถ เล่น, แก้ไข และ ลบ เทมเพลต ได้

แสดงข้อความทั้งหมดที่บันทึกเป็นแบบร่าง หลังจากที่ได้สร้างขึ้นมา หรือถูกบันทึกไว้ โดยอัดโนมัติขณะที่คุณออกจากเมนู MMS ก่อนที่จะบันทึกหรือส่งข้อความของคุณออก ไป

คุณสามารถ เล่น, แก้ไข, ส่ง และ ลบ แบบร่างได้ ข้อความที่คุณบันทึกไว้ สามารถถูกส่งได้จากเฉพาะ โฟลเดอร์ แบบร่าง หรือ เอาท์บอกซ์ เท่านั้น คุณไม่สามารถ เรียกคืนรายการใด ๆ (ไม่ว่าจะเป็นข้อความ การแจ้งเตือน หรือรายงาน) ที่คุณลบไปแล้วได้ กด 📧 เพื่อยกเลิก การลบ

#### การตั้งค่า

โทรศัพท์ของคุณอาจได้รับการตั้งค่าไว้ล่วงหน้าเพื่อให้สา-มารถเข้าถึงบริการที่มีให้ได้โดยตรง ถ้ายัง คุณต้องขอรับ รายละเอียดต่าง ๆ จากผู้ให้บริการของคุณตามที่อธิบาย ไว้ในส่วนก่อนหน้า และป้อนรายละเอียดเหล่านั้นเข้าไป ผู้ให้บริการบางรายสามารถตั้งค่าพารามิเตอร์การเข้าถึง เหล่านี้ "ทางอากาศ" ได้ โปรดตรวจสอบกับผู้ให้บริการ ของคุณโดยตรง

#### บัญชีเครือข่าย

อนุญาตให้คุณเลือกโปรไฟล์ข้อมูลจากโปรไฟล์ที่คุณตั้งค่าไว้ (ดู "ตั้งค่าการโทร" หน้า42 สำหรับข้อมูลที่สมบูรณ์เกี่ยวกับ การตั้งค่าหรือแก้ไขโปรไฟล์ข้อมูล) โปรไฟล์ และพารามิเตอร์ นี้ จะถูกใช้สำหรับการเชื่อมต่อ

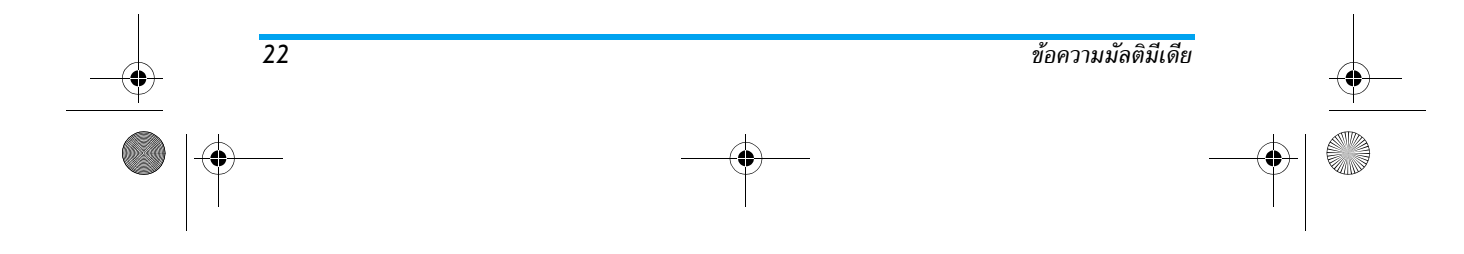

Philips636\_APMEA\_CTA\_GB.book Page 23 Wednesday, May 19, 2004 6:14 PM

#### *ระบบ* เมนูนี้ใช้ในการเลือกประเภทของเครือข่ายที่ใช้เมื่อเปิดการ เชื่อมต่อ

- GSM โทรศัพท์มือถือจะใช้เฉพาะเครือข่าย GSM สำหรับการเชื่อมต่อ
- GPRS โทรศัพท์มือถือจะใช้เฉพาะเครือข่าย GPRS สำหรับการเชื่อมต่อ
- GPRS ก่อน แรกสุดโทรศัพท์จะลองเชื่อมต่อไปยังเครือ ข่าย GPRS ก่อน จากนั้นจึงเชื่อมต่อไปยัง เครือข่าย GSM ถ้าเครือข่าย GPRS นั้นใช้ ไม่ได้ในขณะที่กำลังเชื่อมต่อ

## ศูนย์ MMS

อนุญาตให้คุณป้อนหรือเปลี่ยนแปลงที่อยู่ MMS ของ เชิร์ฟเวอร์ที่โทรศัพท์ของคุณจะเชื่อมต่อไปยัง

## ที่อยู่ Gateway

อนุญ้าตให้คุณป้อน หรือเปลี่ยนแปลง IP แอดเดรส ของ Gateway ของเซิร์ฟเวอร์

## พอร์ต Gateway

อนุญาตให้คุณป้อ<sup>ิ</sup>น หรือเปลี่ยนแปลงหมายเลขพอร์ตของ Gateway ของเซิร์ฟเวอร์

คุณต้องมีข้อมูลทั้งสามที่กล่าวมา ซึ่งผู้ให้บริการของคุณ ต้องเตรียมไว้ให้ และคุณต้องป้อนเข้าไปให้ถูกต้องทั้งหมด

การตั้งค่าแอปพลิเคชั่น โหมดรับ

 อัตโนมัติ MMS ใหม่ทั้งหมดที่คุณได้รับ จะถูก (โหมดดีฟอ ดาวน์โหลดจากเซิร์ฟเวอร์มา และเก็บไว้ ลต์) ใน อินบอกซ์ โดยที่คุณไม่ต้องเปิดการ เชื่อมต่อ เลือกข้อความที่คุณได้รับใน

เชื่อมต่อ เลือกข้อความที่คุณได้รับใน อินบอกซ์ และกด ►

> โหมดนี้จะถูกปิดการทำงานเมื่อทำงาน ข้ามเครือข่าย

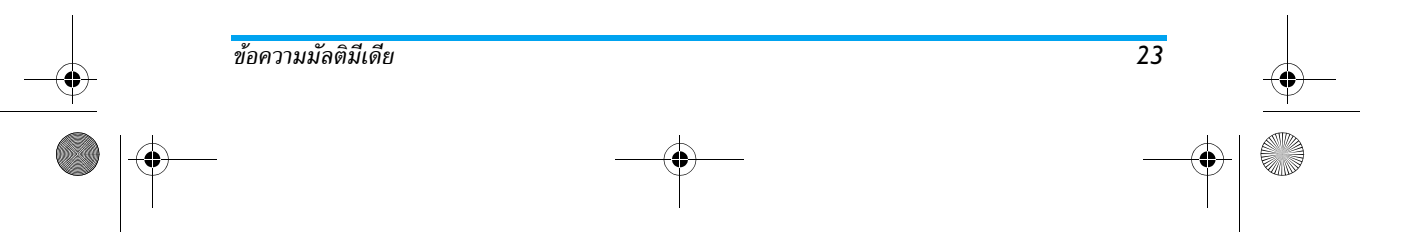

Philips636\_APMEA\_CTA\_GB.book Page 24 Wednesday, May 19, 2004 6:14 PM

#### แมนนวล

วล ข้อความจะถูกเก็บไว้ในเชิร์ฟเวอร์ MMS และคุณต้องเชื่อมต่อเข้าไปยังเชิร์ฟเวอร์เพื่อ ดึงข้อความมา:

- 1. กด 🖭 เพื่อเข้าไปยัง อินบอกซ์
- เลือกการแจ้งเตือนที่ตรงกับข้อความ ที่ต้องการ และกด
- 3. เลือก อ่าน และกด 📟
- หลังจากที่ข้อความเข้ามาอยู่ในโทรศัพท์ ของคุณแล้ว กด <sup>(∞)</sup> , เลือก เล่น ข้อความ และกด <sup>(∞)</sup>

#### รายงานการส่ง

ตัวเลือกนี้สามารถถูกตั้งค่าเป็น เปิด หรือ ปิด และจะแจ้งเตือน คุณ (ผ่านทาง SMS) ว่า MMS นั้นได้รับแล้วหรือปฏิเสธ รายงานการส่ง จะแสดงหมายเลขของผู้ส่ง, วันที่และเวลาที่ ได้รับ, หัวเรื่อง MMS และสถานะของการส่ง

#### อ่านรายงาน

ตัวเลือกนี้สามารถถูกตั้งค่าเป็น เปิด หรือ ปิด และแจ้งเตือน คุณ (ผ่านทาง SMS) เมื่อสถานะของ MMS ที่คุณส่งนั้น เปลี่ยนไป เช่น MMS นั้นถูกอ่านหรือไม่ หรือ MMS ถูกลบ โดยไม่ได้เปิดอ่าน เป็นต้น

#### บันทึกอัตโนมัติ

ตัวเลือกนี้สามารถถูกตั้งค่าเป็น เปิด หรือ ปิด และอนุญาต ให้คุณบันทึกข้อความที่ส่งจากเมนู เอาท์บอกซ์ โดยอัดโนมัติ จากนั้น ข้อความที่บันทึกจะปรากฏในโฟลเดอร์ เอาท์บอกซ์ เวลาสิ้นสด

อนุญาตให้คุณเลือกระยะเวลาที่จะให้ข้อความถูกเก็บไว้ใน เชิร์ฟเวอร์ โดยเลือกได้ตั้งแต่ 1 ชั่วโมง ถึง 1 สัปดาห์ (มาก ที่สุด) สิ่งนี้มีประโยชน์เมื่อผู้รับไม่ได้เชื่อมต่ออยู่กับเครือข่าย (ซึ่งเป็นเหตุให้ไม่สามารถรับข้อความของคุณได้ทันที) ช่วงเวลาสไลด์

#### 0.140.190.190

อนุญาตให้คุณเลือกช่วงเวลาระหว่างสไลด์แต่ละภาพที่อยู่ใน MMS ของคุณ โดยเลือกได้ตั้งแต่ 1 วินาที ถึง 60 วินาที

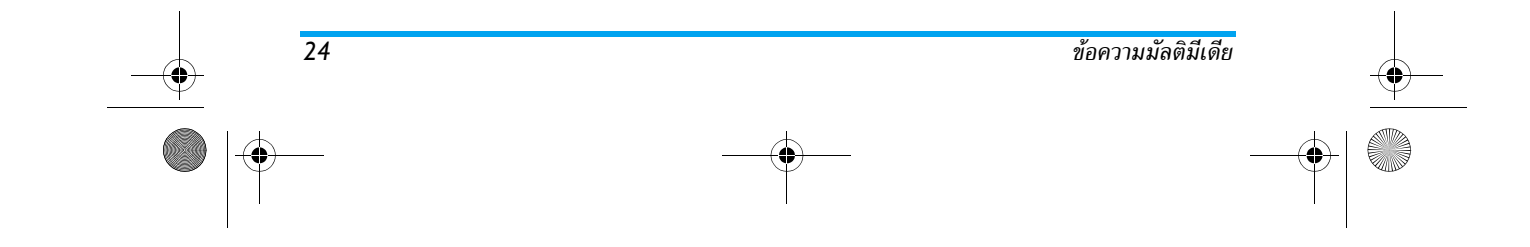

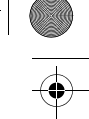

Philips636\_APMEA\_CTA\_GB.book Page 25 Wednesday, May 19, 2004 6:14 PM

# 5 • การป้อนตัวอักษรหรือ หมายเลข

คุณสามารถป้อนข้อความในหน้าจอแก้ไขได้ในสองลักษณะ: โดย การใช้ระบบทำนายคำ T9<sup>®</sup> หรือการป้อนข้อความมาตรฐาน นอก จากนี้ยังมีโหมดอีกสองโหมดสำหรับตัวเลขและเครื่องหมายวรรค ตอนให้ใช้ด้วย สัญลักษณ์ที่ปรากฏบนหน้าจอ แสดงถึงโหมดการ ป้อนข้อความที่ทำงานอยู่

## ระบบป้อนข้อความ T9<sup>®</sup>

## ระบบนี้คืออะไร?

Tegic Euro. Pat. App. 0842463

ระบบป้อนข้อความ T9<sup>®</sup> คือโหมดการแก้ไข อัจฉริยะสำหรับข้อความต่าง ๆ ซึ่งประกอบด้วย พจนานุกรมฉบับสรุป การใช้ระบบนี้จะช่วยให้ คุณป้อนข้อความได้เร็วขึ้น กดปุ่มแต่ละปุ่มที่มี ตั๋วอักษรซึ่งประกอบกันเป็นคำเพียงครั้งเดียว เท่านั้น:

การกดปุ่มที่คุณกระทำจะได้รับการวิเคราะห์ และระบบแนะนำคำ T9® จะแนะนำคำในหน้าจอแก้ไข ถ้าชุดของการกดปุ่มของคุณ สามารถประกอบเป็นคำได้หลายคำ คำที่คุณป้อนจะถูกไฮไลต์: กด < หรือ ▶ เพื่อเลื่อนดูในรายการ และเลือกคำที่ต้อง การจากคำต่าง ๆ ที่พจนานุกรมในตัวของ T9<sup>®</sup> เสนอขึ้นมาให้ (ดูตัวอย่างด้านล่าง)

## การป้อนตัวอักษรหรือ หมายเลข

## จะใช้งานได้อย่างไร?

อักขระและสัญลักษณ์แทนแต่ละปุ่มดังต่อไปนี้:

Cmc ถึง (9<sup>55</sup>) เพื่อป้อนตัวอักษร

- หรือ
   กดแล้วปล่อยเพื่อเลื่อนดูคำที่เสนอขึ้นมาให้ กดค้างไว้เพื่อเลื่อนดูคำในลำดับย้อนกลับ
- 😬 หรือ 🎩 เพื่อยืนยันรายการ

\*\*

- C กดแล้วปล่อยเพื่อลบหนึ่งตัว กดค้างไว้เพื่อลบข้อความทั้งหมด
- ยกจากมาตรฐาน ไปเป็นตัวพิมพ์เล็ก
   ไปเป็นตัว พิมพ์ใหญ่
  - ยกจากโหมดมาตรฐาน ไปเป็นตัวเลข หรือไปเป็น โหมดการพิมพ์เครื่องหมายวรรคตอน
- (#= เพื่อเปิด/ปิดการป้อนสัญลักษณ์

#### Philips636\_APMEA\_CTA\_GB.book Page 26 Wednesday, May 19, 2004 6:14 PM

#### ตัวอย่าง: ตัวอย่าง: วิธีการป้อนคำว่า "home":

- กด Чещ Б๓๓๐ (Эсе หน้าจอจะแสดงคำแรกใน รายการ: Good .
- 2. กด ▶ เพื่อเลื่อน และเลือก Home
- 3. กด 📼 เพื่อยืนยันการเลือกคำว่า Home

#### ระบบป้อนข้อความมาตรฐาน

ถ้าต้องการใช้ระบบป้อนข้อความมาตรฐาน, ให้เลือกระบบป้อน ข้อความมาตรฐาน "Abc" โดยใช้ปุ่ม (\*) วิธีการป้อนข้อความ แบบนี้ จำเป็นต้องกดปุ่มหลายครั้งเพื่อให้ได้ตัวอักษรที่ต้องการ ตัวอย่างเช่น ตัวอักษร "h" เป็นตัวอักษรที่สองบนปุ่ม ("Iom) คุณ จำเป็นต้องกดปุ่มเป็นจำนวนครั้งเท่ากับลำดับที่ปรากฏบนปุ่ม ของตัวอักษรที่ต้องการ

ถ้าต้องการป้อนคำว่า "Home" ในโหมดการป้อนข้อความมาตร-ฐาน คุณต้องกดุปุ่ม (Lom) (GHI) (Geme, (Enne), (Enne (MNO), (Enne) (MNO), (Jour, (Jour, (DEF)) ตามลำดับ กด (m) เมื่อการแก้ไขข้อความเสร็จสมบูรณ์แล้ว ตัวอักษร ตัวเลข และสัญลักษณ์อยู่ในแต่ละปุ่มดังที่แสดงต่อไปนี้:

- ี่∎ี่ ช่องว่าง 1 @ \_ # = < > ( ) & £ \$ ¥
- **Z**ABC abc2àäåæç
- $\exists def 3 \acute{e} \Delta \Phi$
- Ψωw ghi4Γì
- **S**JKL jkl5Λ
- **σ**<sub>mno</sub> m n o 6 ñ ò ö
- $\square$  pqrs7  $\beta \Pi \Theta \Sigma$
- **Β**<sub>τυν</sub> tuv 8 ü ù
- ยกจากมาตรฐาน เป็นตัวพิมพ์เล็ก เป็นตัวพิมพ์ใหญ่
   หรือกดค้างไว้ เพื่อป้อน 0

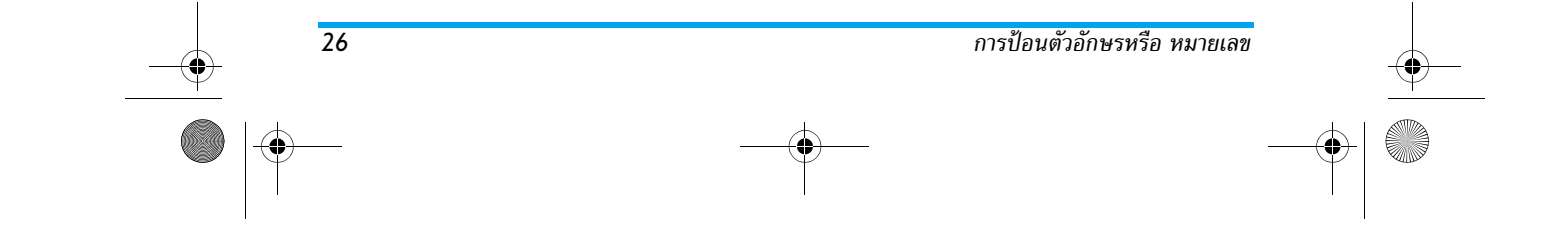

Philips636\_APMEA\_CTA\_GB.book Page 27 Wednesday, May 19, 2004 6:14 PM

# 6 • สมุดโทรศัพท์

การทำงานทุกชนิดที่อธิบายในบทนี้ จำเป็นต้องให้คุณเลือก สมุดโทรศัพท์ที่ต้องการใช้ว่าจะเป็นในชิมหรือในโทรศัพท์

โทรศัพท์มือถือของคุณมีสมุดโทรศัพท์ 2 แห่ง สมุดโทรศัพท์ ในชิมนั้นบรรจุอยู่ในชิมการ์ด โดยจำนวนของชื่อที่สามารถ เก็บไว้ในสมุดโทรศัพท์นี้ขึ้นอยู่กับความจุของการ์ด สมุด โทรศัพท์ที่สองนั้นอยู่ในหน่วยความจำของโทรศัพท์มือถือ ซึ่งสามารถเก็บได้ 299 ชื่อ

ความจุของขิมการ์ดขึ้นอยู่กับชนิดของการ์ดที่คุณมี โปรด ตรวจสอบกับผู้จำหน่ายในประเทศของคุณสำหรับข้อมูลที่ สมบูรณ์เกี่ยวกับเรื่องนี้ สมุดโทรศัพท์ที่อยู่ภายในหน่วย ความจำของโทรศัพท์ ใช้ความจุของโทรศัพท์ร่วมกัน ระหว่างหน่วยความจำและคุณสมบัติอื่น ดังนั้นคุณสมบัติ ทั้งสองจึงขึ้นอยู่กับการทำงานของอีกอย่าง: ยิ่งคุณสร้าง ชื่อไว้มาก คุณก็จะยิ่งเก็บเหตุการณ์ต่าง ๆ ได้น้อยลง คุณ สามารถเก็บชื่อและเหตุการณ์ใต้ทั้งหมด 299 รายการ โดยถ้าคุณสมบัติอื่น ๆ (บันทึก เสียง ภาพ ฯลฯ) ไม่ได้ใช้ จำนวนหน่วยความจำบนโทรศัพท์มาก

เมนู รายชื่อ อนุญาดให้คุณเลือกสถานที่เก็บรายชื่อซึ่งมีอยู่ 2 แห่ง: ระหว่างรายชื่อที่อยู่ในชิมการ์ด และรายชื่อที่อยู่ใน โทรศัพท์ของคุณ เมื่อป้อนชื่อใหม่ลงใน รายชื่อ ชื่อเหล่านั้น ก็จะถูกเพิ่มลงในสมุดโทรศัพท์ที่เลือกอยู่ในเมนูนี้

สมุดโทรศัพท์

ตัวเลือก ลบทั้งหมด ใช้ไม่ได้กับรายชื่อในซิม คัดลอกทั้ง-หมดไปเครื่อง จะคัดลอกรายชื่อทั้งหมดของชิมการ์ดลงใน โทรศัพท์ของคุณ การเลือกตัวเลือกนี้ 2 ครั้ง จะเป็นการทำ ให้มีชื่อทุกชื่อซ้ำกันชื่อละ 2 ครั้ง

## รายชื่อในซิมการ์ด

ถ้าคุณใช้ชิมการ์ดเป็นครั้งแรก ให้ทำตามกระบวนการติดตั้ง ชิมการ์ดมาตรฐานตามที่อธิบายไว้ใน หน้า6, จากนั้นให้อ่าน หัวข้อ"การเพิ่มชื่อลงในสมุดโทรศัพท์" ด้านล่าง

กด ⊕ และเลือก รายชื่อ, ตั้งค่ารายชื่อ, เลือกสมุดโทรศัพท์ จากนั้นกด ▲ หรือ <sup>เลือกรายชื่อ</sup> ▼ เพื่อเลือกรายชื่อที่อยู่ในชิมการ์ด จาก นั้นคุณสามารถคัดลอกชื่อที่เพิ่มลงในสมุดโทรศัพท์นี้ ลงใน สมุดโทรศัพท์ที่อยู่ในโทรศัพท์ของคุณ

ถ้าคุณยกเลิก หรือยุติการคัดลอกรายชื่อในซิมเมื่อเปิด เครื่องครั้งแรก คุณสามารถคัดลอกด้วยตัวเองในภายหลัง ได้: กด 🐵 และเลือก รายชื่อ, รายชื่อ ตั้งค่า, จากนั้น คัดลอกไปเครื่อง

เมื่อคุณคัตลอกข้อมูลจากรายชื่อในชิมลงใน โทรศัพท์ของคุณแล้ว คุณยังคงสามารถใช้ <sup>ในซิมการ์ด</sup> รายชื่อในชิมได้ตามปกติ แม้ว่ารายชื่อที่นี่จะสามารถบรรจุ จำนวนฟิลด์ข้อมูลได้น้อยกว่า

#### Philips636\_APMEA\_CTA\_GB.book Page 28 Wednesday, May 19, 2004 6:14 PM

## สมุดโทรศัพท์ในโทรศัพท์

โทรศัพท์มือถือของคุณสามารถจัดการกับสมุดโทรศัพท์ได้ ครั้งละหนึ่งแบบเท่านั้นและจะไม่สนใจข้อมูลที่มีความเกี่ยว ข้องกันที่เก็บอยู่ในสมุดโทรศัพท์อีกแห่งหนึ่ง ตัวอย่างเช่น ถ้ามีชื่อว่า "Smith" บรรจุอยู่ในสมุดโทรศัพท์ทั้งสองแห่ง และคุณลบชื่อนี้จากในโทรศัพท์ ชื่อนี้ที่เก็บอยู่ในชิมจะไม่ มีการเปลี่ยนแปลงใด ๆ

สมุดโทรศัพท์ที่เลือกอยู่โดยมาตรฐานคือ สมุดโทรศัพท์ที่อยู่ในโทรศัพท์ของคุณ โดย <sup>ในโทรศัพท์</sup> สามารถบรรจุรายชื่อได้ถึง 299 ชื่อ และสา-มารถลบทิ้งทั้งหมดได้ในครั้งเดียวโดยใช้ตัวเลือก ลบทั้งหุมด จากนั้นคุณสามารถคัดลอกชื่อที่เพิ่มลงในสมุดโทรศัพท์นี้ ลง ในสมุดโทรศัพท์ในซิมได้ ทั้งนี้ขึ้นอยู่กับความจุของชิมการ์ด (อ่าน "การคัดลอกรายชื่อในซิม" หน้า8)

#### การเพิ่มชื่อลงในสมุดโทรศัพท์

#### ในซิมการ์ด

28

ในการเพิ่มชื่อลงในสมุดโทรศัพท์ในซิม

- กด ▼ เพื่อเข้าไปยังสมุดโทรศัพท์, เลือก ใหม่, จาก นั้นกด
- ป้อนชื่อ จากนั้นตามด้วยหมายเลขที่ต้องการ และกด
   (๑)

หมายเลขสามารถมีความยาวได้สูงสุด 40 หลัก ขึ้นอยู่กับ ซิมการ์ดของคุณ การป้อนหมายเลขทั้งหมด ซึ่งประกอบ ด้วยหมายเลขท้องถิ่น รวมทั้งรหัสนำหน้าระหว่างประเทศ, รหัสประเทศ และรหัสพื้นที่ จะช่วยให้คุณสามารถหมุนไป ยังหมายเลขนั้นจากสถานที่ใด ๆ ก็ได้

#### ในโทรศัพท์

สมุดโทรศัพท์ที่อยู่ในโทรศัพท์ของคุณสามารถเก็บฟิลด์ข้อมูล ได้มากกว่าสมุดโทรศัพท์ในชิมการ์ด ซึ่งประกอบด้วย

| ฟิลด์ชื่อและนามสกุล                    | มากถึง 20 ตัวอักษร          |
|----------------------------------------|-----------------------------|
| ฟิลด์หมายเลข (มือถือ, สำนักงาน<br>ฯลฯ) | มากถึง 40 หลัก และ<br>1 "+" |
| ฟิลด์พิเศษ (อีเมล์และบันทึก)           | มากถึง 50 ตัวอักษร          |
| การเลือกกลุ่ม                          | มีกลุ่ม 20 กลุ่มให้ใช้      |
|                                        | <b>a</b>                    |

คุณสามารถสร้างรายการได้ถึง 299 รายการโดยแต่ละรายการ สามารถจัดเก็บฟิลด์ข้อมูลได้ถึง 7 ฟิลด์ โดยมีฟิลด์ตัวเลข ได้มากที่สุด 5 ฟิลด์ ตัวอย่างเช่น คุณสามารถเก็บหมายเลข มือถือ 2 หมายเลขและหมายเลขที่สำนักงานอีก 3 หมายเลข รวมทั้งอีเมล์แอดเดรส และบันทึกข้อความภายใต้ชื่อเดียวกัน

สมุดโทรศัพท์

#### Philips636\_APMEA\_CTA\_GB.book Page 29 Wednesday, May 19, 2004 6:14 PM

## การเพิ่มรายการในสมุดโทรศัพท์ในโทรศัพท์ การเพิ่มฟิลด์ชื่อ

- กด ▼ เพื่อเข้าไปยัง รายชื่อ, เลือก <ใหม่>, และ กด
- ใส่นามสกุลของชื่อผู้ติดต่อ และยืนยันโดยการกด 
   จากนั้นป้อนชื่อต้น และยืนยันโดยการกด

ฟิลด์ใดฟิลด์หนึ่งของชื่ออาจว่างเปล่าได้ แต่ไม่สามารถเว้น ว่างได้ทั้งสองฟิลด์พร้อมกัน ในการกลับไปยังฟิลด์ก่อนหน้า ให้กด 🔽

#### การเพิ่มฟิลด์ตัวเลข/ตัวอักษร

- ดุณจะสามารถเชื่อมโยง เพลง และ ภาพ ที่ต้องการให้กับ แต่ละกลุ่มได้ รวมทั้งสามารถ เปลี่ยนชื่อ กลุ่มได้ด้วย เลือก รายชื่อ > ตั้งค่ารายชื่อ > ตั้งค่ากลุ่ม, จากนั้นอ่าน "โฟโต้คอล: ด & ฟังว่าใครโทรมา" หน้า29 สำหรับ

ข้อมูลที่สมบูรณ์) เมื่อคุณได้รับสายจากผู้ติดต่อที่คุณ บันทึกไว้กับกลุ่ม เพลง และ/หรือภาพที่คุณกำหนดไว้ สำหรับกลุ่มนี้ก็จะดังขึ้น และ/หรือปรากฏบนหน้าจอ โดยอัตโนมัติ

#### หมายเลขส่วนตัว

รายการ หมายเลข ที่ปรากฏอยู่ในสมุดโทรศัพท์ควรจะบรรจุ หมายเลขโทรศัพท์ส่วนตัวของคุณไว้ ถ้ายังไม่ได้บันทึก เรา แนะนำให้คุณป้อนหมายเลขโทรศัพท์มือถือของคุณ รวมทั้ง ข้อมูลอื่นที่เกี่ยวข้องลงไป

้แม้ว่าทุกฟิลด์สามารถเว้นให้ว่างได้ แต่รายการ "หมายเลข" จะไม่สามารถลบได้

## โฟโต้คอล: ดู & ฟังว่าใครโทรมา

คุณสมบัตินี้ใช้ได้เมื่อคุณเลือกสมุดโทรศัพท์ในโทรศัพท์ ไม่ใช่สมุดโทรศัพท์ในขิมการ์ด

คุณสมบัติ โพโต้คอล ช่วยให้คุณสามารถปรับแต่งกลุ่มโดยใช้ ชื่อ ("เพื่อน", "สำนักงาน", ฯลฯ), ภาพ (จาก อัลบั้มภาพ) และเพลง (จากรายการ แบบเสียงเรียก) ที่คุณเลือกเองได้ คุณสามารถเชื่อมโยงรายชื่อจากสมุดโทรศัพท์ไปยังกลุ่มได้ เมื่อชื่อที่อยู่ในกลุ่มนั้นโทรมา ชื่อผู้ติดต่อจะปรากฏพร้อมกับ รูปภาพที่คุณกำหนดให้กับกลุ่มนั้น และทำนองเพลงที่กำหนด ไว้ของกล่มนั้นก็จะเล่น

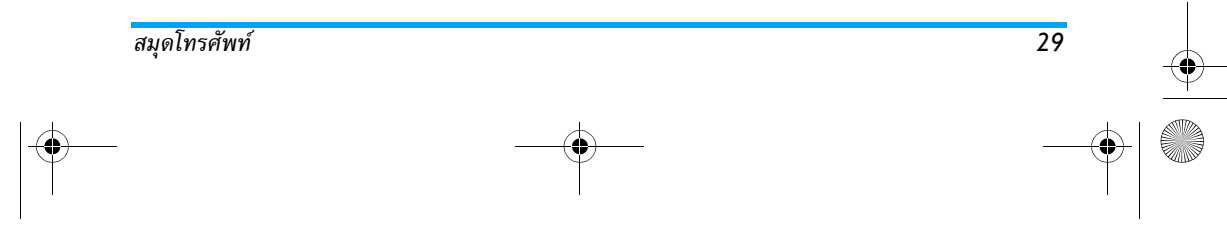

Philips636\_APMEA\_CTA\_GB.book Page 30 Wednesday, May 19, 2004 6:14 PM

- ในการใช้โฟโต้คอล คุณจำเป็นต้องใช้สมุดโทรศัพท์ ในโทรศัพท์ ถ้าคุณยังไม่ได้ทำ ให้อ่านหัวข้อ "การคัดลอกรายชื่อในชิม" หน้า8
- จากนั้นเลือก ตั้งค่ากลุ่ม, กด 

   และเลือกกลุ่มที่คุณ ต้องการ
- เปลี่ยนชื่อกลุ่มที่จะใช้ในการเรียก ("เพื่อน", "เด็ก ๆ", ฯลฯ) และเลือก ทำนองเพลง และ ภาพ ที่จะเชื่อมโยง เข้ากับกลุ่มนี้
- กด <u>c</u> ค้างไว้เพื่อกลับไปยังหน้าจอหลัก จากนั้น กด ▼ เพื่อแสดงเนื้อหาของสมุดโทรศัพท์ เลือกราย-ชื่อที่คุณต้องการเชื่อมโยงเข้ากับกลุ่มนี้ และกด <sup>®</sup> จากนั้นเลือก เลือกกลุ่ม และเลือกกลุ่มตามต้องการ

เมื่อบุคคลนี้โทรหาคุณ ทำนองเพลง และ ภาพ ที่เชื่อมโยงกับ กลุ่มของเขาก็จะดัง/ปรากฏบนหน้าจอ

## การแก้ไขและการจัดการกับชื่อ

ทันทีที่คุณเก็บชื่อไว้ในสมุดโทรศัพท์แล้ว กด ▼ เมื่ออยู่ใน หน้าจอหลัก เพื่อเข้าไปยังรายการ รายชื่อ คุณสามารถค้นหา ชื่อในสมุดโทรศัพท์ได้โดยการกดปุ่มตัวอักษรที่คุณต้องการ ไปยังในรายการ (เช่น กด ອີເພ] สองครั้งเพื่อไปยังตัวอักษร "U") รายการแรกที่เริ่มต้นด้วยตัวอักษรนี้จะถูกเลือกใน รายการ ขึ้นอยู่กับเมนูรายชื่อที่คุณเลือก คุณจะสามารถ เข้าไปยังตัวเลือกบางส่วนหรือตัวเลือกต่อไปนี้ได้ทั้งหมด:

- ลบ ส่ง SMS
- แสดง ส่ง MMS
  - การตั้งเป็นเบอร์มาตรฐาน

ไปเครื่อง

รวมเข้าในกล่ม

- โทรด่วน •
- เปลี่ยนชนิด เปลี่ยนชื่อ
- โทร •
- ลบทั้งหมด
  - การเชื่อมโยงการโทร ด้วยเสียง

#### ในซิมการ์ด

.

•

.

.

•

•

ส่งไปซิม

เลือกชื่อในสมุดโทรศัพท์ในชิมการ์ด จากนั้นเลือก 📼 เพื่อ เข้าถึงตัวเลือกตัวใดตัวหนึ่งดังนี้:

- ลบ เพื่อลบชื่อและหมายเลขที่เลือก
- เปลี่ยนแปลง เพื่อเปลี่ยนชื่อที่เลือก และข้อมูลที่
- เกี่ยวข้องทั้งหมด

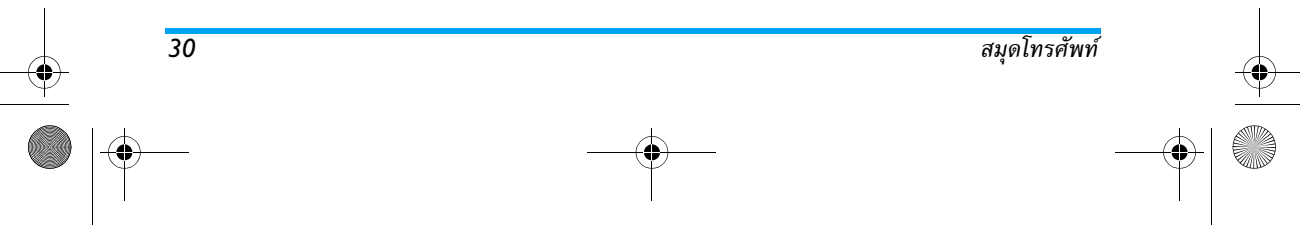

#### Philips636\_APMEA\_CTA\_GB.book Page 31 Wednesday, May 19, 2004 6:14 PM

- ไปเครื่อง เพื่อคัดลอกชื่อที่เลือก และข้อมลที่เกี่ยวข้อง ทั้งหมดลงในสมุดโทรศัพท์ที่อยู่ในโทรศัพท์ของคุณ

#### ในโทรศัพท์

#### การเพิ่มฟิลด์

- 1. ในการเพิ่มฟิลด์ใหม่ลงในรายการที่มีอย่แล้ว ให้เลือก ชื่อที่ต้องการ เลือก แสดง และกด 🔍
- 2. เลือก <ใหม่> และกด 💌 เลือกชนิดของฟิลด์ที่ต้อง การเพิ่มและกด 💿 ป้อนหมายเลขหรือข้อความ จาก นั้นกูด 🖭 เพื่อบั๊นทึกการเปลี่ยนแปลง
- ทำขั้นตอนที่ 1 และ 2 ซ้ำเพื่อเพิ่มข้อมูลได้ถึง 6 ฟิลด์ ในรายการเดียวกัน กด 哐 สั้น ๆ เพื่อกลับไปยัง เมนูก่อนหน้า หรือกดค้างไว้เพื่อกลับไปยังหน้าจอหลัก

หมายเลขหรือข้อความจะปรากฏตามลำดับวันที่ที่คุณสร้าง หมายเลขแฟกซ์หรือหมายเลขโทรศัพท์เบอร์แรกจ่ะถูกใช้ เป็นหมายเลขมาตรฐาน ดังนั้นหมายเลขนี้จะปรากฏอยู่ ในตำแหน่งแรกในรายการ ถ้าต้องการทำให้หมายเลขอื่น กลายเป็นหมายเลขมาตรฐาน ศึกษาเพิ่มเติมจากหัวข้อ "การตั้งเป็นเบอร์มาตรฐาน" หน้า32 เฉพาะฟิลด์ที่เก็บ ได้ทั้งตัวเลขและตัวอักษรเท่านั้น (หมายเหตุและอีเมล์) ที่แก้ไขหรือลบได้

## การเปลี่ยนแปลงเนื้อหาของฟิลด์

- 1. ถ้าต้องการเปลี่ยนแปลงเนื้อหาของฟิลด์ในรายการที่มีอยู่ แล้ว ให้เลือกชื่อที่ต้องการ กด 🔍 , เลือก แสดง และ กด 📼 อีกครั้ง
- 2. เลือกฟิลด์ที่จะเปลี่ยนแปลงในรายการ และกด 📼
- ในวงรอบสัญลักษณ์ที่ปรากฏขึ้น ให้เลือก เปลี่ยน และ กด 🖭 ทำการเปลี่ยนแปลงตามต้องการ และกด 💌 เพื่อบันทึกการเปลี่ยนแปลง

#### การเปลี่ยนชนิดของฟิลด์

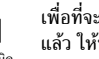

เพื่อที่จะเปลี่ยนชนิดฟิลด์ของรายการที่มีอยู่ แล้ว ให้ทำขั้นตอนที่ 1 ถึง 3 ของย่อหน้า เปลี่ยนชนิด "การเปลี่ยนแปลงเนื้อหาของฟิลด์" ซ้ำ จาก ้นั้นเลือก เปลี่ยนชนิด ในเมนูวงรอบสัญลักษณ์ เลือกชนิดใหม่ ้ให้กับหมายเลข และกด 💌 เพื่อยืนยั้นการเลือกของคณ

ถ้าคุณคัดลอกสมุดโทรศัพท์ในซิมลงในโทรศัพท์ของคุณ หมายเลขบางหมายเลขอาจปรากฏเป็น "ไม่มีชนิด" และ ไม่มีสับลักษณ์ใด ๆ แต่คณสามารถเปลี่ยนแปลงชนิด "ไม่มีชนิด" ได้: ทำตามขึ้นตอนที่อธิบายไว้ก่อนหน้านี้ใน การกำหนดชนิดสำหรับหมายเลขเหล่านี้

#### การลบฟิลด์

- ในการลบฟิลด์ของรายการที่มีอยู่แล้ว ให้
- 9 ดำเนินการตามขั้นตอนที่ 1 ถึง 3 ของย่อหน้า
- "การเปลี่ยนแปลงเนื้อหาของฟิลด์" ซ้ำ จาก ลบ

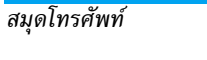

Philips636\_APMEA\_CTA\_GB.book Page 32 Wednesday, May 19, 2004 6:14 PM

นั้นเลือก ลบ ในเมนูวงรอบสัญลักษณ์ และกด 📼 เพื่อ ยืนยัน

## การตั้งเป็นเบอร์มาตรฐาน

32

 หมายเล<sup>2</sup>ขแรกที่คุณป้อนในขณะที่สร้างราย-การตั้งเป็นเบอร์มาตร การใหม่จะกลายเป็นหมายเลขมาตรฐาน หมายเลขนี้จะปรากฏในลำดับแรกสุดใน
 รายการฟิลด์ และจะถูกโทรออกโดยอัดโนมัติเมื่อคุณกดปุ่ม
 ยกหู หรือเมื่อกด (m) และเลือกตัวเลือก โทร หรือ ส่ง SMS
 เพื่อที่จะเปลี่ยนหมายเลขมาตรฐาน (เช่น ต้องการทำให้
 หมายเลขที่ "ลำนักงาน" กลายเป็นหมายเลขมาตรฐานแทนที่
 จะเป็นหมายเลขที่ "บ้าน") ให้ทำขั้นตอนที่ 1 ถึง 3 ของหัวข้อ
 "การเปลี่ยนแปลงเนื้อหาของฟิลด์" จากนั้นเลือก ตั้งใหม่
 ในเมนูวงรอบสัญลักษณ์ และกด (m) เพื่อยืนยัน

ดังที่กล่าวไว้ก่อนหน้านี้ การป้อนชื่อใน
 สมุดโทรศัพท์ของชิมนั้นจะมีประโยชน์ใน

กร<sup>ั</sup>ณที่คุณเปลี่ยนโทรศัพท์บ่อย ๆ ถ้าคุณ คัดลอกหมายเลขโทรศัพท์ไปยังชิมการ์ด รายการรายชื่อของ คุณจะถูกปรับปรุงให้ทันสมัยอยู่เสมอเมื่อคุณสลับไปใช้ รายการรายชื่ออีกรายการหนึ่ง หรือเมื่อคุณเปลี่ยนไปใช้ โทรศัพท์เครื่องอื่น

เพื่อที่จะคัดลอกหมายเลขลงในสมุดโทรศัพท์ของชิมการ์ด ให้ดำเนินการตามขั้นตอนที่ 1 ถึง 3 ของย่อหน้า "การเปลี่ยนแปลงเนื้อหาของฟิลด์" จากนั้นเลือก ส่งไปซิม และกด ()

#### การโทรออก

## หมายเลขฉุกเฉิน

หมายเลขฉุกเฉินจะโทรไปยังหมายเลขแจ้ง
 เทรฉุกเฉิน
 เหตุฉุกเฉินในประเทศของคุณ ส่วนมากแล้ว
 คุณสามารถโทรไปยังหมายเลขนี้ได้แม้ว่าปุ่ม
 กดจะถูกล็อคอยู่ และในกรณีที่คุณยังไม่ได้ป้อน PIN ด้วย

ขึ้นอยู่กับผู้ให้บริการเครือข่าย คุณสามารถโทรไปยังหมาย เลขฉุกเฉินได้โดยไม่ต้องใส่ซิมการ์ด ในยุโรป หมายเลข ฉุกเฉินคือ 112, ในสหราชอาณาจักร หมายเลขคือ 999

#### หมายเลขอื่น

#### ป้อนหมายเลข

ในหน้าจอหลัก ป้อนหมายเลขโดยการกดปุ่ม ที่เหมาะสม กด 🖳 เพื่อโทร และกด 🔊 เพื่อวางสาย

การกด 💌 จะเป็นการนำคุณสู่วงรอบสัญลักษณ์ ที่จะช่วย ให้คุณโทรไปยังหมายเลข เก็บหมายเลข หรือส่ง SMS

สมุดโทรศัพท์

Philips636\_APMEA\_CTA\_GB.book Page 33 Wednesday, May 19, 2004 6:14 PM

## เลือกชื่อ

- 1. กด 🔻 และเลือก รายการตามต้องการ
- ถ้าคุณเลือกสมุดโทรศัพท์ในซิมการ์ด:
- ถ้าคุณเลือกสมุดโทรศัพท์ในโทรศัพท์:
- ในการโทรไปยั่งหมายเลข มาตรฐาน:\_\_\_\_\_\_
- ในการโทรไปยังหมายเลขอื่น เลือก แสดง เมื่อรายการ ถูกเลือกอยู่ และเลือกชนิดหมายเลขในรายการ (มือถือ,
- ้ บ้้าน, ฯลฯ) กด 🖭 เพื่อเข้าไปยังวงรอบสัญลักษณ์ ถัดไป และเลือกโทร 4. ในทุกกรณี กด 🔊 เพื่อวางสาย
- ใช้การโทรด่วน

สมุดโทรศัพท์

ในหน้าจอหลัก กดปุ่มระหว่าง ≧ஊ ถึง ∫Ĵؾื ค้างไว้เพื่อโทรไปยังรายการที่เชื่อมโยง 4 อยู่ (ดู "ปุ่มด่วน" หน้า36): การเชื่อมต่อ จะถูกสร้างขึ้น กด 🔊 เพื่อวางสาย โทรด่วน

## ใช้การโทรด้วยเสียง

ในหน้าจอหลัก กด 💿 ค้างไว้ จากนั้นพูด แถบเสียงที่บันทึกไว้ (ดู "โทรด้วยเสียง" 8 \_\_\_\_\_ โทรด้วยเสียง หน้า39) ถ้าโทรศัพท์เข้าใจแถบเสียง โทร-ศัพท์จะหมุนไปยังหมายเลขที่เชื่อมโยงกับแถบเสียงนั้น กด 🔊 เพื่อว่างสาย

Philips636\_APMEA\_CTA\_GB.book Page 34 Wednesday, May 19, 2004 6:14 PM

# 7 • การตั้งค่า

เมนู ตั้งค่า ใช้ในการปรับแต่งโทรศัพท์ และเปลี่ยนแปลงการ ตั้งค่าที่เกี่ยวข้องกับตัวเลือกแต่ละตัว (เสียง, วันและเวลา, การป้องกัน, ฯลฯ) เมนู รูปแบบ อนุญาตให้คุณเปลี่ยนแปลง การตั้งค่าหลายอย่างพร้อมกันในคราวเดียว (ดู หน้า45)

## เสียง

#### ปิดเสียง

อนุญาตให้คุณตั้งค่าโหมด เปิดเสียง เป็น เปิด
 หรือ ปิด เมื่อการตั้งค่านี้เป็น เปิด, เสียงเตือน
 บัดเสียง
 ทั้งหมดจะถูกปิดการทำงาน และระบบสั่นจะ
 ทำงาน

**โหมด** ปิดเสียง สามารถใช้กับเสียงปุ่มได้ด้วย

#### ระดับเสียง

ค่ามาตรฐานของระดับเสียงกริ่งถูกตั้งไว้เป็น กลาง กด ▲ หรือ ▼ เพื่อตั้งระดับเสียง กริ่งของคุณได้ตั้งแต่ ปิดเสียง จนถึง เพิ่ม

#### แบบเสียงเรียก

34

ใช้เพื่อให้คุณเลือกเพลงสำหรับเสียงเรียกเข้า แบบเสียงเรียก ด้วยเพลงที่มี นอกจากนี้ รายการยังประกอบ ด้วยเพลงที่แนบไว้กับข้อความที่คุณได้รับ คุณจะไม่ได้ยินเสียงเพลง ถ้าระดับเสียงถูกตั้งค่าเป็น ปิด หรือถ้าเปิดการทำงานโหมด ปิดเสียง อยู่ (ดู หน้า11)

#### แบบเสียงเรียกข้อความ

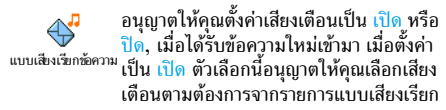

#### Equaliser

 ตัวเลือกนี้อนุญาตให้คุณเลือกการตั้งค่า
 Equaliser
 อีดวอไลเซอร์ในระดับที่แตกต่างกัน นอกจาก นี้ยังใช้ได้ในระหว่างที่โทรด้วย ในกรณี กด

(๑) , เลือก Equaliser, เลื่อนภายในรายการ และรอเป็นเวลา สองวินาที เพื่อฟังความแตกต่าง กด (๑) เพื่อยืนยันสิ่งที่ คุณเลือก

## เสียงปุ่มกด

อนุญาตให้คุณตั้งเสียงปุ่มกดเป็น เปิด หรือ ปิด ถึงแม้ว่าตัวเลือกเสียงปุ่มจะถูกตั้งค่าเป็น เสียงปุ่มกด ปิด แต่สัญญาณ DTMF ก็จะยังคงมีเสียงอยู่ ในระหว่างการโทร (ดูหน้า82)

การตั้งค่า

Philips636\_APMEA\_CTA\_GB.book Page 35 Wednesday, May 19, 2004 6:14 PM

#### เสียงเตือน

- ไข้เพื่อ เปิด หรือ ปิด การทำงานของเสียง เสียงเตือน
- เมื่อถึงกำหนดของ เหตุการณ์ ที่คุณตั้งโปรแกรมไว้ใน บันทึกนัด
- เมื่อคณไม่ได้รับสาย
- เมื่อ แบตเตอรี่ ใกล้หมด และจำเป็นต้องชาร์จใหม่
- เพื่อจัดการกับช่วงเวลาของสาย ครั้งแรกหลังจาก 45
   วินาที จากนั้นจะดังทุกนาทีเมื่อมีการโทรออก (ผู้โทร จะไม่ได้ยินเสียงบีป)

เมหูนี้ อนุญาตให้คุณเปิด/ปิดเสียงเตือน ไม่ใช้ปิดที่การ เตือนเอง เช่น การตั้งค่าเสียงเตือนของเหตุการณ์เป็น ปิด จะไม่เป็นการป้องกันไม่ให้โทรศัพท์แสดงหน้าจอ เตือน ความจำ (ถ้าคุณตั้งโปรแกรมไว้) แต่โทรศัพท์จะไม่ส่งเสียง ออกมา

## เตือนระบบสั่น

ใช้เพื่อตั้งระบบสั่นเตือนเป็น เปิด หรือ ปิด เมื่อได้รับสาย, เมื่อถึงเหตุการณ์ที่ตั้งไว้ใน <sup>ระบบสั้น</sup> บันทึกนัด, เมื่อคุณได้รับช้อความ และเมื่อ นาฬิกาปลกเตือน

ระบบสั่นจะ ปิด เสมอ เมื่อคุณต่อกับเครื่องชาร์จ หรือเสียบ เข้ากับอะแดปเตอร์ที่จุดบุหรื่

#### จอแสดงผล

## รูปภาพหน้าจอ

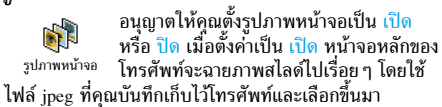

การตั้งค่ารูปภาพหน้าจอเป็นเปิด จะเปิดการทำงาน โหมด ประหยัด โดยอัตโนมัติ เช่น เวลาปัจจุบันจะแสดงโดยมี พื้นหลังเป็นสีดำ โหมดนี้จะเพิ่มเวลาการใช้งานโทรศัพท์ ให้นานขึ้น (เพิ่มอายุการใช้งานแบตเตอรี่)

 เมื่อตั้งค่ารูปภาพหน้าจอเป็น เปิด, ให้เลือกรูปภาพใน รายการที่ปรากฏขึ้นโดยกด < หรือ < (คุณ สามารถยกเลิกการเลือกได้โดยการกดปุ่มเหล่านี้) จาก นั้นกด < เพื่อเลื่อนไปยังภาพถัดไป เมื่อคุณเลือก ภาพได้ตามต้องการแล้ว กด () เพื่อเปิดการทำงาน รูปภาพหน้าจอ

คุณต้องเลือกรูปภาพหลายรูป (ได้ถึง 10 รูป) เพื่อแสดง เป็นการฉายภาพสไลด์ ถ้าคุณเลือกเพียงรูปเดียวเพื่อใช้ เป็นรูปภาพหน้าจอ โทรศัพท์ก็จะแสดงเฉพาะรูปนี้บน หน้าจอ

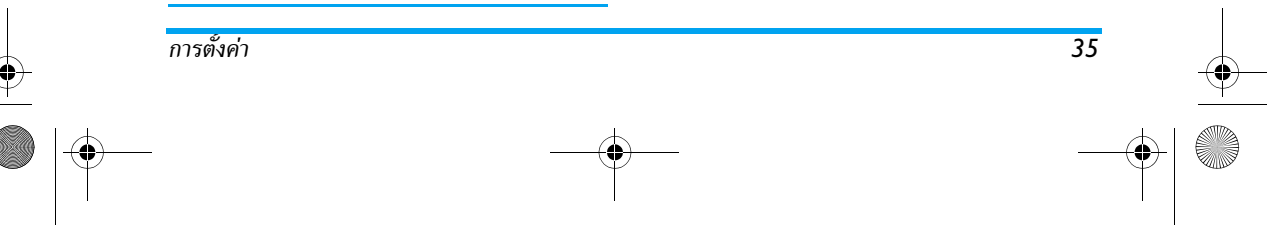
Philips636\_APMEA\_CTA\_GB.book Page 36 Wednesday, May 19, 2004 6:14 PM

- เลือก เวลาเริ่ม และกด ▲ หรือ ▼ เพื่อเลือกค่า เมื่ออยู่ในหน้าจอหลัก รูปภาพหน้าจอจะเริ่มตามเวลา ที่คณตั้งไว้
- 3. จากนั้นเลือก เวลาแสดง และกด 📼 ช่วงเวลาที่คุณ ตั้งค่าไว้จะถกใช้ในการฉายภาพสไลด์ในแต่ละภาพ

# ภาพเคลื่อนไหว

อนุญาตให้คุณตั้งภาพเคลื่อนไหวของเมนูวง รอบสัญลักษณ์เป็น เปิด หรือ ปิด เมื่อตั้งค่า เป็น เปิด, ตัวเลือกนี้จะเลื่อนข้อความด้วย เคลื่อนไหว เช่น ข้อความที่เลือกในเมนู อ่าน SMS

การปิดการทำงานฟังก์ชั่นนี้จะเพิ่มระยะเวลาการทำงาน ของโทรศัพท์

#### แสงไฟ

- แสงไฟจะเปิดการทำงานเมื่อได้รับสายเรียก
- 8 เข้าหรือข้อความ, เลื่อนในรายการและเมนู
- <sup>แสงไฟ</sup> ฯลฯ กด ▲ หรื่อ ▼ เพื่อตั้งค่า ระยะเวลา ของแสงไฟ โดยการเลือกค่าที่มีให้ใช้ และกด ๛ เพื่อยืนยัน

การปิดการทำงานฟังก์ชั่นนี้จะเพิ่มระยะเวลาการทำงาน ของโทรศัพท์

### วอลเปเปอร์

อนุญาตให้คุณตั้งวอลเปเปอร์เป็น เปิด หรือ ปิด เมื่อตั้งค่าเป็น เปิด, และถ้าคุณไม่ได้เปิด การทำงานสไลด์โชว์ ภาพที่คุณเลื่อกจะแสดง 5 วอลเปเปอร์ ในโหมด ภาพเลือน ในเมนู, รายการ และหน้าจอแก้ไข และ ในโหมดุ ปกติ ในหน้าจอหลั้ก เมื่อเลื่อนใน อัลบั้มภาพ, และ ในขณะที่ใช้ รูปภาพหน้าจอ และ โฟโต้คอล

#### คุณสามารถใช้เฉพาะภาพชนิด JPEG เป็นวอลเปเปอร์ได้

#### ป่มด่วน

แทนที่จะต้องเข้าไปยังเมนูมากมาย และเลือกดูจากรายการ ต่าง ๆ คุณสามารถตั้งค่าการเข้าถึงโดยตรงไปยั้งฟังก์ชั่นเฉพาะ ้อย่างได้โดยการเชื่อมโยงเข้ากับ ปุ่มดุ่วน เพื่อที่ว่าการกดปุ่ม ้ค้างไว้ที่ปุ่มนี้จะเป็นการเรียกใช้ฟังก์ชั่นหรือโทรไปยังหมาย<sup>ู</sup>้ เลขที่เชื่อมโยงไว้ (โทรด่วน) โดยอัตโนมัติ

คุณสามารถตั้งโปรแกรมได้เฉพาะปุ่ม 🗷 🚾 ถึง (๑୭୭ (ดึงจาก่ตู้ข้อความเสียง) ได้รับการกำหนดไว้ล่วงหน้า และ ไม่สามารถเปลี่ยนแปลงได้ นอกจากนี้ปุ่มอื่น ๆ อาจถูก กำหนดไว้ล่วงหน้าและถูกล็อคไว้ด้วย ทั้งนี้ขึ้นอยู่กับผู้ให้ บริการของคุณ

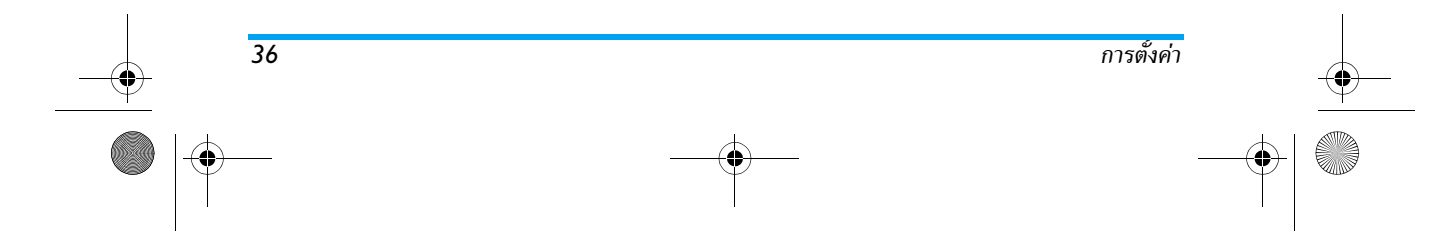

Philips636\_APMEA\_CTA\_GB.book Page 37 Wednesday, May 19, 2004 6:14 PM

- สิ่งที่คณเลือก

ถ้าปุ่มที่เลือกได้รับการตั้งค่าไว้แล้ว คุณสามารถตั้งโปร-แกรมใหม่ได้ เลือก ตั้งค่า > ปุ่มด่วน > ปุ่มด่วนในรายการ กด 🖭 สองครั้ง, เลือก เปลี่ย<sup>ุ่</sup>น และกด ๋ 🖭 การทำเช่นนี้ จะเรียกรายการฟังก์ชั่นที่ใช้ได้ขึ้นมา

 ในการใช้ปุ่มด่วน ให้กดปุ่มที่เชื่อมโยงกับฟังก์ชั่นที่คุณ ต้องการเปิด หรือหมายเล<sup>ื</sup>ขที่คุณต้องการหมุนค้างไว้ใน หน้าจอหลัก คุณสามารถเชื่อมโยงปุ่มด่วน ≧๛ ถึง (๋๋๋ ๑ฃฃฃ๊ เข้ากับฟังก์ชั่น

ดั้งแสดงในตารางต่อไปนี้:

โทรไปยังหมายเลขที่เชื่อมโยงไว้จากรายการ รายชื่อ

เปิดเมนู ส่งข้อความ ส่งข้อความ

4

โทรด่วน

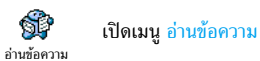

เปิดคุณสมบัติ ข้อความสำเร็จรูป เพื่อ ตอบ กลับ ไปยังผู้ส่งข้อความที่คุณได้รับอย่าง . ข้อความสำเร็จรูป รวดเร็ว

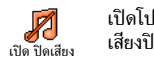

80

เปิดโปรไฟล์ ปิดเสียง (ระบบสั่นเปิด,ระดับ เสียงปิด)

เปิดใช้โปรไฟล์ ในรถ (ระดับเสียงสูง, 8 รับสายทุกปุ่ม) เปิดไช้ในรถ

- 0 เปิดใช้โปรไฟล์ หูฟัง (ระดับเสียงกลาง, รับสายทุกปุ่ม) เปิดหูฟัง
- เปิดใช้โปรไฟล์ ประชุม (ระบบสั่นเปิด,เสียง เรียกและทุกปุ่มตั้งค่าเป็น ปิดเสียง) ประชุม

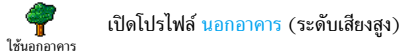

\*@\_

เปิดโปรไฟล์ ป<sub>กติ</sub> เปิดปกติ

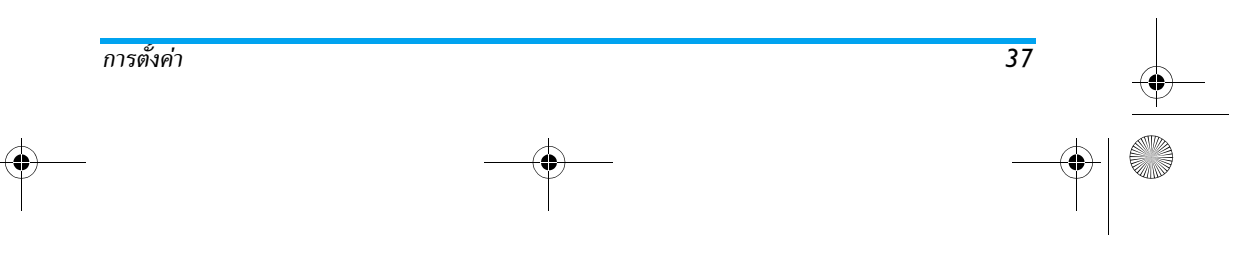

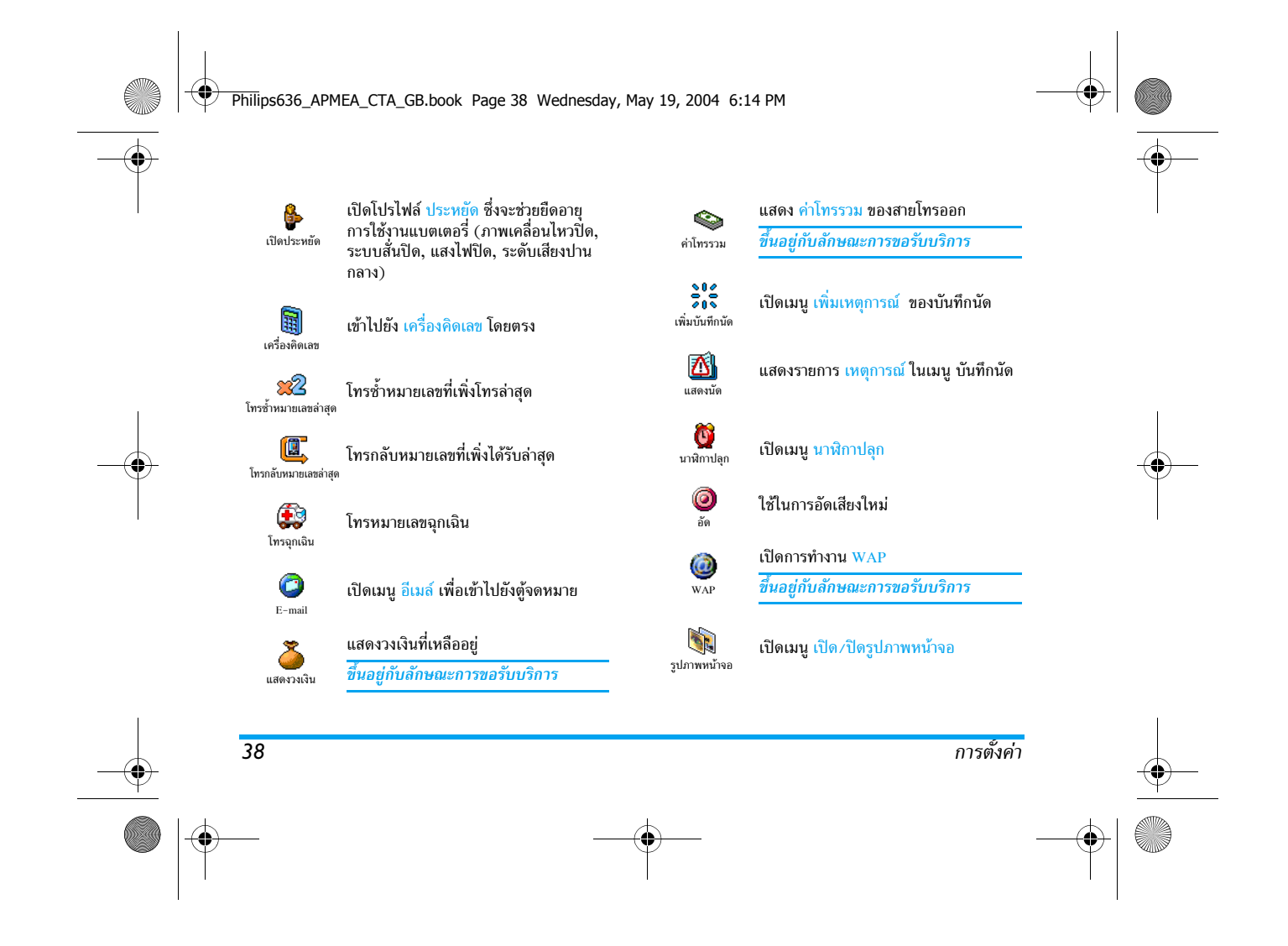

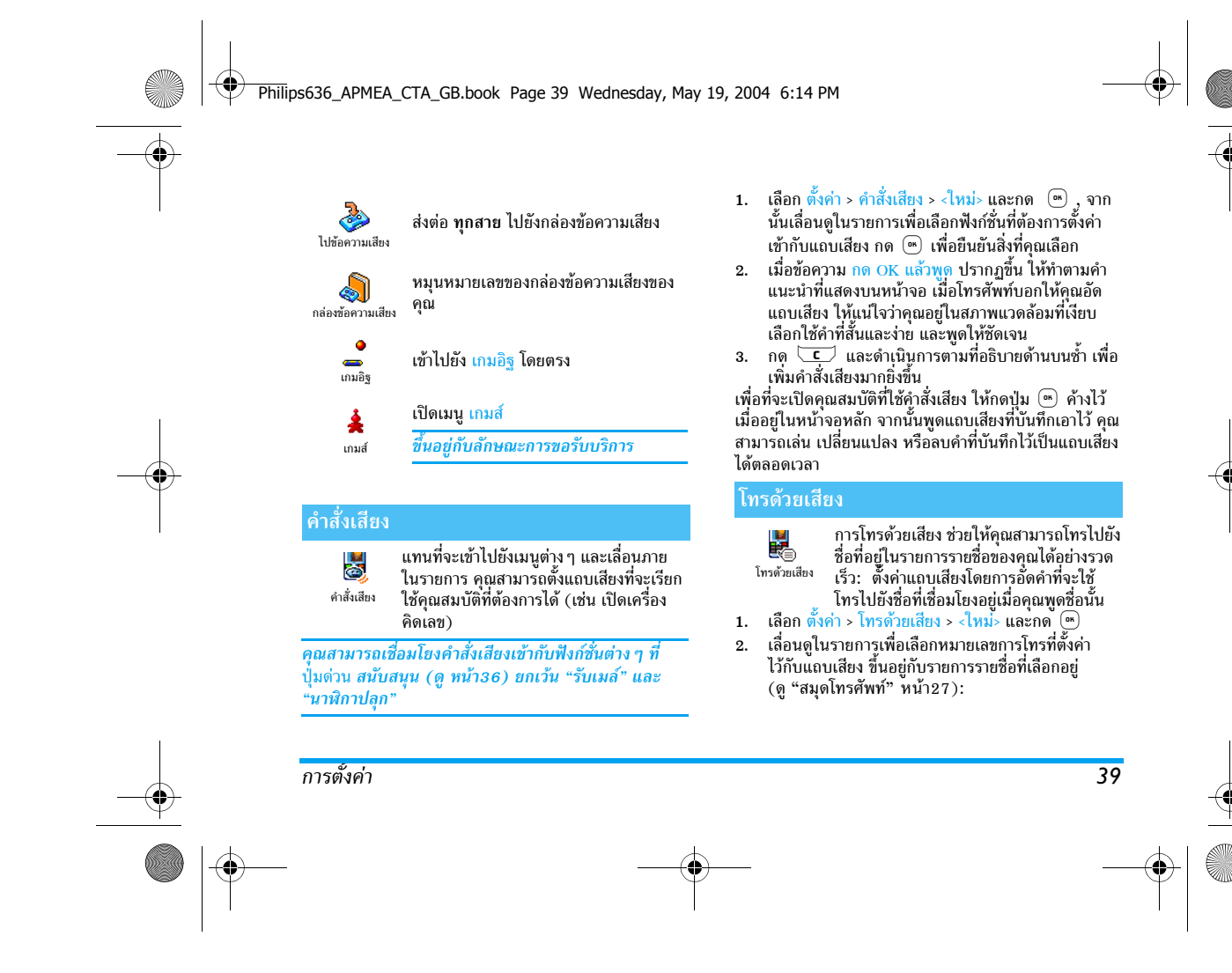

#### Philips636\_APMEA\_CTA\_GB.book Page 40 Wednesday, May 19, 2004 6:14 PM

- รายชื่อในซิม: เลือกชื่อในรายการ และกด ∞
   รายชื่อในโทรศัพท์: เลือกชื่อในรายการ, จากนั้นเลือก หมายเลขที่ต้องการ ในกรณีที่มีหมายเลขหลาย หมายเลขเก็บอยู่ภายใต้ชื่อนี้ และกด ∞
- เมื่อ เพิ่มแถบเสียง? ปรากฏขึ้น, กด 

   และทำตาม ขั้นตอนที่แสดงบนหน้าจอ เมื่อโทรศัพท์บอกให้คุณอัด แถบเสียง ให้แน่ใจว่าคุณอยู่ในสภาพแวดล้อมที่เงียบ เลือกใช้คำที่สั้นและง่าย และพูดให้ชัดเจน

ในการใช้คำสั่งเสียง ให้กดปุ่ม (∞) ้ค้างไว้เมื่ออยู่ในหน้าจอ หลัก จากนั้นพูดแถบเสียงที่เชื่อมโยงกับหมายเลขที่คุณต้อง การหมุน

ในการแสดงรายการของการโทรด้วยเสียงที่คุณกำหนดไว้, เลือก ตั้งค่า > คำสั่งเสียง หรือ โทรด้วยเสียง และกด (\*\*) คุณสามารถเล่น เปลี่ยนแปลง หรือลบคำที่บันทึกไว้เป็นแถบ เสียงได้ตลอดเวลา

คุณสามารถกำหนดแถบเสียงได้ถึง 15 รายการเพื่อใช้ร่วม กันระหว่างการโทรด้วยเสียง และคำสั่งเสียง

#### การป้องกัน

#### เฉพาะกลุ่ม

40

อนุญาตให้คุณจัดการกับรายการรายชื่อพิเศษ เฉพาะกลุ่ม จำกัดการโทรให้โทรไปยังรายการนี้เท่านั้น โดยทำผ่านตัวเลือก จำกัดเบอร์โทร

#### คุณสมบัตินี้ขึ้นกับลักษณะการขอรับบริการ และต้องใช้รหัส PIN2 (ดู หน้า41)

#### จำกัดเบอร์โทร

ใช้เพื่อเปิด.⁄ปิดการจำกัดการโทรไปยังราย การ เฉพาะกลุ่ม ในกรณีนี้ คุณจะสามารถ <sup>จำกัดเบอร์โทร</sup> เรียกใช้ชื่อที่ปรากฏในรายการ เฉพาะกลุ่ม ได้ เท่านั้นซึ่งทำงานตรงข้ามกับรายการ รายชื่อ ของเมนหลัก

คุณสมบัตินี้ขึ้นกับลักษณะการขอรับบริการ และต้องใช้รหัส PIN2 (ดู หน้า41) โปรดทราบว่าเมื่อเปิดการทำงานตัว เลือกนี้ อาจเป็นการใช้กับการเชื่อมต่อ WAP และอีเมล์ ผ่านทาง GPRS ด้วย

#### เฉพาะกลุ่ม

อนุญาตให้คุณดูและปรับปรุงรายการ เฉพาะ กลุ่ม ของคุณ คุณสามารถป้อนชื่อใหม่ ปรับ เฉพาะกลุ่ม ปรุงแก้ไข หรือลบชื่อในรายการด้วยรหัส PIN2 ใช้ตัวเลือก <ใหม่> เพื่อป้อนชื่อและหมายเลขโทรศัพท์ ใหม่ จากนั้นเลือกชนิดของหมายเลข: โทรศัพท์, โทรสาร หรือ ข้อมูล ชื่อในรายการนี้สามารถถูกเปลี่ยนหรือลบได้

### จำกัดการโทร

ي เมนูนี้ อนุญาตให้คุณจำกัดการใช้งานของ โทรศัพท์ให้โทรได้เฉพาะอย่างเท่านั้น โดย จำกัดการโทร อนุญาตูให้คุณจำกัดได้ทั้งสายโทรออกและ สายเรียกเข้า ฟังก์ชั่นนี้ขึ้นอยู่กับเครือข่ายและจำเป็นต้องใช้ รหัสผ่านการจำกัดการโทรซึ่งคุณได้รับจากผู้ให้บริการของคุณ

การตั้งค่า

Philips636\_APMEA\_CTA\_GB.book Page 41 Wednesday, May 19, 2004 6:14 PM

#### สายโทรออก

เมนู สายออก อนุญาตให้คุณเลือกระหว่าง การจำกัดการโทร ทั้งหมด, ระหว่างประเทศ สายออก และ ต่างประเทศยกเว้นโฮม (ตัวเลือกหลัง อนุญาตให้คุณโทรกลับมายังประเทศของคุณเมื่อคุณอยู่ในต่าง ประเทศ) นอกจากนี้คุณยังสามารถ ปิด การจำกัดการโทรสาย ออกได้ด้วย เมนูเหล่านี้จะอนุญาตให้คุณจำกัดการโทรภายใน ตัวเลือกแต่ละอย่างที่มี ได้แก่ ทั้งหมด, โทรศัพท์, ข้อมูล หรือ โทรสาร

#### สายเรียกเข้า

เมนู สายเรียกเข้า อนุญาตให้คุณเลือกระหว่าง J. ทั้งหมด หรือ ใช้ข้ามเครือข่าย นอกจากนี้ยัง สายเรียกเข้า เป็นทางผ่านในการเข้าไปยังเมนู ยกเลิก เพื่อ ยกเลิกการจำกัดการโทรสายเรียกเข้าด้วย เมนูเหล่านี้จะอนุญาตให้คุณจำกัดการโทรภายในตัวเลือกแต่ ละอย่างที่มี ได้แก่ ทั้งหมด, โทรศัพท์, ข้อมูล หรือ โทรสาร สถานะ

0 ในเมนูย่อยแต่ละเมนู (ทั้งหมด, ใช้ข้ามเครือ ข่าย, ฯัลฯ) ตัวเลือก สถานะ ใช้เพื่อแสดงให้ สถานะ คุณทราบว่าชนิดของสายที่สงสัยนั้นถูกจำกัด อ่ย่หรือไม่

# เปลี่ยนรหัส

อนุญาตให้คุณเปลี่ยนรหัส PIN และ PIN 2 **?** และ รหัสผ่านการจำกัดการโทร <sup>เปลี่ขนรหัส</sup> ขึ้นอยู่กับซิมการ์ด คุณสมบัติหรือตัวเลือก บางอยุ่าง อาจต้องใช้รหัสลับ PIN2 รหัสนี้เป็นรหัสลับ 4-8 เปลี่ยนรหัส หลัก ที่ผู้ให้บริการมอบให้กับคุณ

ถ้าคุณป้อนรหัส PIN2 ไม่ถูกต้อง 3 ครั้งซิมการ์ดของคุณ จะถูกบล็อค ในการปลดบล็อค ให้ขอรหัส PUK2 จากผู้ให้ บริการหรือร้านค้าที่คุณซื้อโทรศัพท์มา ถ้าคุณป้อนรหัส PUK ไม่ถูกต้องติดต่อกัน 10 ครั้ง ชิมูการ์ดจะถูกบล็อค และใช้งานไม่ได้ ถ้าเกิดเหตุการณ์นี้ขึ้น ให้ติดต่อผู้ให้ บริการหรือร้านค้าของคุณ

#### รหัส PIN

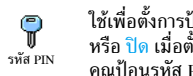

ใช้เพื่อตั้งการป้องกันด้วยรหัส PIN เป็น เปิด หรือ ปิด เมื่อตั้งค่าเป็น เปิด โทรศัพท์จะขอให้ คุณป้อนรหัส PIN เมื่อคุณเปิดโทรศัพท์ขึ้นมา

คุณไม่สามารถเปลี่ยนรหัส PIN ได้ ถ้าตัวเลือกนี้ถูกตั้งค่า *เป็น* ปิด

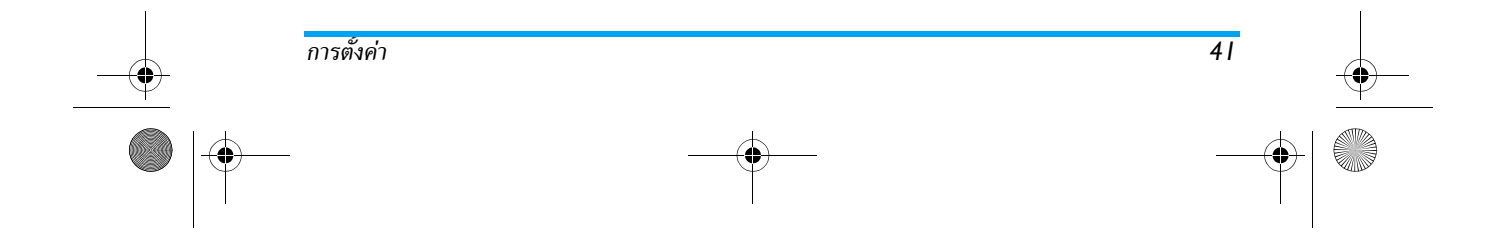

Philips636 APMEA CTA GB.book Page 42 Wednesday, May 19, 2004 6:14 PM

# เครือข่าย

เมนนี้อนญาตให้คณจัดการในเรื่องของการเชื่อมต่อระหว่าง ้โทร<sup>ั</sup>ศัพท์และเครือข่าย. ลงทะเบียนกับเครือข่ายที่ใช้ได้ด้วย ตัวเอง และจัดการกับเครือข่ายที่เลือกใช้

#### แนบด้วย GPRS

โทรศัพท์ของคุณมีคุณสมบัติที่สนับสนุนระบบ GPRS (Global Packet Radio Service) แนบด้วย GPRS ซึ่งเป็นบริการใหม่ของโทรศัพท์มือถือที่ช่วย ให้คณสามารถแลกเปลี่ยนข้อมลความเร็วสง และออนไลน์อย่ ตลอดเวลา (เช่น ในการเชื่อมต่อกับอินเตอร์เน็ตหรือ WAP แบบถาวรเป็นต้น)

ติดต่อผู้ให้บริการของคุณสำหรับข้อมูลที่สมบูรณ์เกี่ยวกับ การเปิดให้บริการ GPRS บนเครือข่ายของผู้ให้บริการ และวิธีการสมัครขอรับบริการ คุณอาจจำเป็นต้องตั้งค่า โทรศัพท์ด้วยค่า GPRS ที่ผู้ให้บริการของคุณให้มา โดยใช้ เมนูที่อธิบายในหัวข้อนี้

เมนูนี้อนุญาตให้คุณกำหนดโหมดการแนบของโทรศัพท์ มือถือไปยังบริการ GPRS:

### เปิดตลอด

42

โทรศัพท์ของคุณจะลงทะเบียนไปยังบริการ GPRS เสมอ ตัวเลือกนี้ให้การเชื่อมต่อ GPRS ที่เร็วกว่า อย่างไรก็ตาม โทรศัพท์จะใช้พลังงานเพิ่มขึ้น

#### สำหรับสายข้อมล

โทรศัพท์ของคุณจะลงทะเบียนไปยังบริการ GPRS โดย อัตโนมัติเฉพาะเมื่อจำเป็นเท่านั้น ตัวเลือกนี้จะลดการใช้ พลังงานลง อย่างไรก็ตาม เวลาในการเชื่อมต่อจะนานขึ้น

นอกเหนือจากการตั้งค่าเหล่านี้แล้ว คุณยังคงต้องเลือก ระบบ (GSM หรือ GPRS) ในแต่ละเมนูของแอปพลิเคชั่น ที่จะใช้ด้วย (เช่น WAP, MMS, อีเมล์ "ลา)

#### ลงทะเบียน

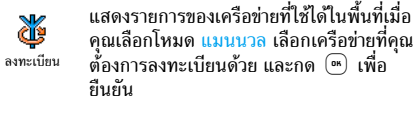

# รายการ

¥ รายการ

อนญาตให้คณสร้างรายการเครือข่ายตาม ลำดับที่ต้องการ เมื่อกำหนดเสร็จแล้ว โทรศัพท์จะลองลงทะเบียนกับเครือข่าย ตามที่คณระบไว้ในรายการ

#### ตั้งค่าการโทร

٢ เมนูนี้อนุญาตให้คุณสร้างโปรไฟล์ข้อมูลหลาย อย่าง: เมื่อใช้ WAP หรือเมื่อส่งข้อความ
 <sup>ตั้งค่าการเข้าถึง</sup> มัลติมีเดีย (MMS) โปรไฟล์ที่เลือกจะถูกใช้ สำหรับเชื่อมต่อไปยังเครือข่าย GSM หรือ GPRS

การตั้งค่า

Philips636\_APMEA\_CTA\_GB.book Page 43 Wednesday, May 19, 2004 6:14 PM

ตัวเลือกที่อธิบายด้านล่างนั้นขึ้นอยู่กับผู้ให้บริการ และ/ หรือการสมัครขอรับบริการ ในผู้ให้บริการบางราย คุณอาจ ได้รับ SMS ซึ่งบรรจุพารามิเตอร์การเข้าถึง ซึ่งจะถูกเก็บไว้ โดยอัตโนมัติ โปรดติดต่อผู้ให้บริการของคุณสำหรับราย ละเอียดเกี่ยวกับเรื่องนี้

#### เปลี่ยนชื่อ

แสดง

การตั้งค่า

อนุญาตให้คุณป้อนหรือเปลี่ยนชื่อของโปร ไฟล์ที่เลือก กด (<sup>®</sup>), ป้อนชื่อตามต้องการ
 และกด (<sup>®</sup>) เพื่อยืนยัน

โปรไฟล์ที่ตั้งค่าไว้ล่างหน้าอาจถูกล็อคไว้ ซึ่งป้องกันการตั้ง โปรแกรมและการตั้งชื่อใหม่

อนุญาตให้คุณมองเห็นพารามิเตอร์ทั้งหมด ของโปรไฟล์ที่เลือก (หมายเลข ISP, APN, าลา) สำหรับทั้งระบบ GSM หรือ GPRS การตั้งค่า GSM

ใช้ในการป้อน หรือเปลี่ยนแปลงการตั้งค่า ເชื้อ GSM และเพื่อเข้าถึงยังรายการต่อไปนี้: การตั้งค่า GSM ถือกอิน และ รหัส ใช้ในการป้อนล็อกอิน และ รหัสผ่าน ตามความจำเป็น ในทั้งสองกรณี ให้ป้อนข้อมูล และ กด 
(™ เชื่อยืนยัน หมายเลขโทรศัพท์

อนุญาตให้คุณป้อนหมายเลขโทรศัพท์ที่จำเป็นต้องใช้ในการ

 - หมายเลข ISDN เพื่อป้อนหมายเลข ISDN ของ ISP, <u>หรือ</u>

– หมายเลขอนาล็อก เพื่อป้อนหมายเลขอนาล็อก ในทั้งสองกรณี ให้ป้อนเครื่องหมาย "+" ตามด้วยหมายเลขที่ ผู้ไห้บริการให้มา และกด ๎๎๎๛)

ติดต่อผู้ให้บริการของคุณ เพื่อถามว่าคุณควรเลือกหมาย เลขชนิดใด

เวลาที่ไม่มีกิจกรรม อนุญาตให้คุณป้อนเวลาที่ไม่มีกิจกรรม ใด ๆ ซึ่งจะให้โทรศัพท์ตัดการเชื่อมต่อโดยอัตโนมัติ (ถ้ากำลัง เชื่อมต่ออยู่) และกลับไปยังหน้าจอหลัก เลือก เวลาที่ไม่มี กิจกรรม และกด ๏ จากนั้นป้อนค่า (เป็นวินาที) ที่มากกว่า 30 วินาที และกด ๏

# การตั้งค่า GPRS

 เมนูนี้ให้สำหรับเปลี่ยนแปลงการตั้งค่า GPRS
 อายี่ ถือกอิน, รหัส และ เวลาที่ไม่มีกิจกรรม (สำ-การตั้งค่า GPRs
 หรับฟิลด์เดียวกัน จะใช้ขั้นตอนเดียวกันกับ การตั้งค่า GSM โปรดอ่านส่วนก่อนหน้า)

APN อนุญาตให้คุณป้อนแอดเดรสของเครือข่ายข้อมูลภาย นอกที่คุณต้องการเชื่อมต่อด้วย, สตริงข้อความ (หรือ IP แอดเดรส เช่น wap.operatomame.fr) จะถูกใช้เพื่อสร้างการ เชื่อมต่อ เลือก APN และกด <sup>(∞)</sup>, จากนั้นป้อนแอดเดรสที่ เหมาะสม และกด <sup>(∞)</sup>

43

Philips636 APMEA CTA GB.book Page 44 Wednesday, May 19, 2004 6:14 PM

ข้อความผิดพลาดระหว่างการเชื่อมต่อส่วนใหญ่มีสาเหตุมา จากการตั้งค่าพารามิเตอร์ไม่ถูกต้อง: คุณควรติดต่อผู้ให้ บริการของคุณก่อนการใช้งานในครั้งแรก เพื่อให้ได้การ ตั้งค่าที่เหมาะสม ในผู้ให้บริการบางราย สามารถตั้งค่า พารามิเตอร์การเข้าถึงแบบทางไกลได้ โปรดตรวจสอบกับ ผู้ให้บริการของคุณ

# <u>วัน</u>และเวลา

เมนูนี้ใช้เพื่อให้คุณตั้งเวลาและวันที่ เขตเวลา การชดเชยเวลา และเปลี่ยนแปลงรูปแบบการแสดงผลของนาฬิกา

### รูปแบบนาฬิกา

อนุญาตให้คุณเลือกรูปแบบการแสดงเวลา . (P) แบ่บ<sup>ั</sup>เข็ม, แบบตัวเล<sup>้</sup>ข หรือ ขนาดเล็ก ซึ่ง รูปแบบนาฬิกา จะแสดงในหน้าจอหลัก โดยการกดุ 🔺 หรือ 🔻 ในทุกกรณี กด 🖭 เพื่อยืนยัน

# ตั้งวันที่

ใช้เพื่อตั้งวันที่โดยการกูดปุ่มุตัวเลขที่เหมาะ (1) ตั้งวันที่ สม (หรือคุณสามารถตั้งวันที่โดยใช้ปุ่ม 🔺 หรือ ▼ ) กด 🕾 เพื่อยืนยัน

# รูปแบบวันที่

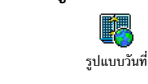

44

อนุญาตให้คุณเลือกรูปแบบวันที่แบบใดแบบ หนึ่งจากสองแบบ ระหว่าง ตะวันตก หรือ ไทย กด 🖭 เพื่อยืนยัน

#### เขตเวลา

คุณต้องตั้งเขตเวลา และการชดเชยเวลาก่อน ถ้าต้องการ ทราบว่าคุณอยู่ในเขตเวลาอะไร คุณควรตรวจสอบจาก แผนที่โล่ก หรื้อจากสารานุกรม

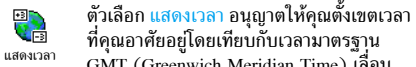

- GMT (Greenwich Meridian Time) เลื่อน
- ุ ▲ หรือ ▼ เพื่อเลือกค่าที่เหมาะสมกับพื้นที่ของคุณ

#### การชดเชยเวลา

การตั้งค่านี้จะเกี่ยวข้องกับประเทศซึ่งมีการตั้งค่าเวลาตาม ฤดูร้อน/ฤดูหนาวเท่านั้น (เช่น เวลากรีนิชเมอริเดียน / เวลาฤดูร้อนในประเทศอังกฤษ)

ตัวเลือกนี้ใช้เพื่อให้คุณตั้งค่าการชดเชยเวลา เป็น เปิด (ในช่วงฤดูร้อน) หรือ ปิด ในช่วง Ś <sup>การชดเชยเวลา</sup> ฤดูหูนาว) โดยการเลือน ่▲ หรือ ▼ เนื่องจากการตั้งค่ำนี้มีผลกระทบกับตัวเลือกวันและเวลา ดังนั้นคุณควรตั้งค่าตัวเลือกนี้ก่อน ถ้าคุณตั้งค่าการชดเชย เวลาเป็น เปิด และคุณตั้งเวลาเป็น 12:00 เวลาจะได้รับการ ตั้งค่าเป็น 13:00 โดยอัตโนมัติเมื่อคุณเปลี่ยนการตั้งค่าการ ชดเชยเวลาเป็น ปิด

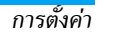

#### Philips636\_APMEA\_CTA\_GB.book Page 45 Wednesday, May 19, 2004 6:14 PM

# ตั้งเวลา

 อนุญาตให้คุณตั้งเวลาโดยการกดปุ่มที่เหมาะ สม หรือเลื่อนโดยใช้ปุ่ม ▲ หรือ ▼ เพื่อ <sup>ถึงเวลา</sup> เพิ่มหรือลดเวลาทีละนาที

#### ภาษา

เมนูนี้ใช้เพื่อให้คุณเลือกภาษาสำหรับข้อความบนเมนูทั้งหมด เลื่อนในรายการ และกด 💿 เพื่อยืนยันสิ่งที่คุณเลือก

การกดปุ่ม 🔼 ค้างไว้ในหน้าจอหลักจะเป็นการแสดง เมนูนี้โดยอัตโนมัติ

# โปรไฟล์

เมนูนี้อนุญาตให้คุณเข้าถึงกลุ่มของการตั้งค่าที่กำหนดไว้ล่วง หน้า ซึ่งจะช่วยให้คุณสามารถปรับเปลี่ยนโทรศัพท์ให้เข้ากับ สภาพแวดล้อมได้อย่างรวดเร็ว โดยการเปลี่ยนการตั้งค่า หลาย ๆ อย่างพร้อมกันในคราวเดียว ตัวอย่างเช่น การเลือก ประชุม จะตั้งระดับเสียงเป็นปิดเสียง, เปิดระบบสั่น และปิด เสียงปุ่ม (ส่วนรายการอื่น ๆ จะถูกตั้งค่าตามการตั้งค่าที่คุณ ตั้งไว้) เมื่อการประชุมสิ้นสุด การเลือก ปกติ จะเรียกการตั้งค่า ปกติทั้งหมดของคุณกลับคืนมา

เมื่อคุณเชื่อมโยงปุ่มด่วนเข้ากับโปรไฟล์ (เช่นการกดปุ่ม (ತੇ≖ ค้างไว้ จะเปิดทำงานการ ประชุม ดูหัวข้อ "ปุ่มด่วน"

# หน้า36) การกดปุ่มนี้ค้างไว้ก็จะเป็นการปิดการทำงาน โปรไฟล์ และกลับไปยังการตั้งค่า ปกติ ด้วย

การตั้งค่าที่แสดงในคอลัมน์ ปกติ ในตาราง เป็นการตั้งค่า มาตรฐานที่ดั้งโดยโรงงานผลิต เนื่องจากคุณสามารถเปลี่ยน แปลงค่าต่าง ๆ เหล่านี้ได้ ดังนั้นค่าเหล่านี้อาจแตกต่างจากใน ตารางนี้

ช่อง \_\_\_\_\_ แต่ละช่องในตาราง คือการตั้งค่าที่ถูกเก็บไว้ใน เมนู ปกติ (ไม่ว่าคุณจะเปลี่ยนแปลงการตั้งค่าหรือไม่)

| โปรไฟล์         | and the second second s | -        | -        | 6        |
|-----------------|----------------------------------------------------------------------------------------------------|----------|----------|----------|
|                 | ปกติ์                                                                                                    | ประหยัด  | นอกอาคาร | ประชุม   |
| ระบบสั่น        | เปิด                                                                                                    | ไม่ทำงาน |          | เปิด     |
| ระดับเสียง      | กลาง                                                                                                    | กลาง     | ดัง      | ปิดเสียง |
| เสียงปุ่มกด     | เปิด                                                                                                    |          |          | ไม่ทำงาน |
| เตือนนัด        | เปิด                                                                                                    |          |          |          |
| เตือนแบตอ่อน    | เปิด                                                                                                    |          |          |          |
| เตือนรับข้อความ | เปิด                                                                                                    |          |          |          |
| แสงไฟ           | 10 วินาที                                                                                                    | ไม่ทำงาน |          |          |
| รับสายทุกปุ่ม   | ไม่ทำงาน                                                                                                    |          |          |          |
| เคลื่อนไหว      | เปิด                                                                                                    | ไม่ทำงาน |          |          |

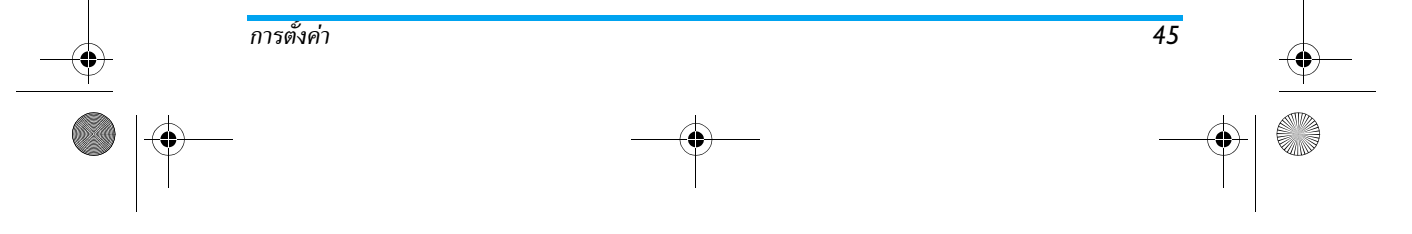

Philips636\_APMEA\_CTA\_GB.book Page 46 Wednesday, May 19, 2004 6:14 PM

เมื่อต่อโทรศัพท์เข้ากับอุปกรณ์เสริม การตั้งค่าที่อธิบายใน ตารางก็จะใช้งานได้ เมื่อถอดโทรศัพท์ออกจากอุปกรณ์เสริม โทรศัพท์จะกลับไปยังโปรไฟล์ ปกติ

(

| โปรไฟล์<br>อุปกรณ์เสริม | 😰<br>મુર્ગેગ | CLA<br>หรือเครื่องชาร์จ | 🄇<br>เปิดไซ้ไนรถ |
|-------------------------|--------------|-------------------------|------------------|
| ระบบสั่น                |              | ไม่ทำงาน                | ไม่ทำงาน         |
| ระดับเสียง              | กลาง         |                         | ดัง              |
| เสียงปุ่มกด             |              |                         |                  |
| เตือนนัด                |              |                         |                  |
| เตือนแบตอ่อน            |              |                         |                  |
| เตือนรับข้อความ         |              |                         |                  |
| แสงไฟ                   |              |                         | เปิด             |
| รับสายทุกปุ่ม           | เปิด         |                         | เปิด             |
| เคลื่อนไหว              |              |                         |                  |

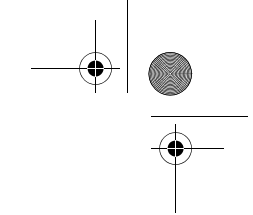

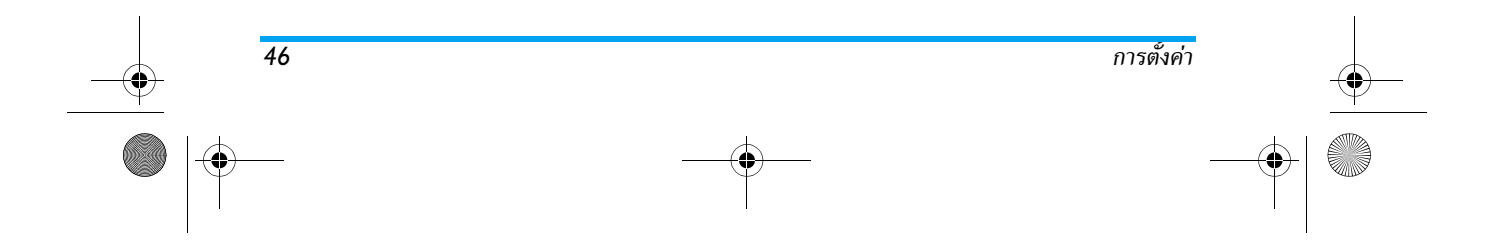

Philips636\_APMEA\_CTA\_GB.book Page 47 Wednesday, May 19, 2004 6:14 PM

# 8 • ข้อความ

#### SMS

รายการ ส่งข้อความ ของเมนู ข้อความ ช่วย สี่งข้อความ

- ส่งข้อความสั้นมาตรฐาน หรือข้อความที่เขียนขึ้นเองไป ให้ผู้อื่น
- แก้ไขข้อความที่ส่งล่าสุด และส่งใหม่อีกครั้ง
- แนบเพลง เสียงที่กำหนดไว้แล้ว ภาพเคลื่อนไหว หรือ ภาพลงในข้อความ

คุณสมบัติด้านบนไม่มีให้ใช้จากหน้าจอหลักเมื่อคุณสมบัติ ช้อความสำเร็จรูป ถูกตั้งค่าเป็น เปิด (ดู หน้า59) ในกรณีนี้ คุณสามารถเข้าไปยังตัวเลือก ตอบ ได้เท่านั้น

ข้อความสั้นมาตรฐานจะแสดงในรายการ กด ▲ หรือ ▼ เพื่อเลื่อนดู: ตัวอย่างเช่น กรุณาโทรกลับที่... ใช้เพื่อให้คุณ เลือกข้อความที่กำหนดไว้ล่างหน้า รวมทั้งเพิ่มหมายเลขของ คุณต่อท้ายเข้าไป ถ้าหมายเลขนี้เป็นหมายเลขแรกของตัว-เลือก เลขหมาย (ดู หน้า29)

# การส่งข้อความสั้น ไปยังชื่อในรายการ

ไปยังหมายเลขมาตรฐาน ถ้ามีหลายหมายเลข (รายการ รายชื่อในโทรศัพท์) หรือไปยังหมายเลขที่ต้องการ (ราย การรายชื่อในซิม)

- 1. กด ▼ เลือก ชื่อที่คุณต้องการ และกด 🕾
- เลือก ส่งข้อความ และกด 

   จากนั้นเลือกประเภท ของข้อความที่จะส่ง และกด 

   ป้อนข้อความของคุณ และถ้าต้องการก็ให้แนบภาพและเสียงเข้าไป จากนั้น เลือก ส่งทันที หรือ บันทึก (ดูด้านล่าง)

ไปยังหมายเลขที่ต้องการ (รายการรายชื่อในโทรศัพท์ เท่านั้น)

- กด ▼ และเลือก รายการที่คุณต้องการ จากนั้นกด
   (™) เลือก แสดงรายละเอียด และกด (™)
- 2. เลือกหมายเลขที่ต้องการ และกด 🖭
- ปฏิบัติตามขั้นตอนที่อธิบายในขั้นตอนที่ 2 ของหัวข้อ ก่อนหน้า

# ไปยังชื่ออื่น

ถ้าต้องการส่งข้อความสั้นไปให้ผู้อื่นซึ่งหมายเลขของเขาไม่ได้ เก็บอยู่ในรายการรายชื่อ ให้กด (\*) และเลือก ข้อความ, SMS จากนั้น ส่ง SMS และ ใหม่ ป้อนหมายเลขโทรศัพท์ที่ จะส่งข้อความไปให้ และกด (\*) จากนั้นปฏิบัติตามขั้นตอน ด้านบน เพื่อส่งข้อความ

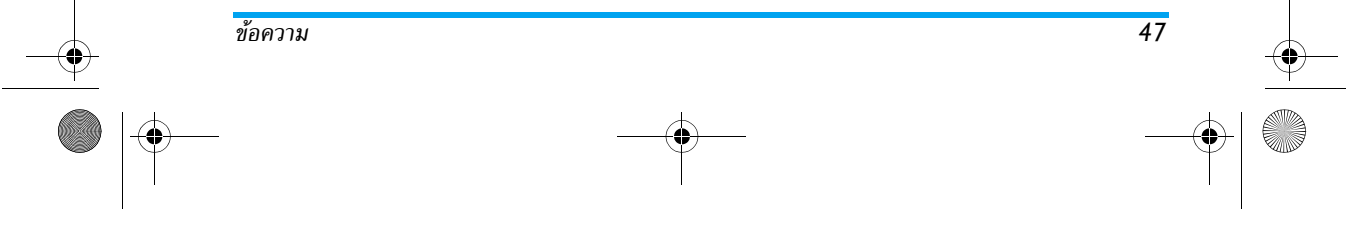

Philips636\_APMEA\_CTA\_GB.book Page 48 Wednesday, May 19, 2004 6:14 PM

# พร้อมกับไฟล์แนบ

ตัวเลือกนี้อนุญาตให้คุณแนบเสียง กราฟฟิก หรือภาพเคลื่อน ไหวลงในข้อความของคุณ และกด (\*) เพื่อยืนยัน และแนบ ไฟล์ลงในข้อความของคุณ ขึ้นอยู่กับชนิดของไฟล์ที่คุณต้อง การแนบ เลือก เพิ่มภาพ เพื่อแนบรูปภาพบิตแมปหรือภาพ เคลื่อนไหว และ/หรือ เพิ่มเสียง เพื่อแนบเพลง เลือกเมนูย่อย ตามต้องการ จากนั้นเลือกรายการที่แสดงขึ้น และกด (\*) เพื่อขืนยัน และแนบไฟล์นั้นลงในข้อความของคุณ

คุณสามารถส่งไฟล์แนบ 2 ไฟล์ที่เป็นชนิดที่แตกต่างกัน ลงใน SMS ของคุณ ยกเว้นภาพเคลื่อนไหวและรูปภาพ ธรรมดา: ถ้าคุณเลือกภาพเคลื่อนไหวก่อน จากนั้นเลือก รูปภาพ เฉพาะรูปภาพเท่านั้นที่จะถูกใส่ลงในข้อความ และ ในทางตรงกันข้ามด้วย

รูปภาพ ภาพเคลื่อนไหว และเสียงบางอย่าง อาจได้รับการ กำหนดไว้ล่วงหน้า และใส่ลงมาในโทรศัพท์มือถือของคุณ เป็นไฟล์มาตรฐานอยู่แล้ว ภาพและเสียงส่วนตัวบางไฟล์ เช่น ที่คุณได้รับผ่านทาง SMS หรืออีเมล์ จากนั้นเก็บบันทึกเอา ไว้โดยใช้เมนูที่เกี่ยวข้อง จะแสดงอยู่ในเมนูย่อย "ส่วนตัว" โดยอัตโนมัติ (เพลงส่วนตัว, ภาพเคลื่อนไหวส่วนตัว, ฯลฯ) คุณไม่สามารถส่งรายการ "ส่วนตัว" ผ่านทางข้อความสั้นได้ เมื่อเพลงเหล่านั้นได้รับการป้องกันจากลิขสิทธิ์ ใช้ในการส่งข้อความปัจจุบันที่คุณป้อนไว้ ส่ง (ในการเรียนรู้วิธีการป้อนข้อความและตัว อักษร ดู"การป้อนตัวอักษรหรือ หมายเลข" หน้า25) กด (m) เพื่อยืนยัน

# บันทึก

ส่ง

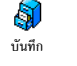

ใช้ในการบันทึกข้อความปัจจุบัน รวมทั้ง สัญลักษณ์ที่แนบมา และเพลงเก็บไว้ถ้ามี กด 💌 เพื่อยืนยัน

#### อ่านข้อความ

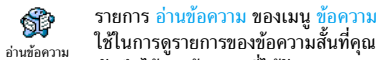

<sub>่านข้อความ</sub> เอเนการพูราอการอองออกรามสนกทุณ บันทึกไว้และข้อความที่ได้รับ และรายการที่

เก็บอยู่ในชิมการ์ดของคุณตั้งแต่แรก มีตัวเลือกหลายอย่าง เพื่อให้คุณจัดการได้โดยตรงบนโทรศัพท์มือถือของคุณ ข้อความที่ได้รับ

ข้อความที่คุณได้รับและอ่านแล้ว จะถูกทำเครื่องหมายด้วย 街 ข้อความที่ได้รับแล้วแต่ยังไม่ได้อ่าน จะถูกทำเครื่อง-หมายไว้ด้วยไอคอนซองจดหมายที่ยังปิดอยู่ เลือกข้อความ และกด 🐵 เพื่ออ่านข้อความ เมื่อแสดงขึ้นมา กด 😁 เพื่อเข้าไปยังตัวเลือกต่อไปนี้:

- ตอบกลับ ไปยังผู้ส่ง

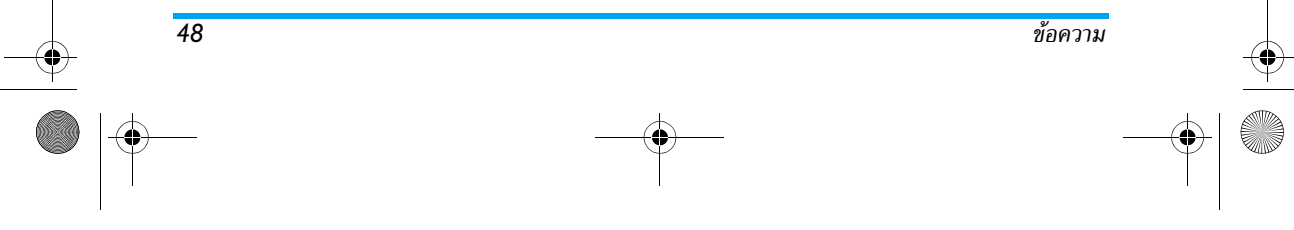

Philips636 APMEA CTA GB.book Page 49 Wednesday, May 19, 2004 6:14 PM

- โอนไป เพื่อโอนข้อความที่เลือก (เลือกผ้รับในรายการ รายชื่อ หรือป้อนหมายเลขโทรศัพท์เข้าไปด้วยตัวเอง) - ลบ ข้อความที่เลือก
- บันทึกเลขหมาย ของผู้ส่ง ถ้าหมายเลขแนบอยู่ในข้อความ
- บันทึกเพลง ถ้าเพลงถูกส่งมาพร้อมกับ SMS
- เก็บภาพ ถ้ามีภาพกราฟฟิกหรือภาพเคลื่อนไหวถกส่งมา พร้อมกับข้อความ
- ดึง หมายเลขที่อยู่ในข้อความ ถ้าหมายเลขนี้อยู่ในเครื่อง หมายคำพูดคู่ (คุณสามารถรวมหมายเลขหลายหมายเลข และดึงออกมาได้)
- โทร ไปยังผู้ส่งข้อความ (ขึ้นอยู่กับผู้ให้บริการ)
- ย้ายไปยังที่เก็บ ใช้ในการเก็บข้อความที่อ่านแล้วในหน่วย ความจำของโทรศัพท์ จากนั้นคุณสามารถดูข้อความที่บันทึก เก็บไว้ได้โดยการกด 🖱 และเลือก ข้อความ, ที่เก็บ SMS

การย้ายข้อความไปยังรายการที่เก็บ จะเป็นการลบออก จากรายการข้อความที่อ่านแล้ว

- แก้ไข ข้อความในโฟลเดอร์ ที่อ่านแล้ว หรือ ที่เก็บ, เพื่อ แก้ไข และส่งใหม่อีกครั้ง (คุณสามารถเพิ่มรูปภาพหรือ เสียงลงไปได้ด้วย)

ถ้ามีภาพหรือเสียงแนบอยู่กับข้อความที่คุณแก้ไข แรกสุด *คุณต้องแยกออกมาก่อน*และเก็บไว้ภายใน อัลบั้มภาพ หรือ ในเมนู เพลงส่วนตัว ของรายการแบบเสียงเรียก จากนั้น แนบโฟล์กลับเข้าไปในข้อความของคุณใหม่ (ดู หน้า48)

# ข้อความที่บันทึกไว้

ข้อความที่คุณส่งแล้วจะมีสัญลักษณ์ 🔳 ในโหมดปกติ หรือ ไอคอนกล่องข้อความในโหมดบันทึกข้อความอัตโนมัติ (ด หน้า50) เลือกข้อความที่คุณต้องการ และกด 🖭 เพื่ออ้าน ข้อความ เมื่อข้อความแสดงอยู่ ให้กด 🖭 เพื่อเข้าไปยังตัว-เลือกเดียวกัน ซึ่งรวมถึงการเกี้บหมายเลขของผู้โทรเข้าด้วย ลบ SMS ทั้งหมด

ใช้ในการลบข้อความทั้งหมดจากรายการ SMS ที่อ่านแล้ว (ข้อความในซิมการ์ด) หรือ ที่เก็บ SMS (ข้อความในโทร-ศัพท์) ของเมนู ข้อความ

ตั้งค่า SMS

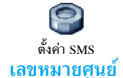

เมนูนี้อนุญาตให้คุณปรับเปลี่ยน SMS ของ คุณด้วยตัวเลือกต่าง ๆ ที่อธิบายด้านล่าง

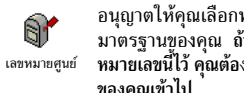

อนุญาตให้คุณเลือกหมายเลขศูนย์ SMS มาตรฐานของคณ ถ้าซิมการ์ดไม่ได้เก็บ หมายเลขนี้ไว้ คุณต้องป้อนหมายเลขศูนย์ SMS ของคุณเข้าไป

#### ลงนาม

2 อนุญาตให้คุณลงนาม SMS ของคุณ การลง นามก็คือหม่ายเลขโทรศัพท์ของคุณ ที่เพิ่มเข้า ลงนาม ้ไปที่ท้ายของข้อความ (เป็นผลให้้ความยาว ลดลง) คุณสามารถ แก้ไข , ปรับเปลี่ยน และ บันทึก การ ลงนามได้

49

ข้อความ

Philips636\_APMEA\_CTA\_GB.book Page 50 Wednesday, May 19, 2004 6:14 PM

# เวลาสิ้นสุด

#### *คุณสมบัตินี้ขึ้นอยู่กับการสมัครขอรับบริการ*

อนุญาตให้คุณเลือกระยะเวลาที่จะให้ข้อความ ของคุณเก็บอยู่ในศูนย์ข้อความสั้นของคุณ สิ่งนี้มีประโยชน์เมื่อผู้รับไม่ได้เชื่อมต่ออยู่กับ เครือข่าย (ซึ่งเป็นเหตุให้ไม่สามารถรับข้อความของคุณได้ ทันที)

# ตอบกลับ

คุณสมบัตินี้ขึ้นอยู่กับการสมัครขอรับบริการ

อนุญาตให้คุณตั้งตัวเลือกตอบกลับเป็น เปิด ทรีอ ปิด เมื่อตั้งค่าเป็น เปิด, โทรศัพท์จะ <sup>ตอบกลับ</sup> อนุญาตให้คุณส่งหมายเลขสูนย์ข้อความสั้น ของคุณออกไปพร้อมกับข้อความ จากนั้นผู้รับสามารถตอบ กลับโดยใช้หมายเลขสูนย์ข้อความสั้นของคุณ ไม่ใช่ของผู้รับ การทำเช่นนี้จะเร่งความเร็วของการส่งข้อมูลให้เร็วขึ้น

# รายงานการส่ง

50

#### คุณสมบัตินี้ขึ้นอยู่กับการสมัครขอรับบริการ

แจ้งให้คุณทราบด้วย SMS ว่าผู้รับได้รับ SMS ของคุณหรือไม่ ตัวเลือกนี้สามารถตั้งค่าเป็น เปิด หรือ ปิด ได้

# บันทึก SMS อัตโนมัติ

ใช้ในการตั้งค่าตัวเลือกการบันทึกข้อความ <sub>บันทึก SMS อัตโนมัติ</sub>อัตโนมัติที่ส่งในเมนูที่เก็บเป็น เปิด หรือ ปิด ที่เก็บ SMS

# อีเมล์

ถ้าบัญชีอีเมล์ไม่ได้รวมอยู่ในการสมัครรับบริการโทรศัพท์ ของคุณ คุณต้องสมัครเพื่อรับบริการบัญชีอีเมล์ (ผ่านทาง โทรศัพท์ หรือโดยใช้คอมพิวเตอร์ทำผ่านระบบอินเตอร์-เน็ต) และรับข้อมูลการตั้งค่าจากผู้ให้บริการของคุณ ใน กรณีนี้ ผู้ให้บริการของคุณ และ/หรือผู้ให้บริการที่อธิบาย ด้านล่าง จะให้พารามิเตอร์ต่าง ๆ กับคุณ และคุณต้องป้อน ค่าต่าง ๆ เข้าไปในโทรศัพท์ แต่ถ้าบริการนี้รวมอยู่ในการ สมัครรับบริการของคุณแล้ว คุณเพียงป้อนชื่อล็อคอิน รหัส ผ่าน และที่อยู่อีเมล์ของบัญชีอีเมล์ของคุณเท่านั้น ในบาง กรณี ผู้ให้บริการของคุณอาจเป็นผู้ให้บริการอีเมล์ของคุณ ด้วย

ข้อความ

Philips636\_APMEA\_CTA\_GB.book Page 51 Wednesday, May 19, 2004 6:14 PM

โทรศัพท์ของคุณอางได้รับการตั้งค่าไว้เรียบร้อยแล้ว ในกรณีนี้ พารามิเตอร์ต่าง ๆ นั้นได้รับการตั้งค่าไว้แล้ว และคุณไม่จำเป็น ต้องเปลี่ยนค่าใด ๆ อีก (ยกเว้น ล็อคอิน, รหัส และ อีเมล์ แอดเดรส ซึ่งค่าเหล่านี้คุณเป็นผู้กำหนดในขณะที่กำลังสร้าง บัญชีอีเมล์ขึ้นมา)

ในการป้อนตัวอักษรและตัวเลข รวมทั้งสัญลักษณ์พิเศษ เช่น @ หรือ %, ให้ดูตารางตัวอักษรที่มีการอธิบายไว้แล้ว หน้า26

# การตั้งค่า

#### เข้าเครือข่าย

เมหูนี้ใช้เพื่อให้คุณตั้งค่าโทรศัพท์และเพื่อจัดการการเชื่อมต่อ เข้ากับเครือข่าย ไม่ว่าจะผ่านระบบ GSM หรือ GPRS เพื่อ *เชื่อมต่อ* เข้ากับเชิร์ฟเวอร์ที่เหมาะสม ซึ่งจะทำให้คุณสามารถ ส่งและรับอีเมล์ได้

ตัวเลือกทั้งหมดที่อธิบายด้านล่างนี้ ขึ้นอยู่กับผู้ให้บริการ และ/หรือลักษณะการขอรับบริการของคุณ

- 2. เลือก เข้าเครือข่าย และกด 📼

ระบบ

แมนูนี้ใช้ในการเลือกประเภทของเครือข่ายที่ (International International Internation

ระบบ ระบบ

GSM หรือ GPRS: โทรศัพท์มือถือของคณ

จะใช้เฉพาะเครือข่าย GSM หรือ GPRS สำหรับการเชื่อมต่อ อีเมล์เท่านั้น

GPRS ก่อน: แรกสุดโทรศัพท์จะลองเชื่อมต่อไปยังเครือข่าย GPRS ก่อน จากนั้นจึงเชื่อมต่อไปยังเครือข่าย GSM ถ้าเครือ ข่าย GPRS นั้นใช้ไม่ได้

ในการเลือกตัวเลือกนี้ คุณจำเป็นต้องตั้งค่าทั้ง GSM และ GPRS ไว้แล้ว

# การตั้งค่า GPRS

เมนูนี้ใช้สำหรับป้อนหรือเปลี่ยนแปลงการตั้ง
 ค่า GPRS ที่ผู้ให้บริการจะสื่อสารมาถึงคุณ ซึ่ง
 <sup>การดังค่า GPRS</sup> คือ: APN, ล็อคอิน และ รหัส คุณต้องป้อน
 การตั้งค่าทั้งหมดตามที่ผู้ให้บริการของคุณให้มา

ข้อความผิดพลาดระหว่างการเชื่อมต่อส่วนใหญ่มีสาเหตุมา จากการตั้งค่าพารามิเตอร์ไม่ถูกต้อง: คุณควรติดต่อผู้ให้ บริการของคุณก่อนการใช้งานในครั้งแรก เพื่อให้ได้พารา-มิเตอร์ GPRS ที่เหมาะสม

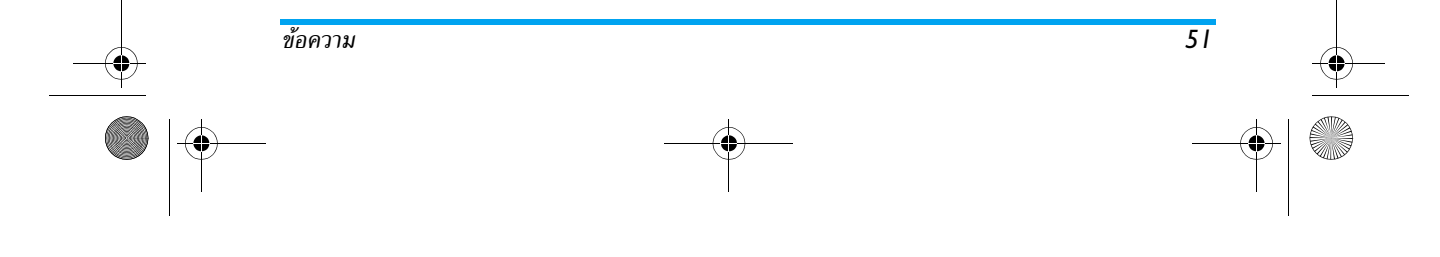

-

#### Philips636\_APMEA\_CTA\_GB.book Page 52 Wednesday, May 19, 2004 6:14 PM

# การตั้งค่า GSM

52

เมนูนี้ใช้สำหรับป้อนหรือเปลี่ยนแปลงการตั้ง
 ค่า GSM ที่ผู้ให้บริการจะสื่อสารมาถึงคุณ
 <sup>การทั้งค่า GSM</sup> ซึ่งคือ: เลขหมาย ISP, ตัดอัตโนมัติ, ล็อคอิน
 และ รหัส ดังนั้นให้ป้อนค่าเหล่านี้ตามที่คุณกำหนด
 เลขหมาย ISP: ใช้เพื่อใส่หมายเลขโทรศัพท์ที่ได้รับจาก ISP
 ของคุณ เพื่อสร้างการเชื่อมต่อ กด ▲ หรือ ▼ เพื่อเลือก:
 - หมายเลข ISDN เพื่อป้อนหมายเลขอนาล็อก จากนั้นกด
 (๑)

ติดต่อ ISP ของคุณ เพื่อเลือกว่าคุณควรเลือกประเภทของ หมายเลขแบบใด

ตัดอัตโนมัติ: อนุญาตให้คุณเลือกช่วงเวลาที่ไม่มีกิจกรรมใด ๆ ก่อนที่จะโทรศัพท์จะยุติการเชื่อมต่อกับเครือข่ายโดยอัตโนมัติ (ถ้ายังเชื่อมต่ออยู่) กด ▲ หรือ ▼ เพื่อเลือกค่าจาก 3 ถึง 10 นาที และกด เพื่อยืนยัน

การขาดการแลกเปลี่ยนข้อมูลกับเครือข่าย (การเชื่อมต่อ, การส่งอีเมล์,การตัดการเชื่อมต่อ) เป็นตัวกำหนดระยะ เวลาที่ไม่มีกิจกรรม ซึ่งจะนำไปสู่การยกเลิกการติดต่อโดย อัตโนมัติ

ล็อคอิน และ รหัส นั้นขึ้นอยู่กับคุณ เมื่อคุณลงทะเบียนเพื่อ เปิดบัญชีอีเมล์ ให้ไส่ค่าตามที่กำหนดไว้

# การเข้าถึงอีเมล์เซิร์ฟเวอร์

เมนูด่าง ๆ ที่อธิบายในส่วนนี้ประกอบด้วยการตั้งค่าต่าง ๆ ที่ จำเป็นในการเชื่อมต่อไปยังอีเมล์เชิร์ฟเวอร์ของผู้ให้บริการ อินเตอร์เน็ต (ISP) ของคุณผ่านโทรศัพท์มือถือ ผู้ให้บริการ จะให้พารามิเตอร์ส่วนมากกับคุณ และคุณต้องป้อนค่าเหล่า นั้นลงไปในโทรศัพท์

- กด 
   ๓ เลือก ข้อความ > อีเมล์ > อีเมล์ 1 > ตั้งค่า และกด ∞
- เลือก เชิร์ฟเวอร์อีเมล์ และกด 

   เลือก อีเมล์ server และกด , ฟิลด์ต่าง ๆ ที่คุณต้องป้อน มีดังต่อไปนี้: POP3 แอดเดรส, SMTP แอดเดรส, ล็อคอิน, รหัส และ อีเมล์แอดเดรส
- POP3 แอดเดรส: ใช้สำหรับป้อนที่อยู่ IP หรือ DSN ของเซิร์ฟเวอร์ POP3 ซึ่งใช้สำหรับรับอีเมล์
- SMTP แอดเดรส: ใช้สำหรับป้อนที่อยู่ IP หรือ DSN ของเชิร์ฟเวอร์ SMTP ซึ่งใช้สำหรับส่งอีเมล์

คำเตือน! ขึ้นอยู่กับเครือข่าย สำหรับการเชื่อมต่ออีเมล์ ผ่าน GPRS ถ้าผู้ให้บริการโทรศัพท์ของคุณ<u>ไม่ได้</u>เป็นผู้ให้ บริการอีเมล์ด้วย ให้ติดต่อผู้ให้บริการ เพื่อขอที่อยู่ที่ถูกต้อง สำหรับเชิร์ฟเวอร์ SMTP และป้อนลงไปในฟิลด์นี้

ในบางกรณี <del>ถือคอิน, รหัส และ อีเมล์แอดเตรส นั้นขึ้นอยู่</del> กับคุณ เมื่อคุณสมัครบัญชีอีเมล์ ดังนั้นให้ป้อนค่าเหล่านี้ตาม ที่คุณกำหนด

ข้อความ

Philips636\_APMEA\_CTA\_GB.book Page 53 Wednesday, May 19, 2004 6:14 PM

### ชื่อบัณชี

# เมนูนี้ใช้ในการเปลี่ยนชื่อบัญชีอีเมล์ที่ใช้ได้

บัญชีอีเมล์อาจได้รับการตั้งค่าล่วงหน้าโดยใช้ชื่อของผู้ให้ ้บริ๊การของคณ ในกรณีนี้ จะไม่สามารถเปลี่ยนแปลงชื่อได้

- กด (m) เลือก ข้อความ > อีเมล์ > อีเมล์ 1 > ตั้งค่า > ชื่อบัญชี และกด 😬
- 2. ป้อนชื่อใหม่ในหน้าต่างของโปรแกรมแก้ไขที่ปรากฏขึ้น และกด 📼

#### ค่าล่วงหน้า

เมนูที่อธิบายในส่วนนี้ ประกอบด้วยการตั้งค่าชั้นสูงซึ่งได้รับ การตั้งค่าคอนฟิกไว้ล่วงหน้า เพื่อที่ว่าคุณจะได้ไม่ต้องเปลี่ยน แปลงสิ่งใด ๆ อีก

ถ้าฟิลด์ของเมนูเหล่านี้ไม่มีข้อมูลอยู่ หรือคุณมีปัญหาใน การเชื่อมต่อ ให้ติดต่อ ISP ของคุณ

พอร์ต POP3: ใช้สำหรับป้อนหมายเลขพอร์ตของเซิร์ฟเวอร์ POP3 ซึ่งใช้สำหรับรับ อีเมล์

พอร์ต SMTP: ใช้ในการป้อนหมายเลขพอร์ต SMTP ซึ่งใช้ สำหรับส่งอีเมล์

DNS แอดเดรส: ใช้เพื่อให้คุณป้อนที่อยู่ DNS ของเครือข่าย ข้อมูลภายนอกที่คุณต้องการเชื่อมต่อด้วย การตรวจสอบ SMTP: ใช้เพื่อให้คุณเปิด/ปิดการทำงานของ

กระบวนการตรวจสอบความถูกต้องโดยเซิร์ฟเวอร์ SMTP

ในประเทศแถบยุโรปเกือบทุกประเทศ คุณควรตั้งค่าเมนู นี้เป็น ปิด: อีเมล์ของคุณจะไม่ได้รับการส่งออกไป ถ้า ตั้งค่าเป็น เปิด ติดต่อผู้ให้บริการของคุณเพื่อทราบข้อมูล ที่สมบูรณ์เกี่ยวกับเรื่องนี้

#### การเขียนและส่งอีเมล์

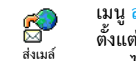

เมนู ส่งเมล์ ใช้สำหรับส่งอีเมล์ไปยังผู้รับ ตั้งแต่หนึ่งคนขึ้นไปพร้อมกัน โดยสามารถ แนบไฟล์ไปพร้อมกับอีเมล์ได้ เช่น รปภาพ

jpeg เมื่อคุณได้รับอีเมล์ คุณสามารถส่งต่อข้อความพ<sup>ื</sup>่ร้อม ทั้งไฟล์แนบที่มองเห็นออกไปโดยใช้ซอฟต์แวร์ที่เหมาะสม การส่งไปยังผู้รับตั้งแต่หนึ่งคนขึ้นไป

- 1. กด 📟 เลือก ข้อความ > อีเมล์ จากนั้น อีเมล์1 หรือ อีเมล์2 ขึ้นอยู่กับอีเมล์ที่คุณต้องการใช้ เลือก ส่งเมล์ และกด 💌
- 2. เลื่อนด้วย ▼ เพื่อเลือก เพิ่มรายชื่อ และกด (๛) เพื่อ เข้าไปยังรายการ

ถ้าคุณเลือกรายการรายชื่อ "ในซิมการ์ด" คุณจะไม่สามารถ ใช้ที่อยู่อีเมล์ใด ๆ ได้แต่หน้าต่างแก้ไขจะปรากฏขึ้น และ ให้คุณป้อนที่อยู่อี่เมล์เข้าไป สำหรับข้อมูลเกี่ยวกับการเลือก รายการรายชื่อ ให้ดู"สมุดโทรศัพท์" หน้า27

53

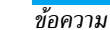

Philips636\_APMEA\_CTA\_GB.book Page 54 Wednesday, May 19, 2004 6:14 PM

- ทำขั้นตอนที่ 2 ถึง 4 ช้ำเพื่อเพิ่มผู้รับมากขึ้นตามจำนวน ที่ต้องการ
- เลือก ตรวจสอบ และกด (\*\*) จากนั้นใส่หัวข้อของอีเมล์ ของคุณ (คุณสามารถปล่อยให้ฟิลด์นี้ว่างเปล่าได้) และ กด (\*\*)

ในการเรียนรู้วิธีการป้อนตัวอักษร ให้ดูหัวข้อเพิ่มเติม "การป้อนตัวอักษรหรือ หมายเลข" หน้า25 ถ้าคุณออก จากเมนู ส่งเมล์ ก่อนที่จะส่งอีเมล์ของคุณ เนื้อหาของอีเมล์ จะถูกลบไป โดยไม่มีการเก็บบันทึกไว้

54

คุณสามารถยกเลิกกระบวนการนี้ได้โดยการกดปุ่ม 📧 ค้างไว้ โทรศัพท์จะตัดการเชื่อมต่อจากเครือข่าย ออกจาก เมนู อีเมล์ และกลับไปยังหน้าจอหลัก นอกจากนั้นโทรศัพท์ ยังตัดการเชื่อมต่อทุกครั้งที่คุณเข้าไปยังเมนู ตั้งค่า ในขณะ ที่กำลังเชื่อมต่ออยู่ ในกรณีนี้ อีเมล์ของคุณจะสุญหายไป

ขึ้นอยู่กับการตั้งค่าการโทรที่คุณตั้งค่าไว้ (ดู "สายเรียกซ้อน" หน้า72) คุณสามารถรับสายระหว่างการเชื่อมต่ออีเมล์ได้ ถ้าคุณรับสายเรียกเข้า โทรศัพท์จะเปลี่ยนไปแสดงเนื้อหา ของหน้าจอการโทร และเมนู อีเมล์ จะถูกปิดไป หลังจาก นั้นโทรศัพท์จะกลับไปยังหน้าจอหลักเมื่อคุณวางสาย

# การส่งพร้อมกับเสียงหรือภาพ

- ทำขั้นตอนที่ 1 ถึง 7 ที่อธิบายด้านบนช้ำ เลือก เพิ่มเสียง หรือ เพิ่มภาพ และกด ๛
- ในทั้งสองกรณี รายการจะปรากฏขึ้น และแสดงไฟล์ JPEG, BMP, GIF หรือ Midi ที่มี ให้เลือกภาพและ/ หรือเสียงที่คุณต้องการส่งและกด ๎๎๛

คุณสามารถแบบไฟล์ JPEG ได้เพียงครั้งละไฟล์เดียว เท่านั้น ถ้าคุณออกจากเมนู ส่งเมล์ ก่อนที่จะส่งอีเมล์ออกไป เนื้อหาของอีเมล์ (รวมทั้งไฟล์แนบ) จะถูกลบไปและไม่ สามารถเรียกกลับมาได้

ข้อความ

Philips636\_APMEA\_CTA\_GB.book Page 55 Wednesday, May 19, 2004 6:14 PM

อีเมล์ต่าง ๆ จะถูกส่งไปเก็บไว้ที่เชิร์ฟเวอร์ ซึ่งคุณจะต้องเชื่อมต่อเข้าไปยังเชิร์ฟเวอร์ ก่อน จากนั้นโทรศัพท์ค่อยดึงอีเมล์มาไว้ใน โทรศัพท์มือถือ (ผู้ให้บริการบางรายจะส่งข้อความสั้นส่งถึง คุณ เมื่อคุณได้รับอีเมล์ใหม่เข้ามา) แรกสุดคุณต้องดาวน์ โหลดส่วนหัวของอีเมล์จากเชิร์ฟเวอร์ ก่อนที่จะสามารถดู เนื้อหาของอีเมล์ได้

#### การเชื่อมต่อไปยังเซิร์ฟเวอร์

กระบวนการเชื่อมต่อ

ข้อความ

เมล์บ็อกซ์ 1 และ 2 มีการตั้งค่าและตัวเลือกเหมือนกัน การตั้งค่าเมล์บ็อกซ์ทั้งสองให้แตกต่างกัน ช่วยให้คุณ สามารถมีที่อยู่อีเมล์ 2 แห่งที่แตกต่างกันในโทรศัพท์ ของคุณ

2. โทรศัพท์มือถือจะเชื่อมต่อไปยังเชิร์ฟเวอร์อีเมล์และดาวน์ โหลดส่วนหัวของอีเมล์ให้โดยอัตโนมัติ ถ้าคุณไม่ได้ รับอีเมล์เข้ามาเลย ข้อความว่า รายการว่าง ก็จะแสดง บนหน้าจอ แต่ถ้ามีอีเมล์ ส่วนหัวของอีเมล์ต่าง ๆ ก็จะ แสดงในรูปแบบของรายการ

- จำนวนอีเมล์ทั้งหมดที่ได้รับ และค้างอยู่ในเชิร์ฟเวอร์จะ แสดงที่ส่วนบนของหน้าจอรวมทั้งจำนวนหน้าที่จำเป็น ต้องใช้ในการแสดงส่วนหัวทั้งหมดด้วย
- 4. โทรศัพท์มือถือจะดึงส่วนหัวของอีเมล์ได้ครั้งละ 5 ฉบับ ถ้าคำว่า ถัดไป (หรือ ก่อนหน้า) ปรากฏที่ส่วนท้ายของ รายการ (หรือส่วนด้นของรายการ) หมายความว่ายังมี ส่วนหัวของอีเมล์ฉบับอื่นค้างอยู่อีก: ให้เลือกตัวเลือก ตัวใดตัวหนึ่งต่อไปนี้ และกด (๛) เพื่อดึงอีเมล์เข้ามา

#### อีเมล์ที่ไม่มีไฟล์แนบอาจแสดงโดยอัตโนมัติในหน้าจอ รายละเอียด

#### ข้อมลของส่วนหัว

เลือกส่วนหัว และกด (๑) เลือก รายละเอียด และกด (๑) อีกครั้ง เพื่อดูที่อยู่ที่อีเมล์ถูกส่งมาวันที่และเวลาที่อีเมล์ถูกส่ง หัวข้อ และขนาดของไฟล์แนบ ถ้ามี สัญลักษณ์แสดงสถานะ ต่อไปนี้อาจแสดงขึ้นที่ส่วนหัวของอีเมล์แต่ละฉบับด้วย:

[ไม่มี อีเมล์สามารถถูกดาวน์โหลดได้ สัญลักษณ์]

- 🗞 ขนาดของอีเมล์ใหญ่เกินไป ไม่สามารถดาวน์ โหลดได้
- 😭 อีเมล์ถูกทำเครื่องหมายว่าลบ (ดู หน้า57)

55

Philips636\_APMEA\_CTA\_GB.book Page 56 Wednesday, May 19, 2004 6:14 PM

# การดาวน์โหลดอีเมล์

นอกจากนี้ คุณสามารถกด 💿 เพื่อเข้าไปยังวงรอบ สัญลักษณ์ของส่วนหัวอีเมล์ และเลือกรับเมล์ จากตัวเลือก ที่มีให้ก็ได้ ถ้าอีเมล์มีขนาดใหญ่เกินไป (มากกว่า 50KB) อีเมล์ฉบับนั้นจะถูกปฏิเสธ และการดาวนโหลดก็จะยกเลิก

# การรับ และเก็บไฟล์แนบ

56

ถ้าอีเมล์ที่คุณได้รับมีไฟล์แนบมาด้วย (รูปภาพ JPEG, ไฟล์ ข้อความ หรืออีเมล์อีกฉบับ) อีเมล์นั้นจะได้รับการจัดประเภท โดยมีสัญลักษณ์เฉพาะแสดงไว้:

- ข้อความของอีเมล์เอง แสดงเป็นไฟล์แนบ กด เพื่ออ่าน ไม่มีตัวเลือกพิเศษให้ใช้สำหรับกรณีนี้: คุณ สามารถอ่านอีเมล์ได้แต่ไม่สามารถเก็บ หรือส่งอีเมล์ ต่อได้

- จำเป็นต้องใช้แอปพลิเคชั่นพิเศษในการจัดการกับไฟล์ แนบ ซึ่งในโทรศัพท์ของคุณไม่มี หรืออีเมล์มีขนาด ใหญ่เกินไปที่จะอับโหลด
- Bอีเมล์อีกฉบับหนึ่งแนบอยู่กับอีเมล์ที่คุณได้รับ (มี อีเมล์ที่แนบกับอีเมล์ฉบับแรกได้ถึง 5 ฉบับ) ไม่มี ตัวเลือกพิเศษให้ใช้สำหรับอีเมล์ที่แนบมานี้: คุณ สามารถอ่านอีเมล์ได้แต่ไม่สามารถเก็บ หรือส่งอีเมล์ ต่อได้
- ภาพในรูปแบบ JPEG, BMP หรือ GIF แนบมา พร้อมกับอีเมล์นี้ เลือกภาพที่แนบมาในรายการ และ กด 
   สองครั้งเพื่อเก็บภาพลงในโทรศัพท์มือถือ ของคุณ (คุณสามารถเปลี่ยนชื่อได้ ถ้าต้องการ)

คุณต้องเก็บภาพก่อนที่จะสามารถดูภาพได้โดยใช้เมนู อัลบั้มภาพ สำหรับข้อมูลในรายละเอียดเกี่ยวกับหัวข้อนี้ ให้ดู "อัลบั้มภาพ" หน้า64 ถ้าโทรศัพท์มีหน่วยความจำ ไม่เพียงพอที่จะเก็บรูปภาพใหม่ คุณต้องลบรายการ (ชื่อ เหตุการณ์ หรือรูปภาพ) ทิ่งไปเพื่อปลดปล่อยหน่วยความ จำ เพื่อให้สามารถเก็บรูปภาพใหม่ได้

ข้อความ

#### Philips636\_APMEA\_CTA\_GB.book Page 57 Wednesday, May 19, 2004 6:14 PM

ถ้ารูปภาพมีขนาดใหญ่เกินไป หรือมีรูปแบบไฟล์ที่ไม่ถูกต้อง โทรศัพท์มือถือของคุณจะไม่สามารถรับภาพได้ เมื่อได้รับภาพเข้ามาผ่านทางอีเมล์ ให้ปฏิบัติตามขั้นตอน ต่อไปนี้เพื่อให้ได้ผลลัพธ์ดีที่สุด:

- คุณต้องบันทึกภาพ ที่ได้รับในรูปแบบ JPEG, BMP หรือ GIF
- ขนาดของไฟล์รูปภาพ จะต้องไม่เกิน 50KB
- ขนาดที่เหมาะส<sup>ื</sup>มที่สุดคือ 128 x 128 พิกเซล เพื่อให้ แสดงภาพได้อย่างถูกต้อง เราแนะนำให้คุณใช้ซอฟต์แวร์ แก้ไขภาพมาตรฐานเพื่อสร้างภาพในขนาดที่คุณตู้องการ
- ใช้ชื่อไฟล์ที่มีความยาวสูงสุด 10 ตัวอักษร จากนั้นคุณ สามารถเพิ่มนามสกุลต่อท้าย เช่น ".jpg" ได้ การเพิ่มที่อยู่อีเมล์ลงในรายการรายชื่อ

# ในการเพิ่มที่อยู่อีเมล์ คุณต้องเลือกสมุดโทรศัพท์ใน โทรศัพท์ของคุณ รายการเมนูนี้จะไม่ปรากฏ ถ้าคุณเลือก สมุดโทรศัพท์ในซิม

- คุณสามารถเพิ่มที่อยู่อีเมล์ของผู้ส่งลงใน
   รายการรายชื่อของคุณได้ แม้ว่าคุณยังไม่ได้
   <sup>เพิ่มผู้ส่ง</sup> ดาวน์โหลดอีเมล์เข้ามา (การดึงอีเมล์มาแค่
- ส่วนหัวก็เพียงพอที่จะได้ที่อยู่อีเมล์แล้ว) 1. เลือกส่วนหัวของอีเมล์ จากนั้นกด ๛ เพื่อเข้าไป
- เอาสารแบบของอนสถางการแก่ (การแก่)
   เกี่ยงการอบสัญลักษณ์
   ส่าวรายบสัญลักษณ์

ข้อความ

2. เลือก เพิ่มผู้ส่งลงในรายชื่อ และกด 💌 จากนั้นเลือก:

 - <ใหม่> เพื่อสร้างชื่อใหม่ ใส่ชื่อและชื่อสกุล จากนั้นเพิ่ม ที่อยู่อีเมล์ของผู้นั้น หรือ

ชื่อในรายการ และกด (๑) เพื่อเพิ่มที่อยู่อีเมล์ให้กับบัตร
 รายชื่อนั้น ถ้ารายการนั้นมีที่อยู่อีเมล์อยู่แล้ว โทรศัพท์จะ
 ขอให้คุณกด (๑) เพื่อแทนที่อีเมล์เดิม

ลบอีเมล์

# ถ้าต้องการลบเครื่องหมายออกจากอีเมล์ที่จะถูกลบ ให้ เลือกตัวเลือกนี้อีกครั้ง

# การตอบกลับอีเมล์

 เลือกส่วนหัวของอีเมล์ที่คุณต้องการตอบกลับ และกด

 (∞) เพื่อเข้าไปยังเมนู ตัวเลือก จากนั้นเลือก ตอบกลับ และกด (∞)

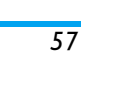

Philips636\_APMEA\_CTA\_GB.book Page 58 Wednesday, May 19, 2004 6:14 PM

- 2. ที่อยู่ของผู้ส่ง ซึ่งสามารถเปลี่ยนแปลงได้ (ดูหัวข้อ "กา<sup>้</sup>รส่งไป้ยังผู้รับตั้งแต่หนึ่งคนขึ้นไป" หน้ำ53) จะถูกเพิ่มลงในรายการ รายชื่อ โดยอัตโนมัติ เลือก ตรว<sup>้</sup>จสอบ และกด ๑.หน้าจอฺใหม่จะปรากฏขึ้น โดยประกอบด้วยหัวข้อของ
- อีเมล์ที่ได้รับ และนำหน้าด้วยคำว่า Re: ซึ่งย่อมาจาก คำว่า "Reply" กด 💷
- 4. ใส่ข้อความข้องอีเมล์ จากนั้นกด 🖭 เพื่อส่งอีเมล์: เลือก ส่ง และกด 🖭 เพื่อส่งข้อความตอบกลับของคุณ

# การส่งต่ออีเมล์

เพื่อที่จะส่งอีเมล์ต่อไปยังผู้รับคนอื่น แรกสุดคุณต้องดาวน์ โหลดอีเมล์เข้ามาก่อน (ด<sup>°</sup> "การดาวน์โหลด<sup>่</sup>อีเมล์" หน้า56) จากตัวเลือก โอนไป ให้ทำตามขั้นตอนที่อธิบายไว้ด้านบน ในหัวข้อ "การตอบกลับอีเมล์"

ในทั้งสองกรณี (การตอบกลับ หรือ การส่งต่ออีเมล์) โทรศัพท์ของคุณจะตัดการเชื่อมต่อจากเซิร์ฟเวอร์เมื่อถึง เวลาที่ไม่มีกิจกรรมก่อนที่จะยกเลิกการติดต่อตามที่ตั้งไว้ ในเมนู ตัดอัตโนมัติ (ดู "ระบบ" หน้า51) โทรศัพท์จะ เชื่อมต่อกับเชิร์ฟเวอร์นี้ใหม่เมื่อมีการส่งอีเมล์คราวหน้า

58

คุณสมบัติข้อความระบบนั้นขึ้นอยู่กับเครือข่าย

คณสามารถ เปิด หรือ ปิด การรับข้อความ ระบบซึ่งเครือข่ายออกอากาศมายังผู้รับ ข้อความระบบ บริการทุกคน

> ใช้ในการตั้งค่าการรับข้อความออกอากาศ เป็น เปิด หรือ ปิด เมื่อเลือก เปิด คุณต้อง กำหนดหัวข้อตั้งแต่หนึ่งหัวข้อขึ้นไป ตามที่ อธิบายด้านล่าง

หัวข้อ

รับ

รับ

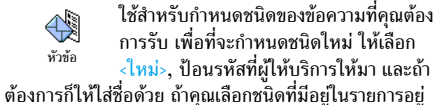

แล้ว คุณสามารถเปลี่ยนแปลงหรือลบชนิดได้ คุณสามารถ ้ป้อนช<sup>ุ</sup>่นิดได้ถึง 15 ชนิดลงในรายการ ในการขอ<sup>่</sup>รับรหัสสำหรับ ชนิดต่าง ๆ ให้ติดต่อผู้ให้บริการของคุณ

รหัสรับ รหัสรับ

หัวข้อ

ต้องการให้แสดงอยู่บนหน้าจอหลักอย่าง ถาวร ซึ่งจะทำให้คุณติดตามข้อความชนิด นั้นได้อย่างทันเหตุการณ์ คุณต้องใส่ชนิดนี้ลงในเมนูทั้งสองอย่างคือเมนู รหัสรับ และ

อนุญาตให้คุณเลือกชนิดของข้อความที่คุณ

ข้อความ

Philips636\_APMEA\_CTA\_GB.book Page 59 Wednesday, May 19, 2004 6:14 PM

# เ้อความสำเร็จรูป

۲

•

-

อนุญาตให้คุณตั้งคุณสมบัติ ข้อความสำเร็จรูป เป็น เปิด หรือ ปิด เมื่อเลือก เปิด, ข้อความสั้น (SMS) ที่คุณได้รับ จะแสดง ในหน้าจอหลักโดยอัตโนมัติ

เลื่อนลงเพื่ออ่านซ้อความ และตอบกลับอย่างรวดเร็วโดยการ กด ๎๎๛ สองครั้ง: แรกสุด ให้เช้าไปยังหน้าจอแก้ไข จากนั้น ส่งข้อความของคุณ โทรศัพท์จะกลับไปยังหน้าจอหลักโดย อัตโนมัติ

ถ้าคุณได้รับ SMS ที่สองในขณะที่คุณกำลังอ่านข้อความ แรกอยู่ ให้กด ं ं ं เพื่อออกจากข้อความแรก หรือตอบ ทำการตอบกลับไป จากนั้นโทรศัพท์มือถือจะแสดง ข้อความที่สอง

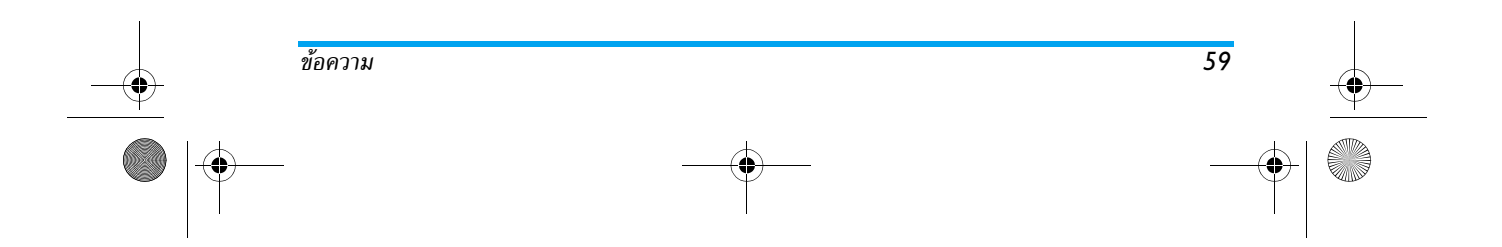

Philips636\_APMEA\_CTA\_GB.book Page 60 Wednesday, May 19, 2004 6:14 PM

# 9 • มิกซ์เพลง

# โทรศัพท์มือถือของคุณมีคุณสมบัติ BeDJ ซึ่งเป็นแอปพลิ-เคชั่นที่อนุญาตให้คุณสร้าง มิกซ์ และแบ่งปันดนตรีอิเล็กทรอ นิกส์ รวมทั้งใช้เพลงที่คุณมิกซ์ใหม่เป็นแบบเสียงเรียกก็ได้ ด้วย BeDJ คุณสามารถสร้างเสียงของคุณโดยใช้สไตล์ BeDJ ที่กำหนดไว้ล่วงหน้า (ดังจะมือธิบายด้านล่าง) หรือริงโทน SP-MIDI หรือ MIDI ที่มีอยู่ในโทรศัพท์ของคุณ หรือที่ คุณดาวน์โหลดมาผ่าน WAP, อีเมล์, ฯลฯ (สำหรับข้อมูล ที่สมบูรณ์ ให้อ่านบทที่เกี่ยวข้องในคู่มือผู้ใช้นี้) จากนั้นคุณ สามารถส่งเพลงที่มิกซ์แล้ว ไปให้เพื่อนหรือญาติ ๆ หรือใช้เป็น เสียงริงโทนหรือเสียงเตือนก็ได้

#### การ...

| เปิด/ปิด BeDJ                   | กดปุ่ม 🚡 เพื่อเปิดเครื่อง, หรือ<br>กด 📼 และเลือก มัลติมีเดีย ><br>BeDJ<br>กด 🖸 ค้างไว้ เพื่อปิด |
|---------------------------------|-------------------------------------------------------------------------------------------------|
| เปิดทำงาน/<br>ปิดทำงาน<br>แทร็ก | กดปุ่มตั้งแต่ 💷 ถึง 💷<br>กด 💽 เพื่อปิดการทำงาน<br>ทุกแทร็กพร้อมกัน                              |
| 60                              |                                                                                                 |

# อัดเสียงมิกซ์ กด 🖸 🗘

เปิดการทำงานฟิลด์ กด (ื่≢= จังหวะ เปิดรายการเลือก กดปุ่มตั้งแต่ เ≞ิ ถึง (๑ฃฃ แทร็ก ค้างไว้

| เปิดหน้าจอ<br>วิธีใช้ | no <b>*₅</b> * |
|-----------------------|----------------|
| เปิดรายการ            | กด 👓           |

ตัวเลือก

ภายใน BeDJ สีส้มจะแสดงถึงข้อมูลที่กำลังใช้อยู่ หรือ รายการที่ถูกเลือกอยู่

### เริ่มการใช้งาน

# เปิดการทำงานแทร็ก

- เปิด BeDJ โดยการกดปุ่ม → หรือกด ๛ และ เลือก มัลติมีเดีย > BeDJ
   ในหน้าจอ BeDJ ที่ปรากฏขึ้น สไตล์เพลงมาตรฐานจะ
- ในหน้าจอ BeDJ ที่ปรากฏขึ้น สไตล์เพลงมาตรฐานจะ ถูกเลือกอยู่ (เช่น กรูวี่ เทคโน เป็นต้น)

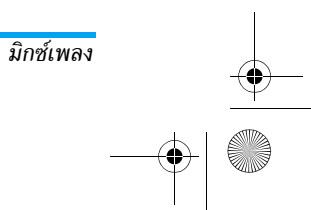

#### Philips636\_APMEA\_CTA\_GB.book Page 61 Wednesday, May 19, 2004 6:14 PM

- ที่ส่วนช้ายบนของหน้าจอ จะมีตารางเล็ก ๆ แสดงถึงค่า จังหวะปัจจุบัน, สถานะของการอัด (ค่ามาตรฐานคือ ปิด) และชื่อของแทร็ก
- ที่ส่วนล่างของหน้าจอ, มี 9 แทร็กที่ใช้ได้ที่เชื่อมโยงไปยัง ปุ่ม 18 ถึง (๑ 35 ชิ่งคุณสามารถมิกซ์ได้: กดปุ่มตาม แทร็กที่คุณต้องการเปิดการทำงาน มีแทร์กให้ใช้ทั้งหมด 16 แทร์ก: กดปุ่ม 18 ถึง (๑ 35 ค้งไว้เพื่อเปิดราย-การสำหรับเลือกแทร์ก ปุ่ม 5 แก่ จะถูกใช้สำหรับแทร์ก เสียงเสมอ
- แทร์กที่เปิดใช้งานอยู่จะปรากฏเป็นสีส้ม และตารางด้าน บนจะแสดงชื่อของทำนองและเครื่องดนตรี

# เปลี่ยนทำนองและเครื่องดนตรีของแทร็ก

กดปุ่ม ⊥≗ ถึง [೨ﷺ ตามแทร็กที่คุณต้องการเปลี่ยนแปลง ค้างไว้ ในรายการที่ปรากฏขึ้น แรกสุดคุณสามารถเปลี่ยน ทำนองที่ใช้โดยแทร็กที่เลือก จากนั้นเปลี่ยนเครื่องดนตรีที่ใช้ ในทำนองนั้น

#### ทำนองเพลง

 ทำนองเพลงปัจจุบันที่ใช้ในแทร์กที่เลือก เป็นสิ่งแรกที่ จะถูกไฮไลต์ในรายการ เลื่อนด้วย ▲ หรือ ▼ เพื่อ เลือกตัวอื่น (ซึ่งจะเล่นโดยอัตโนมัติเมื่อเลือก) จากนั้น กด (∞) เพื่อยืนยันการเลือกของคณ  ชื่อของทำนองเพลงที่เลือกจะแสดงขึ้นที่ส่วนบนของหน้า จอ กด ▶ เพื่อเข้าไปยังรายการเครื่องดนตรีที่ใช้ใน ทำนองนี้

# เครื่องดนตรี

- เครื่องดนตรีปัจจุบันที่ใช้ในทำนองเพลงที่เลือก เป็น สิ่งแรกที่จะถูกไฮไลต์ในรายการ

#### เปลี่ยนจังหวะ

- กด (#=) เพื่อเปิดใช้งานฟิลด์ จังหวะ
- ฟิลด์ จังหวะ (แสดงเป็น bmp หรือ "จังหวะต่อนาที") ใช้กับทุกแทร็ก กดปุ่มไฮไลต์ < หรือ < เพื่อเพิ่ม หรือสดความเร็ว คุณไม่จำเป็นต้องบันทึก จังหวะ, ซึ่ง จะมีการนำไปใช้โดยอัตโนมัติ
- 3. กด 🔽 , 💌 หรือ (#= เพื่อถอยหลับหนึ่งหน้าจอ

#### ์คุณไม่สามารถเปลี่ยน จังหวะ ในขณะที่กำลังเล่นแทร็ก หรือ ในระหว่างที่กำลังมิกซ์เสียงอัดอยู่ได้

# อัดเสียงมิกซ์

#### เริ่มการอัด

 เมื่อพร้อมที่จะอัดเสียงมิกซ์ของคุณแล้ว กด **0**. ใเวลา ก็จะเริ่ม และสัญลักษณ์ ออนแอร์ สีแดงก็จะถูกเลือก

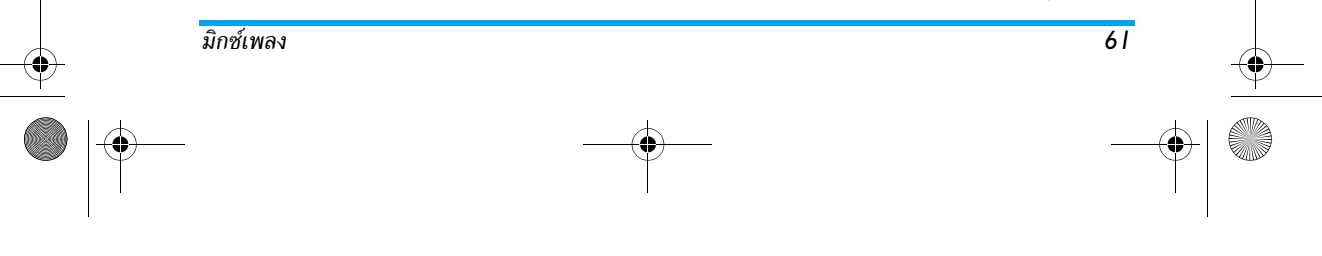

Philips636\_APMEA\_CTA\_GB.book Page 62 Wednesday, May 19, 2004 6:14 PM

ในขณะที่กำลังอัดเสียงของคุณ คุณสามารถ:

กดปุ่ม 📧 ถึง เพื่อเปิดการทำงานแทร์กที่เกี่ยวข้อง (๑<u>พ</u>

เลื่อนด้วย ▲ เพื่อเพิ่ม/ลดระดับเสียงของแทร็กปัจจุบัน หรือ ▼

เลื่อนด้วย < เพื่อไฮไลต์แทร็กก่อนหน้าหรือถัดไป หรือ ►

กด <a>ס.</a> เพื่อหยุดการอัด

การอัดจะหยุดเองโดยอัตโนมัติ เมื่อเสียงมิกช์มีขนาดถึง 50 KB (ประมาณ 2นาที) ความจุขึ้นอยู่กับหน่วยความจำ ที่มีในโทรศัพท์ของคุณ: เลือก มัลดิมีเดีย > สถานะหน่วย ความจำ สำหรับข้อมูลเกี่ยวกับหน่วยความจำ

# การจัดการเสียงอัด

ทันทีที่คุณหยุดการอัดเสียงมิกซ์ หน้าต่างจะเปิดขึ้นโดย อัตโนมัติ และแสดงตัวเลือกต่อไปนี้เพื่อให้คุณเลือก:

- รีมิกซ์ อนุญาตให้คุณอัดเสียงมิกซ์ใหม่โดยใช้ แทร์กเดิม
- เล่นใหม่ เล่นเสียงมิกซ์ที่คุณเพิ่งอัดเสร็จ

- เก็บ เปิดหน้าต่าง บันทึก เพื่อให้คุณตั้งชื่อ และ บันทึกเสียงมิกช์ของคุณ
- ส่งโดย MMS อนุญาตให้คุณส่งเสียงมิกซ์เป็นส่วนของ ข้อความมัลติมีเดีย (MMS)
- ส่งโดยอีเมล์ เปิดเมนูอีเมล์ เพื่อให้คุณส่งเสียงมิกซ์ของ คุณโดยทางอีเมล์

การอัดที่คุณบันทึกไว้ จะปรากฏภายใต้ชื่อที่คุณเลือกใน รายการ ตั้งค่า > เสียง > แบบเสียงเรียง รวมทั้งใน มัลติมีเดีย > อัลบั้มเสียง คุณสามารถเลือกใช้เสียงมิกซ์เป็นแบบเสียง เรียกสำหรับสายเรียกเข้า และเหตุการณ์ใหม่ได้

# สร้างสไตล์และมิกซ์ส่วนตัวของคุณ

ตัวเลือกชั้นสูงอนุญาตให้คุณสามารถสร้างและมิกซ์สไตล์ ดนตรีส่วนตัวของคุณเอง ไม่ว่าจะใช้สไตล์จาก BeDJ โดยตรง (เช่น กรูฟ เทคโน ดิสโก้ เป็นต้น) หรือจากรายการแบบเสียง เรียก (เช่น บาค คูล ดรีม เป็นต้น)

รายการแบบเสียงเรียก บรรจุไฟล์ MIDI ที่คุณอาจดาวน์ โหลดเก็บไว้จาก อีเมล์, WAP, ฯลฯ

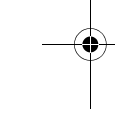

Philips636\_APMEA\_CTA\_GB.book Page 63 Wednesday, May 19, 2004 6:14 PM

# จากไฟล์ที่มีอยู่แล้ว

- ในการเลือก มิกช์แบบเสียงเรียก หรือ สไตล์ BeDJ ให้ เลือกเพลงที่มีอยู่แล้วจากเพลงในรายการ และกด ∞ เพื่อยืนยันการเลือกของคณ
- โทรศัพท์จะกลับไปยังหน้ำจอ BcDJ โดยอัตโนมัติ และ ทำนองของเพลงที่คุณเลือกไว้ ก็จะถูกแบ่งออกเป็น แทร็กย่อย ๆ
- จากนั้นให้ใช้วิธีดังที่อธิบายด้านบน เพื่อเปิดและปิดการ ทำงานแทร์กต่าง ๆ และอัดมิกซ์ของคุณ ฯลฯ

จำนวนแทร็กที่เปิดใช้งานได้พร้อมกัน ขึ้นอยู่กับทำนอง เพลงที่คุณเลือก

# สร้างขึ้นมาเอง

- เมื่อเลือก ชั้นสูง, BeDJ จะเปิดแทร็กว่างชุดใหม่ขึ้นมาให้

- ทำซ้ำสองขั้นตอนนี้ เพื่อกำหนดแทร็กตามต้องการให้ กับปุ่ม 
   ב..... ถึง (๑ฃฃ) ของโทรศัพท์
- เมื่อพร้อม ให้อัดเสียงมิกซ์ของคุณ (อ่าน หน้า61)
- 6. กด 🖭 สองครั้งเพื่อกลับไปยังโหมดปกติ

ขอให้สนุก และเริ่มมิกซ์ได้เลย: คุณสามารถกำหนด แทร็กใดก็ได้ใน 16 แทร็กของเพลงใดก็ได้เข้ากับปุ่ม 📧 ถึง (932) ในโทรศัพท์ของคุณ! ด้วยการทำเช่นนี้ คุณจะ สามารถสร้างรูปแบบได้เป็นพัน ๆ รูปแบบ เพื่อปรับแต่ง เสียงมิกซ์ของคุณเองได้อย่างเต็มที่

# บันทึกสไตล์ส่วนตัวของคุณ

คุณสามารถบันทึก สไตล์ ส่วนตัวของคุณเก็บไว้ในเมนู สไตล์ BeDJ และนำไปใช้ช้ำในภายหลังเพื่อสร้างมิกซ์ไหม่ได้ สไตล์ ใหม่นี้จะบรรจุแทร็กทั้งหมดที่คุณมิกซ์ไว้ แต่ไม่ได้ใช้เอฟ-เฟ็กต์ใด ๆ กับเสียงมิกซ์

#### การรับสาย

ในขณะที่รับสายในขณะที่กำลังเปิดใช้งาน BeDJ อยู่ โทรศัพท์ มือถือของคุณจะปิดเสียงโดยอัตโนมัติ

- การรับสายจะเป็นการปิด BeDJ และโทรศัพท์ของคุณ จะกลับไปยังสถานะเตรียมพร้อมเมื่อคุณวางสาย
- การปฏิเสธ หรือการไม่สนใจสายเรียกเข้า จะทำให้คุณ ยังคงอยู่ในหน้าจอ BeDJ

63

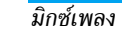

#### Philips636\_APMEA\_CTA\_GB.book Page 64 Wednesday, May 19, 2004 6:14 PM

# 10 • มัลติมีเดีย

# อัลบั้มภาพ

ภาพ JPEG ต้องมีขนาดและรูปแบบที่ถูกต้องสำหรับ โทรศัพท์มือถือของคุณ เพื่อที่จะแสดงบนโทรศัพท์ได้ อย่างถูกต้อง โปรดศึกษาเพิ่มเติมจากหัวข้อ "การรับ และเก็บไฟล์แนบ" หน้า56 สำหรับข้อมูลที่สมบูรณ์ เกี่ยวกับเรื่องนี้

เมหูนี้ อนุญาตให้คุณจัดการ และแสดงภาพที่ <sup>อัลบัมภาพ</sup> เก็บไว้ในโทรศัพท์มื่อถือของคุณ เมื่อเข้าสู่เมนูย่อยเมนูใดเมนูหนึ่งแล้ว ภาพ ที่เก็บอยู่ในโทรศัพท์ก็จะแสดงเป็นรายการข้อความ ในการ แสดงให้เป็นภาพกราฟิก ให้เลือกภาพที่ต้องการในรายการ และกด ◆ จากนั้นกด ▲ หรือ ▼ เพื่อไปยังภาพถัดไป หรือก่อนหน้า หรือกด ∢ เพื่อกลับไปยังรายการข้อความ กด (∞) เพื่อเข้าถึงตัวเลือกต่าง ๆ ต่อไปนี้:

เปลี่ยนชื่อ เพื่อ เปลี่ยนชื่อ ภาพ: กด ∞ , ป้อนชื่อ และกด ∞ อีกครั้ง

เพื่อ <mark>ลบ</mark> ภาพที่เลือก

ลบ

ส่งโดยอีเมล์ เพื่อส่งรูปภาพที่เลือกผ่านทางอีเมล์ (ดู "อีเมล์" หน้า50 สำหรับรายละเอียด)

ตั้งเป็น เพื่อตั้งรูปภาพที่เลือกเป็น วอลเปเปอร์ วอลเปเปอร์ (ตัวเลือกนี้ต้องตั้งค่าเป็น เปิด ใน ตั้งค่า > หน้าจอ ดู หน้า36)

รูปภาพในโฟลเตอร์ รูปภาพ มาตรฐาน ไม่สามารถลบได้ รูปภาพใหม่ถูกเก็บใน รูปภาพส่วนตัว ถ้ามีพื้นที่ไม่เพียงพอ ที่จะเก็บภาพใหม่ คุณต้องลบภาพบางภาพทิ้งไป เพื่อให้มี หน่วยความจำเหลือมากขึ้น

# อัลบั้มเสียง

เมนูนี้ อนุญาตให้คุณจัดการ และฟังเสียงที่
 เก็บไว้ในโทรศัพท์มือถือของคุณ
 อ้อนั้มเสียง
 เมื่อเข้าสู่เมนูย่อยเมนูใดเมนูหนึ่งแล้ว เสียงจะ

เมอเขาสูเมนูยอยเมนูเทเมนูทหงแลว เลยงจะ แสดงเป็นรายการข้อความ กด ▲ หรือ ▼ เพื่อไปยังเสียง ถัดไป หรือเสียงก่อนหน้าและรอสักสองถึงสามวินาที เพื่อให้ โทรศัพท์เล่นเสียง เลือกเสียง และกด 
<sup>(®)</sup> เพื่อเข้าไปยัง ตัวเลือกต่อไปนี้:

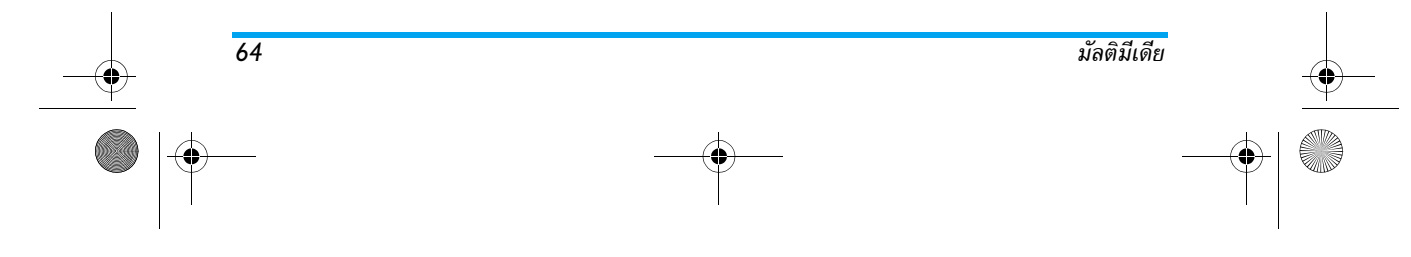

Philips636\_APMEA\_CTA\_GB.book Page 65 Wednesday, May 19, 2004 6:14 PM

- เปลี่ยนชื่อ เพื่อ เปลี่ยนชื่อ เสียง: กด ∞ , ป้อนชื่อ และกด ∞ อีกครั้ง
- <mark>ลบ</mark> เพื่อ <mark>ลบ</mark> เสียงที่เลือก

ตั้งเป็นเสียง เพื่อตั้งเสียงที่เลือกเป็น เสียงเตือนข้อความ เตือนข้อความ (ตัวเลือกนี้ต้องถูกตั้งค่าเป็น เปิด ใน ตั้งค่า > เสียง ด หน้า34)

คุณจะไม่สามารถส่งเสียงที่มีการคุ้มครองด้วยลิขสิทธิ์ได้ เสียงในโฟลเดอร์ เพลงมาตรฐาน ไม่สามารถลบได้

โหมดสาธิต กด 💌 เพื่อเปิดเมนูการ สาธิต <sub>โหมดสาธิต</sub>

ถ้าคุณเปิดโทรศัพท์โดยไม่ใส่ชิมการ์ดอยู่ เมนูนี้จะมีให้ใช้ เป็นระดับเมนูแรก

#### **สถานะควา**มจำ

เมนูนี้ ใช้เพื่อให้คุณแสดงเปอร์เซ็นต์ของ <sup>สถานะความจำ</sup> คุณสมบัติหลายอย่างจะใช้หน่วยความจำโทร ศัพท์มือถือร่วมกัน: เช่น อัลบั้มภาพและเสียง, บันทึกที่อัด ไว้และแถบเสียงสำหรับคำสั่งเสียง, ข้อความที่คุณเก็บไว้ใน โทรศัพท์, รายการรายชื่อและบันทึกนัด, เกมส์, ฯลฯ

โทรศัพท์มือถือของคุณมีเพลงและรูปภาพอยู่มากมาย คุณ สามารถลบเสียงหรือรูปภาพได้เฉพาะในโฟลเดอร์ ภาพส่วน ตัว หรือ เพลงส่วนตัว เช่น ในกรณีที่ต้องการปลดปล่อยหน่วย ความจำ เพื่อเก็บเสียงและภาพส่วนตัวของคุณเพิ่มเติม

กด (\*\*) เพื่อตรวจสอบสถานะหน่วยความจำ หน้าจอจะแสดง เปอร์เซ็นต์ของหน่วยความจำที่ว่าง และหน่วยความจำทั้งหมด ของโทรศัพท์ในหน่วย KB. กด (\*\*) อีกครั้ง เพื่อเข้าไปยังราย การรายละเอียดของหน่วยความจำที่คุณสมบัติแต่ละอย่างใช้

ถ้า "รายการเต็ม" แสดงขึ้นในขณะที่คุณกำลังบันทึก รายการใหม่ หรือเมื่อกำลังปลดปล่อยพื้นที่หน่วยความจำ คุณต้องลบรายการบางรายการทิ้งไป เพื่อสร้างหรือเพิ่ม รายการใหม่

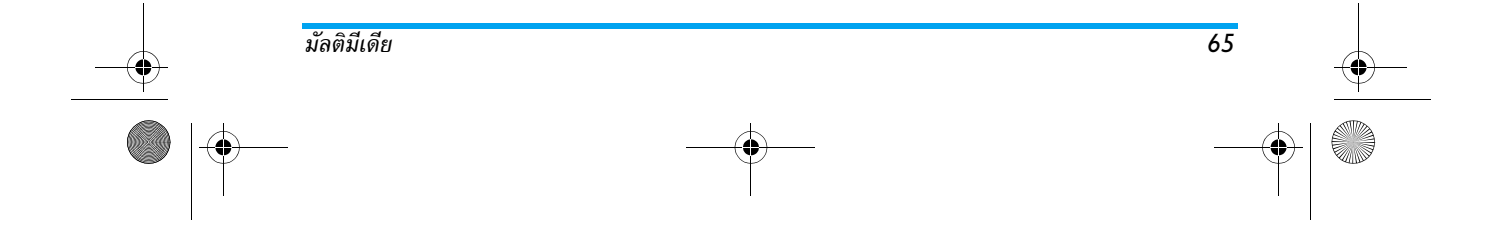

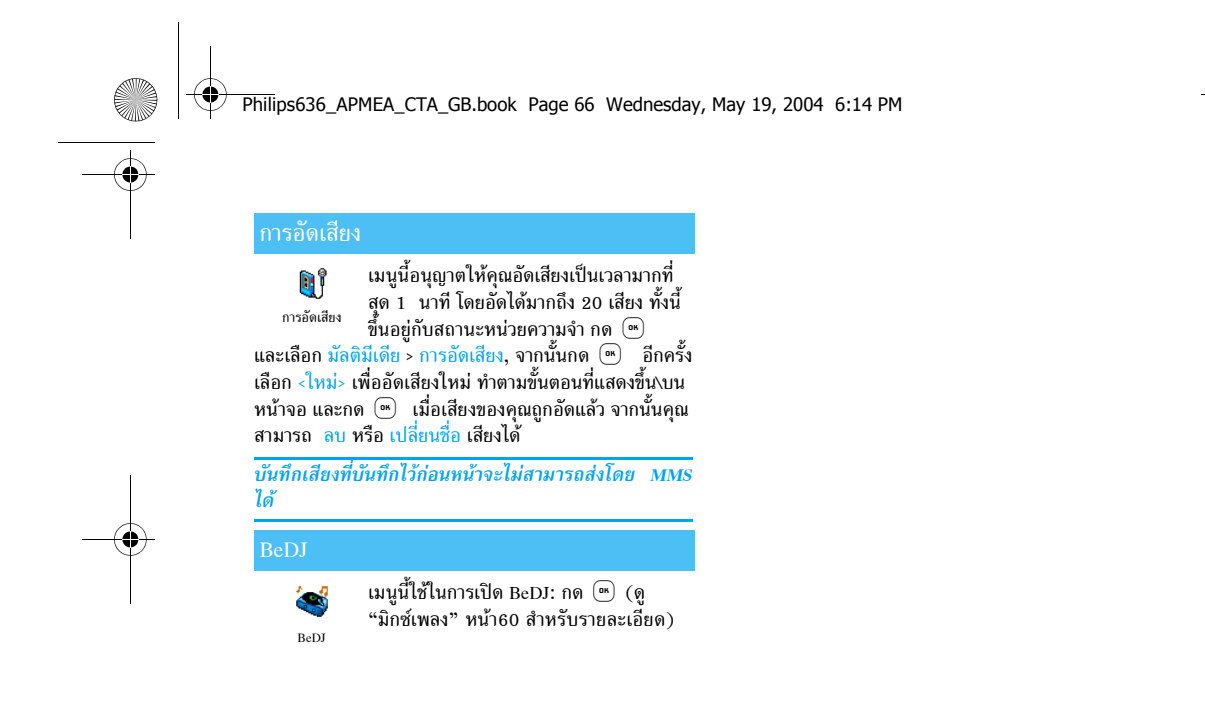

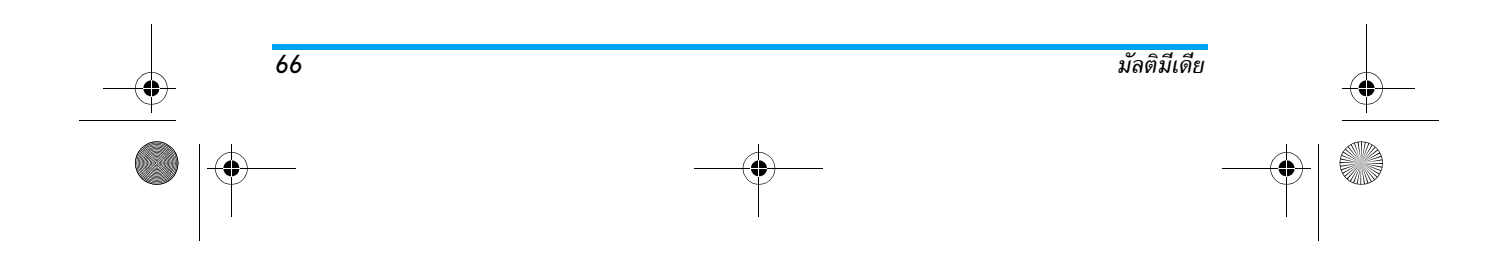

Philips636\_APMEA\_CTA\_GB.book Page 67 Wednesday, May 19, 2004 6:14 PM

# 11 • เกมส์และแอปพลิเคชั่น

เมนูนี้มีฟังก์ชั่นต่อไปนี้ให้ใช้: เครื่องคิดเลข

| การบวก  | โดยการกดปุ่ม 🏝          |
|---------|-------------------------|
| การลบ   | โดยการกดปุ่ม 🏝 สองครั้ง |
| การคูณ  | โดยการกดปุ่ม 🏝 3 ครั้ง  |
| การหาร  | โดยการกดปุ่ม 🏂 4 ครั้ง  |
| เท่ากับ | โดยการกดปุ่ม 🔎 =        |

ป้อนตัวเลขโทรใช้ปุ่มกด ความเที่ยงตรงของเครื่องคิดเลข จำกัดอยู่ที่ทศนิยม 2 ตำแหน่งเท่านั้น และจะถูกปัดเศษเป็น ตัวเลขที่มากขึ้น กด CC เพื่อแก้ไขตัวเลข กด O.? ค้างไว้ เพื่อป้อนจุด กดปุ่ม CC ค้างไว้สองครั้ง เพื่อกลับไปยัง หน้าจอหลัก

# นาฬิกาปลุก

 เมนูนี้ใช้สำหรับตั้งค่านาฬิกาปลุก กด ๎๛ และเลือก เกมส์ & แอปพลิเคชั่น > นาฬิกา ปลุก, จากนั้นกด ▲ หรือ ▼ เพื่อเปิดการ ทำงาน ป้อนเวลา และกด ๎๛ จากนั้นเลือก:
 1 ครั้ง ปลุกเมื่อถึงเวลาที่ตั้งไว้ในวันที่ตั้งไว้
 ทุกวัน ปลุกเมื่อถึงเวลาที่ตั้งไว้ในวันที่ตั้งไว้
 ทุกวัน ปลุกเมื่อถึงเวลาที่ตั้งไว้เฉพาะในวันทำงาน เท่านั้น
 จากนั้นเลือกการปลุกเตือนแบบใดแบบหนึ่ง: เสียงหึ่งหรือ เพลง ถ้าต้องการให้เลือกข้อมูลในรายการ และกด ๎๛ เพื่อ ยืนยันสิ่งที่คุณเลือก
 นาฬิกาปลุกจะส่งเสียงเตือนถึงแม้ว่าโทรศัพท์จะปิดอย่

นาฬกาบลุกจะสงเสยงเตอนถงแมวาเทรศพทจะบดอยู และแม้ว่าระดับเสียงจะถูกตั้งค่าเป็น ปิด (ดู หน้า34) เมื่อต้องการปิดเสียงปลุกให้กดปุ่มใด ๆ

# บันทึกนัด

การสร้างเหตุการณ์ใหม่

 เมนู เหตุการณ์ อนุญาตให้คุณสร้างเหตุการณ์ <sub>นันทึกนัด</sub> และเก็บเหตุการณ์ที่สร้างขึ้นลงในบันทึกนัด ของคุณ เหตุการณ์สามารถเป็นได้ดังนี้ <u>ประชุม, วันหยุด</u> หรือ ต้องทำ เมื่อการเดือนบันทึกนัดเปิด

67

เกมส์และแอปพลิเคชั่น

Philips636\_APMEA\_CTA\_GB.book Page 68 Wednesday, May 19, 2004 6:14 PM

อยู่ (ดู หน้า35), โทรศัพท์จะส่งเสียงบี้ปเตือนคุณเมื่อถึง กำหนดการของเหตุการณ์

- 1. เลือก บันทึกนัด > เหตุการณ์ > <ใหม่> และกด 📼
- เลือกชนิดของเหตุการณ์ที่ต้องการสร้าง (วันหยุด, ประชุม, ต้องทำ) และกด
- เมนู ตั้งเตือน จะเตือนคุณเมื่อถึงเหตุการณ์โดยจะส่ง เสียงเตือนเป็นจำนวนครั้งที่คุณเลือก เลื่อนด้วย 
   หรือ 
   ตั้ง เตือน สำหรับเหตุการณ์นี้ และกด

เมหูนี้ใช้ได้เฉพาะกับเหตุการณ์ ประชุม และ ต้องทำ เท่านั้น โปรดทราบว่าตัวเตือนนั้นจะทำงานตามเวลาที่ตั้งไว้บนหน้า จอ ดังนั้นตัวเดือนก็จะถูกปรับปรุงเมื่อมีการเปลี่ยนแปลง เขตเวลา (ดู "วันและเวลา" หน้า44)

- เลื่อน < หรือ < เพื่อตั้งตัวเลือก ช้ำ สำหรับ เหตุการณ์นี้ และกด
- เหตุ<sup>1</sup>การณ์จะถูกแสดงไว้โดยใช้เวลาและวันที่เริ่มต้น จากรายการเหตุการณ์
- กด 🔽 ค้างไว้เพื่อกลับไปยังหน้าจอหลัก
- ทำขั้นตอนที่ 2 ถึง 5 ซ้ำ เพื่อสร้างเหตุการณ์เท่าที่คุณ ต้องการ

68

บันทึกนัดจะใช้ความจุและหน่วยความจำของโทรศัพท์ร่วม กับคุณสมบัติอื่น ๆ (สมุดโทรศัพท์ อัลบั้มภาพ เสียง ฯลฯ) ดังนั้นคุณสมบัติทุกอย่างจึงมีความสัมพันธ์กัน: ยิ่งคุณสร้าง เหตุการณ์มากเท่าไร คุณก็สามารถเก็บรายชื่อ บันทึก หรือ ภาพได้น้อยลงเท่านั้น และในทางกลับกันด้วย ค่ามากที่สุด ของเหตุการณ์ + รายชื่อที่คุณสามารถเก็บได้ก็คือ 299 รายการ ถ้าข้อความว่า "เต็ม" ปรากฏขึ้น ให้ลบเหตุการณ์ (หรือชื่อ) เพื่อให้โทรศัพท์สามารถสร้างเหตุการณ์ใหม่ได้ ถ้าต้องการตรวจสอบจำนวนหน่วยความจำที่ยังเหลืออยู่ ในโทรศัพท์ของคุณ ให้กด (...) และเลือก มัลติมีเดีย > สถานะความจำ

## การปรับปรุงเหตุการณ์ การเปลี่ยนเหตุการณ์

การเบลยนเทตุการณ

ในขณะที่กำลังสร้างเหตุการณ์ ฟิลด์บาง เปลี่ยน สามารถสร้างเหตุการณ์ได้รวดเร็วอิ่งขึ้น อย่างไรก็ตาม ฟิลดู์เหล่านั้นก็จะใช้ได้เมื่อทำการเปลี่ยน

แปลงเหตุการณ์นั้น

- ในการเปลี่ยนแปลงเหตุการณ์, เลือกเหตุการณ์ที่คุณ เลือก และกด (\*\*)
- เมื่อโทรศัพท์แสดงรายละเอียดของเหตุการณ์ที่เลือก แล้ว กด 
   ๑ เลือก เปลี่ยน และกด 
   ๑ อีกครั้ง

เกมส์และแอปพลิเคชั่น

Philips636\_APMEA\_CTA\_GB.book Page 69 Wednesday, May 19, 2004 6:14 PM

# การเปลี่ยนเหตุการณ์ที่เกิดซ้ำ จะเป็นการปรับเปลี่ยนข้อมูล ทั้งหมดของเหตุการณ์นี้ ในทุกกรณี กด 💌 เพื่อยืนยัน

เปลี่ยนข้อมูลต่าง ๆ ตามความจำเป็นดังที่ได้อธิบาย
 ไว้ด้านบน

#### การลบเหตุการณ์

การลบเหตุการณ์เดี่ยว

เลือกเหตุก<sup>1</sup>รณ์ที่ต้องการ และกด ๎๛ จากนั้นเลือก ลบ และ กด ๎๛ เพื่อยืนยัน

การลบเหตุการณ์ที่เกิดขึ้นซ้ำ

- โดยการเลือกสิ่งที่เกิดขึ้นในอดีต เลือกเหตุการณ์ที่เกิด ขึ้นในอดีต และกด (m) เมื่อรายละเอียดของเหตุการณ์ ปรากฏขึ้น กด (m), จากนั้นเลือก ลบ และกด (m) เพื่อยืนยัน: เฉพาะสิ่งที่เกิดขึ้นก่อนหน้าเหตุการณ์ที่เลือก เท่านั้นที่จะถูกลบ
  - โดยการเลือกสิ่งที่จะเกิดขึ้นในอนาคต เลือกเลือก เหตุการณ์ที่จะเกิดขึ้นในอนาคต และกด (m) เมื่อราย ละเอียดของเหตุการณ์ปรากฏขึ้น กด (m) จากนั้นเลือก ลบ และกด (m) เพื่อยืนยัน: สิ่งที่เกิดขึ้นทั้งหมดของ เหตุการณ์ที่เลือกจะถูกลบไป

การลบบันทึกเหตุการณ์เก่า

นอกจากนี้คุณยังสามารถลบเหตุการณ์เก่าได้ โดยการเลือก ลบบันทึกเก่า ที่ระดับแรกของ เมนู บันทึกนัด ได้ด้วย ในกรณีนี้ ให้ป้อนวันที่

เริ่มต้น (อดีต หรืออ<sup>้</sup>นาคต) ที่เหตุการณ์ก่อนหน้านี้ทั้งหมด จะถูกลบและกด (๛) สองครั้ง เพื่อลบเหตุการณ์ทั้งหมดที่อยู่ ก่อนหน้าวันที่นี้

เพื่อที่จะลบเหตุการณ์ทั้งหมดในบันทึกนัดของคุณ ให้ป้อน วันที่เริ่มต้นเป็นวันที่ในอีกหลาย ๆ ปีข้างหน้า (เช่น วันที่ 3 ธันวาคม 2010) การทำเช่นนี้ จะทำให้แน่ใจว่าเหตุการณ์ ทั้งหมดที่เกิดก่อนวันที่นี้จะถูกลบพร้อมกันในครั้งเดียว

### มุมมองของเหตุการณ์

เหตุการณ์ทั้งหม<sup>ู</sup>ดที่เก็บในบันทึกนัดจะแสดงในรูปแบบตามที่ เลือกไว้ โดยอาจเป็น ปฏิทินวัน, ปฏิทินสัปดาห์ และ ปฏิทิน เดือน ถ้าต้องการแสดงเหตุการณ์ในมุมมองเหล่านี้ โปรด ปฏิบัติตามขั้นดอนต่อไปนี้:

- 1. เลือกมุมมองที่ต้องการ และกด 📼
- เมื่อคุณ<sup>1</sup>ป้อนมุมมองที่เลือกไว้แล้ว เลื่อนด้วย 
   หรือ 
   เพื่อแสดงวัน สัปดาห์ หรือเดือนก่อนหน้า หรือถัดไป
- กด 
   เพื่อแสดงรายการของเหตุการณ์ที่มี หรือเพื่อ สร้างเหตุการณ์ใหม่

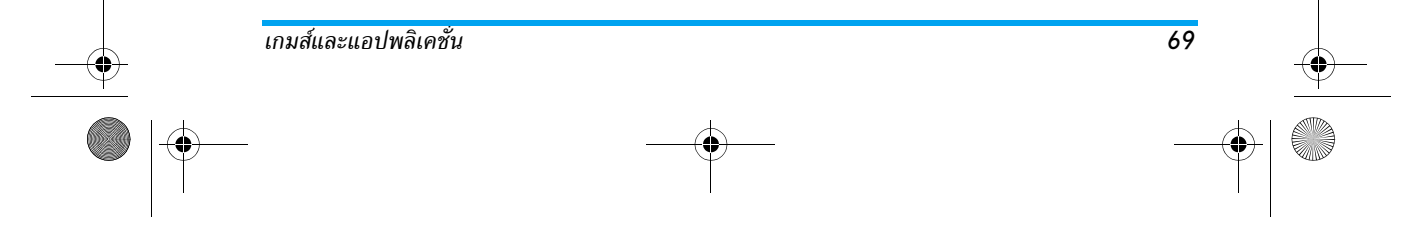

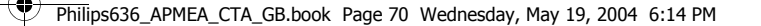

#### แสดงเวลา

แม้ว่าการเปลี่ยนแปลงเขตเวลาจะมีความจำ
 เป็นเมื่อคุณเดินทางบ่อย ๆ คุณควรระวังว่า
 แ<sup>สดงเวลา</sup> การทำเช่นนี้จะมีผลกระทบต่อการเตือนใน
 บันทึกนัดทั้งหมด การแจ้งเตือนเหตุการณ์นั้นจะเปลี่ยนไป
 ตามเวลาที่แสดงอยู่บนหน้าจอ (ดู "วันและเวลา" หน้า44)

#### กมอฐ

70

เมนูนี้อาจขึ้นอยู่กับการสมัครรับบริการ ดังนั้น ไอคอน และเนื้อหาอาจแตกต่างจากที่นี้

เมนูนี้ใช้ในการเปิดเล่นเกมอิฐ วัตถุประสงค์
 ของเกมก็คือคุณต้องใช้แร็กเก็ตและลูกบอล
 <sup>เกมอิฐ</sup> ในการทำอิฐให้แตกทั้งหมด
 เมื่อคุณทำลายอิฐก้อนสุดท้ายแล้ว
 คุณก็จะได้เลื่อนไปเล่นยัง

ระดับถัดไป ปุ่มที่ใช้สำหรับการเล่นเกมมีดังต่อไปนี้:

๚๛๚ และ ๒๓๓๐ เพื่อเลื่อนไม้ตีไปทางช้ายหรือขวา

(\*\*) และ (#=) เพื่อขว้างบอลไปทางซ้ายหรือขวา กด ปุ่มใดก็ได้เพื่อเริ่มเล่นเกม

0.? เพื่อหยุดเกมชั่วคราว; เวลาหยุดชั่วคราว จำกัดอยู่ที่ 2 นาที หลังจากนั้น โทรศัพท์ จะกลับไปหน้าจอหลัก และเกมจะหายไป

เกมส์และแอปพลิเคชั่น

Philips636\_APMEA\_CTA\_GB.book Page 71 Wednesday, May 19, 2004 6:14 PM

# 12 • ข้อมูลการโทร

# ตั้งค่าการโทร

เมนูนี้อนุญาตให้คุณตั้งค่าตัวเลือกการโทร ทั้งหมด (การโอนสาย, สายเรียกซ้อน, ฯลฯ) ตั้งค่าการโทร

# ฝาปิดแอกทีฟ

เมื่อเปิดการทำงาน ตัวเลือกนี้อนุญาตให้คุณรับสายเรียกเข้าได้ โดยเพียงแค่เปิดฝาโทรศัพท์ นอ<sup>กจ</sup>ากนี้ เสี่ยงบี้ปจะดังขึ้น เพื่อ สัญญาณบอกถึงการสิ้นสุดการสื่อสารเมื่อวางสาย

ในกรณีนี้ จะไม่สามารถปฏิเสธสายได้ เนื่องจากคุณต้อง เปิดโทรศัพท์เพื่อกดปุ่ม 🔊 และทำการวางสายด้วย ตัวเอง

ข้อมูล, โทรศัพท์ และ โทรสาร

อนุญาตให้คุณโอนสายเรียกเข้าไปยังเมล์

อยู่ใน รายการรายชื่อ หรือไม่) และใช้กับ:

### การโอนสาย

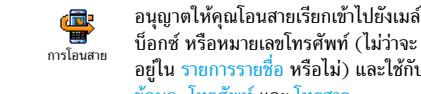

ก่อนที่จะเปิดตัวเลือกนี้ คุณต้องป้อนหมายเลขกล่อง ข้อความเสียงเข้าไปก่อน (ดู "เมล์บ็อกซ์" หน้า72) คุณสมบัตินี้ขึ้นอยู่กับการสมครงอรับบริการ และแต่ก-ต่างจากการโอนสายซึ่งจะเกิดขึ้นเมื่อกำลังโทรสายหนึ่ง/ หลายสายอยู่

# ทกเงื่อนไข

ตัวเลือก ทุกเงื่อนไข จะโอนสายเรียกเข้าทุกสาย

คำเตือน! เมื่อเลือกตัวเลือกนี้ คุณจะไม่ได้รับสายใด ๆ เลยจนกระทั่งคุณปิดการทำงานตัวเลือกนี้

# มีเงื่อนไข

ตัวเลือกนี้อนุญาตให้คุณเลือกว่าสถานการณ์ใดที่คุณต้องการ ้โอนสายเรียกเข้้า มีตัวเลือกให้ใช้ 3 แบบ: ถ้าไม่ต<sup>่</sup>อบรับ (คุณ ไม่ได้ตอบรับสาย), ถ้าติดต่อไม่ได้ (เครือข่ายของคุณใช้ไม่ ได้) หรือ ถ้าไม่ว่าง (ถ้าคุณกำลังใช้โทรศัพท์สายหนึ่งอยู่ และ การสมัครรับบริการของคุณไม่มีตัวเลือกบริการสายเรียกซ้อน หรือคุณไม่ได้เปิดการทำง่านไว้) ตัวเลือกแต่ละอย่างสามารถ ตั้งค่าได้อย่างเป็นอิสระ

เมื่อคุณเลือก มีเงื่อนไข หรือ ทุกเงื่อนไข ให้เลือกว่าคุณต้อง การโอนสายไปยังเมล์บ็อกซ์ หรือหมายเลขโทรศัพท์อี่กหมาย เลขหนึ่ง หรือยกเลิกการโอนสาย

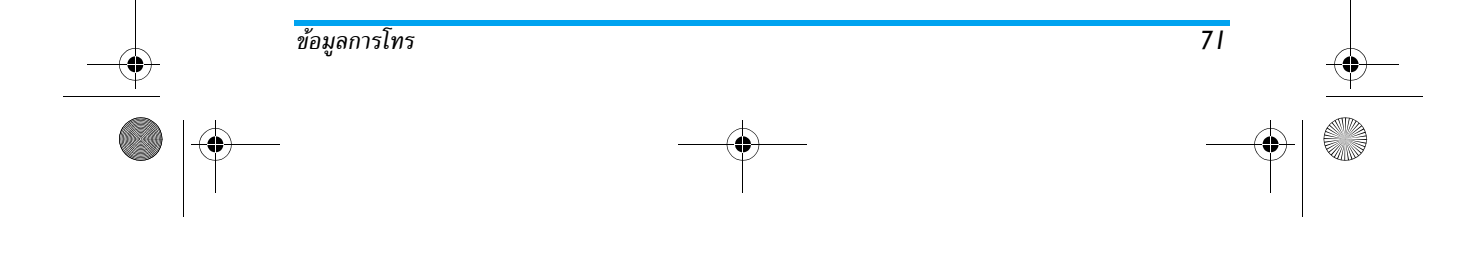
Philips636\_APMEA\_CTA\_GB.book Page 72 Wednesday, May 19, 2004 6:14 PM

#### สถานะ

อนุญาตให้คุณแสดงสถานะของการโอนสาย 8 ทั้งหมด สถานะ

#### เมล์บ็อกซ์

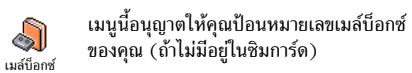

ในบางกรณี คุณอาจต้องป้อนสองหมายเลข: หมายเลข หนึ่งใช้ในการฟังเมล์บ็อกซ์ ส่วนอีกหมายเลขหนึ่งใช้ใน การโอนสาย สำหรับข้อมูลเพิ่มเติมเกี่ยวกับเรื่องนี้ ให้ติดต่อ ผู้ให้บริการของคุณ

# การโทรซ้ำอัตโนมัติ

72

อนุญาตให้คุณตั้งการโอนช้ำอัตโนมัติเป็น อนุญาตให้คุณตั้งการโอนช้ำอัตโนมัติเป็น <sup>การโทรซ้ำอัตโนมัติ</sup> บุคคลูที่คุณกำลังโทรไปหาไม่ว่าง โทรศัพท์ ก็จะโทรซ้ำหมายแลขนิโดยอัตโนมัติ จนกระทั่งเชื่อมต่อสำเร็จ หรือจนกระทั่งถึงจำนวนครั้งในการพยายามุโทรสูงสุด (10) โทรศัพท์จะส่งเสียงบุ๊ปเตือนหนึ่งครั้งที่จุดเริ่มต้นของการ พยายามโทรแต่ละครั้ง และจะส่งเสียงบี้ปแบบพิเศษเมื่อการ เชื่อมต่อสำเร็จ

เวลาระหว่างการโทรซ้ำจะค่อย ๆ เพิ่มขึ้นในการพยายาม แต่ละครั้ง

# รับสาย ทุกปุ่ม

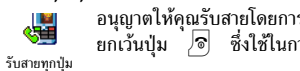

อนุญาตให้คุณรับสายโดยการกดปุ่มใดก็ได้ ยกเว้นป่ม 🔊 ซึ่งใช้ในการปฏิเสธสาย

#### สายเรียกซ้อน

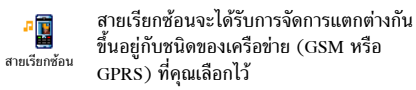

#### โทรโดย GSM

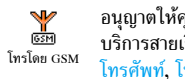

อนุญาตให้คุณ เปิด หรือ ปิด การทำงาน บริการสายเรียกซ้อน และใช้กับ: ทุกสาย, โทรศัพท์, โทรสาร และ ข้อมูล

เมื่อตัวเลือกนี้เปิดทำงาน คุณจะได้ยินเสียงบี้ป ถ้ามีใคร พยายามโทรหาคุณในขณะที่คุณกำลังคุยโทรศัพท์อยู่ เลือก ตัวเลือก สถานะ เพื่อดูว่าบริการสายเรียกซ้อน GSM เปิด ทำงานอยู่หรือไม่

#### ฟังก์ชั่นนี้ขึ้นอยู่กับการสมัครขอรับบริการ ติดต่อผู้ให้ บริการของคุณ

#### โทรโดย GPRS

อนุญาตให้คุณ เปิด หรือ ปิด สายเรียกซ้อน สำหรับสายเรียกเข้าที่เป็นเสียงทั้งหมด ใน โทรโดย GPRS ขณะที่กำลังเชื่อมต่อ GPRS อยู่

ข้อมูลการโทร

Philips636\_APMEA\_CTA\_GB.book Page 73 Wednesday, May 19, 2004 6:14 PM

#### หมายเลขผู้โทรเข้า

อนุญาตให้คุณ แสดง หรือ ช่อน หมายเลข หมายเลขผู้ไทรเข้า กับคู่สนทนาของคุณ ตัวเลือก สถานะ จะบอก คุณว่าฟังก์ชั่นนี้เปิดทำงานอยู่หรือไม่

ฟังก์ชั่นนี้ขึ้นอยู่กับการสมัครขอรับบริการ และเครือข่าย ติดต่อผู้ให้บริการของคุณสำหรับพารามิเตอร์การตั้งค่า คอนฟิกต่าง ๆ

#### ายการไทร

เมนูนี้ จะแสดงรายการของสายโทรออกและ สายเรียกเข้า รวมทั้งความพยายามในการโทร <sup>รายการโทร</sup> ช้ำอัตโนมัติ และรายละเอียดของสายต่าง ๆ ด้วย สาย (ที่โทรออก, ไม่ได้รับ และที่ได้รับ) จะแสดงใน ลักษณะที่เรียงตามเวลา โดยรายการล่าสุดจะอยู่ที่บนสุด เมื่อ รายการโทร ว่าง หน้าจอจะแสดงคำว่า รายการว่าง

#### รายการโทร

ข้อมูลการโทร

จากวงรอบสัญลักษณ์หลัก กด (๛) จากนั้น เลือก ข้อมูลการโทร > รายการโทร > รายการ รายการโทร โทร เพื่อแสดงรายการโทร ใช้ปุ่มลูกศร ▲ และ ▼ เพื่อเลื่อนภายในรายการ และกด (๛) อีกครั้ง เพื่อ ดูวันที่, เวลา, หมายเลข, สถานะการโทรของสายที่เลือก และ เพื่อทราบว่าสายนั้นเป็นสายที่โทรออกหรือสายที่เลี้รับ กด พื่อเข้าสู่วงรอบสัญลักษณ์ ซึ่งอนุญาตให้คุณ โทร ไปยัง ดู่สนทนา, ส่ง SMS, ลบ สายที่เลือก หรือ เก็บ หมายเลขที่ เชื่อมโยงอยู่

# รีเซ็ต

โทรศัพท์จะเก็บหมายเลข 30 หมายเลขล่าสุดใน รายการ โทร, หมายเลขล่าสุดจะแสดงขึ้นมาก่อน คุณสามารถโทร ซ้ำไปยังหมายเลขเหล่านี้ได้โดยตรง ในหน้าจอหลัก, เลื่อน ▲ เพื่อเข้าไปยัง รายการโทร ถ้าหมายเลขที่แสดงขึ้นมา บรรจุอยู่ในรายการ รายชื่อ ของคุณ ชื่อที่ตรงกับหมายเลข จะแสดงขึ้นมา เลื่อนด้วย ▲ หรือ ▼ เพื่อเลือกหมาย เลขที่จะโทรซ้ำ และกด 🔍 กด 🔊 เพื่อวางสาย

# เวลาโทร

เมนูนี้อนุญาตให้คุณจัดการกับค่าโทร และ เวลาโทร ระยะเวลาในการโทรของคุณ

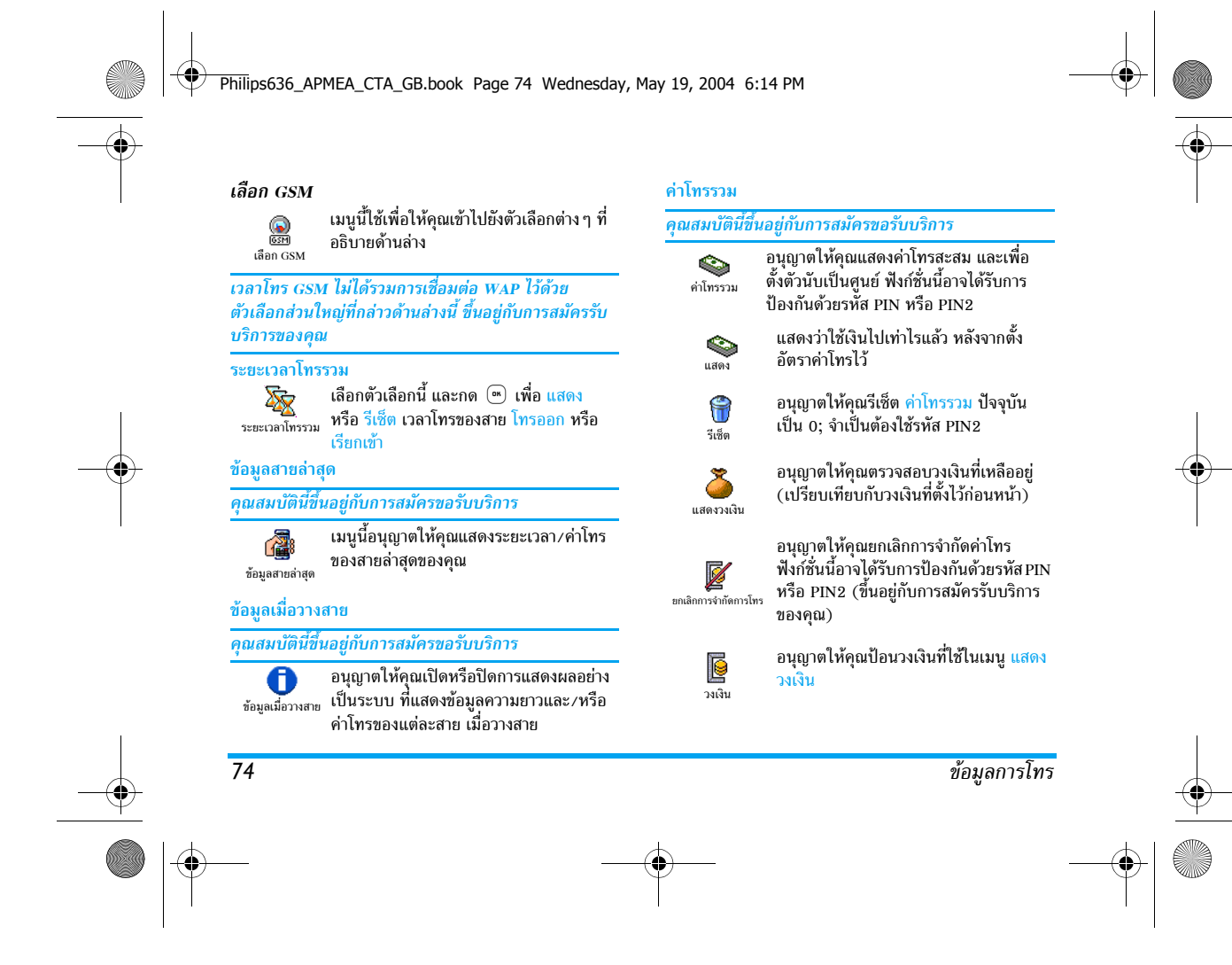

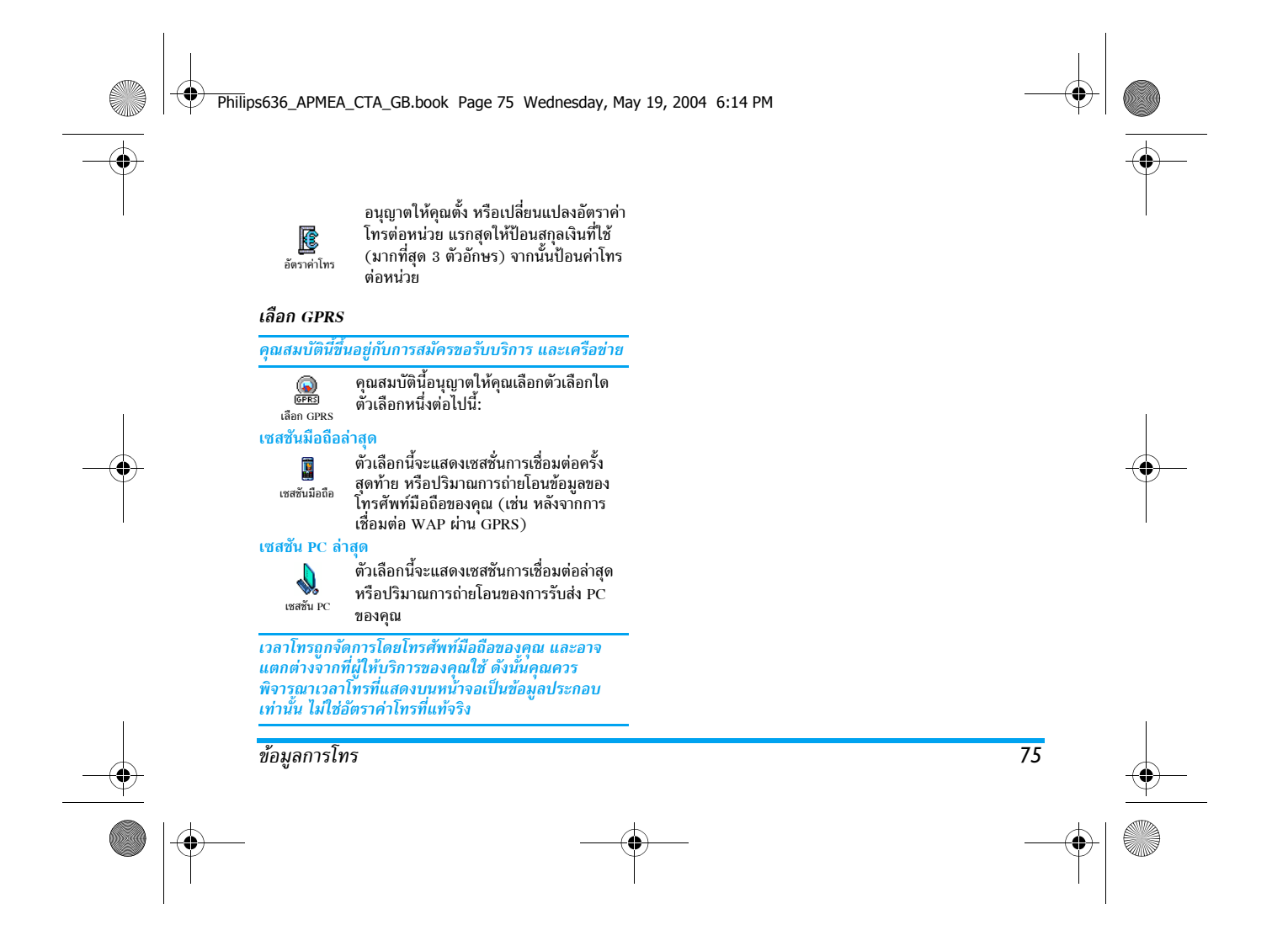

Philips636\_APMEA\_CTA\_GB.book Page 76 Wednesday, May 19, 2004 6:14 PM

# 13 • WAP

โทรศัพท์มือถือของคุณสนับสนุนบริการที่ใช้
 โปรโตคอลแอปพลิเคชั่นไร้สาย (WAP)
 เบราเซอร์ WAP ในตัวของโทรศัพท์ช่วยให้
 คุณสามารถใช้บริการที่ผู้ไห้บริการของคุณเตรียมไว้ให้ เช่น

บริการข่าวสาร, กีฬา, สภาพอากาศ เป็นต้น โทรศัพท์มือถือของคุณพร้อมสนับสนุนการทำงานเกี่ยวกับ WAP ถ้ามีอยู่ในการสมัครรับบริการของคุณ ถ้าโทรศัพท์

ของคุณได้รับการตั้งคำไว้แล้ว คุณก็ไม่จำเป็นที่ต้องเปลี่ยน แปลงค่าใด ๆ ที่จะอธิบายในบทนี้ ผู้ให้บริการบางราย สามารถตั้งพารามิเตอร์ WAP แบบทางไกลได้ สำหรับ ข้อมูลในรายละเอียด โปรดตรวจสอบกับผู้ให้บริการของ คณโดยตรง

#### บริการอินเตอร์เน็ต

เมนูหลักของเบราเซอร์ WAP อนุญาตให้คุณตั้งค่าคอนฟิก ต่าง ๆ ที่เกี่ยวข้องกับ WAP, เชื่อมต่อไปยังโฮมเพจของผู้ให้ บริการ, กำหนดบุ๊คมาร์คสำหรับการเข้าถึงโดยตรง และการ เชื่อมต่อที่รวดเร็วขึ้น ฯลฯ

# เปิดการทำงาน WAP

้นอกจากนี้ คุณสามารถเลือก โฮมเพจ > WAP > ของผู้ให้ บริการ และกด 💌

- เบราเซอร์จะไปิดขึ้น และมีภาพเคลื่อนไหวแสดงขึ้นเป็น การบอกว่าโทรศัพท์กำลังเชื่อมต่อไปยังโฮมเพจของผู้ให้ บริการ
- เลื่อนด้วย ▲ หรือ ▼ เพื่อเคลื่อนที่ในเพจที่ออนไลน์ อยู่ และกด <sup>(1)</sup>/<sub>1</sub> เพื่อเลือกรายการที่มีแถบสว่างอยู่

# สิ้นสุดเซสชัน WAP

ในก<sup>1</sup>รยุติเซสชัน WAP, กดปุ่ม 🔽 ค้างไว้ หรือ กด 🖳 เลือก ตัวเลือก > ออก และกด 📼 เพื่อยืนยัน

#### โฮมเพจ

โฮมเพจ คือลิงค์ไปยังเว็บไซต์แรกที่คุณจะเข้าถึงเมื่อเปิด WAP จากหน้าจอหลัก ส่วนมากแล้ว รายการเมนูของเมนู บริการ WAP นี้จะถูกตั้งค่ามาให้ส่วงหน้า และจะเชื่อมต่อไป ยังโฮมเพจ WAP ของผู้ไห้บริการของคุณ

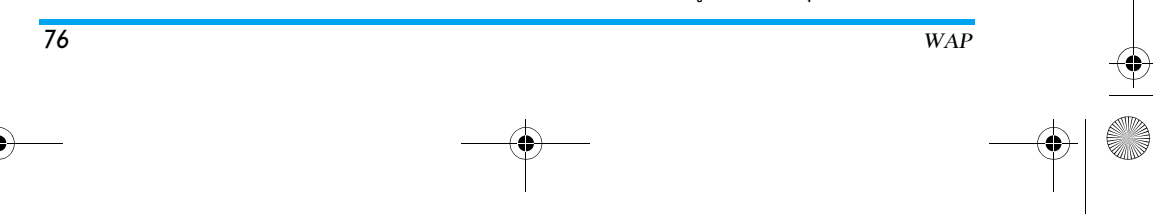

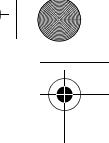

Philips636\_APMEA\_CTA\_GB.book Page 77 Wednesday, May 19, 2004 6:14 PM

คุณสามารถเปลี่ยนโฮมเพจดีฟอลต์นี้ได้โดยการระบุชื่อ และ ที่อยู่ URL ของโฮมเพจอื่น ซึ่งจะแทนที่รายการปัจจุบันได้ (ดู "บันทึกเป็นโฮมเพจ" หน้า80)

#### บุ๊คมาร์ค

เม่นูนี้อนุญาตให้คุณเก็บที่อยู่เว็บไซต์โปรดของคุณ จากนั้น เปลี่ยนชื่อ และเข้าถึงไซต์นี้ได้อย่างรวดเร็วจากรายการ

คุณสามารถดำเนินการนี้ได้ในขณะที่กำลังเบราซ์อยู่ กด เพื่อเข้าไปยัง ตัวเลือก, จากนั้นเลือก บุ๊คมาร์ค ใน กรณีนี้ ฟิลด์ชื่อ และ URL จะถูกเติมด้วยข้อมูลที่บรรจุอยู่ ในเพจที่คุณกำลังเบราซ์อยู่โดยอัตโนมัติ

### เพิ่มบุ๊คมาร์ค

- 1. เลือก WAP > บุ๊คมาร์ค > เพิ่มบุ๊คมาร์ค และกูด 😁
- เริ่มการป้อนชื่อใหม่: หน้าจอแก้ไขจะปรากฏขึ้นโดย อัตโนมัติ
- 3. กด 🖭 เพื่อบันทึกชื่อที่คุณป้อน
- กด ▼ เพื่อเคลื่อนที่ไปยั่งฟิลด์ที่อยู่ และทำตามขั้น ตอนเดียวกันในที่ป้อนที่อยู่ WAP

# การจัดการกับบุ๊คมาร์ค

เมนูนี้อนุญาตให้คุณ ลบ บุ๊คมาร์คที่เก็บไว้ หรือ แก้ไข บุ๊คมาร์คเหล่านั้นเพื่อเปลี่ยนชื่อ และ/หรือที่อยู่ของบุ๊คมาร์ค นั้นได้ ในทุกกรณี กด (๛) เพื่อยืนยัน

# ใช้บุ๊คมาร์ค

ในก<sup>้</sup>ารเชื่อมต่อไปยังเว็บไซต์ที่คุณเก็บไว้เป็นบุ๊คมาร์ค คุณเพียงเลือกในรายการ และกด 💌 เพื่อเริ่มการเชื่อมต่อ *ป้อนที่อย่* 

เมนูนี้อนุญาตให้คุณป้อนที่อยู่เว็บไซต์ เพื่อให้สามารถ เชื่อมต่อได้โดยตรงโดยการเลือกที่อยู่นั้น และกด ⊛ วิธีนี้ เป็นวิธีที่รวดเร็วในการเข้าถึงที่อยู่ WAP โดยไม่ต้องบันทึก เก็บไว้เป็นบุ๊คมาร์ค

กด (∞) และป้อนที่อยู่ URL ของโฮมเพจที่ต้องการ
 กด (∞) เพื่อเชื่อมต่อไปยังเพจนี้

ที่อยู่ทั้งหมดที่คุณป้อนในเมนูนี้ และเชื่อมต่อไปแล้วอย่าง น้อยหนึ่งครั้ง จะปรากฏในรายการ: เลือกรายการใดราย การหนึ่ง และกด 💌 เพื่อเชื่อมต่อไปยังเพจที่เชื่อมโยงไว้ โดยไม่ต้องป้อนที่อยู่แบบสมบูรณ์อีกครั้ง

# การตั้งค่า

# แก้ไขโฮมเพจ

- อนุญาตให้คุณเปลี่ยนชื่อ และที่อยู่ของ โฮมเพจ: 1. กด (๛) และเริ่มการป้อนชื่อใหม่ หน้าจอแก้ไขจะ
- ปรากฏขึ้นโดยอัตโนมัติ
- 2. กด 🖭 เพื่อบันทึกชื่อที่คุณป้อน
- กลับไปยังเมนู แก้ไขโฮมเพจ, กด ▼ เพื่อเลื่อนไปยัง
   ฟิลด์ที่อยู่ และดำเนินการตามวิธีเดียวกับการเปลี่ยนที่อยู่

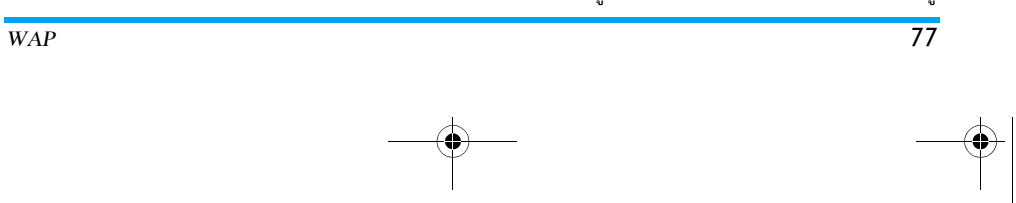

Philips636\_APMEA\_CTA\_GB.book Page 78 Wednesday, May 19, 2004 6:14 PM

# เลือกโปรไฟล์

เมหูนี้อนุญาตให้คุณเลือกโปรไฟล์ที่มีให้ใช้ตัวใดตัวหนึ่ง จาก นั้นกำหนดการตั้งค่าการเชื่อมต่อสำหรับการตั้งค่าแต่ละตัว: เลื่อนด้วย ▲ หรือ ▼ เพื่อเลือกโปรไฟล์ตามต้องการ จาก นั้นกด ◀ หรือ ▶ เพื่อเลือก/ ยกเลิกการเลือก และกด <a>(m)</a> เพื่อยืนยัน

การตั้งค่าการเชื่อมต่อทั้งหมดที่อธิบายด้านล่างนี้จะใช้กับ โปรไฟล์ที่เลือก ซึ่งคุณสามารถเปลี่ยนชื่อเพื่อให้เรียกใช้ งานได้ง่ายขึ้นในภายหลังได้

# การเชื่อมต่อ

# เลือกการเชื่อมต่อ

อนุญาตให้คุณเลือกโปรไฟล์ข้อมูลตัวใดตัวหนึ่งที่คุณกำหนด ไว้ใน ตั้งค่า > ตั้งค่าการเข้าถึง (สำหรับข้อมูลในรายละเอียด เกี่ยวกับเรื่องนี้ ดู หน้า42) ในรายการที่ปรากฏขึ้น เลือกการตั้งค่าการเชื่อมต่อที่คุณต้อง

ระบบ

78

การ และกด 🔍 เพื่อยืนยัน

อนุญาตให้คุณเลือกชนิดของเครือข่ายที่ใช้โดยโปรไฟล์ที่เลือก เมื่อเริ่มการเชื่อมต่อ

GSM หรือ GPRS: โทรศัพท์มือถือของคุณจะใช้เฉพาะเครือ-ข่าย GSMหรือ GPRS สำหรับการเชื่อมต่อ WAP เท่านั้น GPRS ก่อน: แรกสุดโทรศัพท์จะลองเชื่อมต่อไปยังเครือข่าย GPRS ก่อน จากนั้นจึงเชื่อมต่อไปยังเครือข่าย GSM ถ้า เครือข่าย GPRS นั้นใช้ไม่ได้

### ในการเลือกตัวเลือกนี้ คุณจำเป็นต้องตั้งค่าทั้ง GSM และ GPRS ไว้แล้ว สำหรับรายละเอียด ให้ดู หน้า42

# ที่อย่พร็อกซึ่

อนุญาตให้คุณกำหนดที่อยู่ Gateway พร็อกซี่ที่จะใช้เมื่อเริ่ม การเชื่อมต่อ WAP โดยใช้โปรไฟล์ที่เลือก กด 💌 และป้อน ที่อยู่ตามต้องการ และกด 🕋 เพื่อยืนยัน

# กด ปุ่ม 🖸 🗘 ค้างไว้เป็นป้อนจุด "."

# พอร์ตพร็อกซี่

# ใบรับรอง

เลือกเมนูนี้ และกด 😁 เพื่อแสดงรายการของใบรับรองที่ เกี่ยวกับระบบการป้องกันที่ติดตั้งอยู่ เลือกรายการใดรายการ หนึ่ง และกด 💌 เพื่อแสดงรายละเอียดของรายการ หรือเพื่อ ลบรายการ

WAP

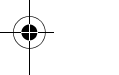

Philips636\_APMEA\_CTA\_GB.book Page 79 Wednesday, May 19, 2004 6:14 PM

#### ข้อมูลเซสชัน

อนุญาตให้คุณแสดงข้อมูลเกี่ยวกับเซสชัน WAP ปัจจุบัน ชนิด การป้องกัน, คลาส, ฯลฯ กด 📧 เพื่อถอยกลับหนึ่งหน้า *ใบรับรองปัจจบัน* 

อนุญาตให้คุณ<sup>์</sup>แสดงใบรับรองการป้องกันที่ใช้อยู่ในปัจจุบัน กด 💽 เพื่อถอยกลับหนึ่งหน้า

# เปลี่ยนชื่อโปรไฟล์

เมนูนี้อนุญาตให้คุณเปลี่ยนชื่อโปรไฟล์ที่เลือกอยู่ในปัจจุบัน: ป้อนชื่อใหม่ (หน้าจอแก้ไขจะปรากฏขึ้นโดยอัตโนมัติ), จาก นั้นกด . เพื่อบันทึกชื่อที่คุณป้อน

#### ตัวเลือกเบราเซอร์

เมนูนี้ใช้ในการเปิด/ปิดการทำงานของการดาวน์โหลดภาพที่ แนบอยู่ในเว็บเพจ เลือก ไม่เคย หรือ เสมอ และกด 📼 เพื่อยืนยันการเลือกของคุณ

การเลือก ไม่เคย จะเพิ่มความเร็วในการดาวน์โหลดเพจที่ คุณเบราส์โดยรวม

#### แคช

เมนูนี้อนุญาตให้คุณล้างพื้นที่หน่วยความจำของโทรศัพท์ ซึ่ง ใช้ในการเก็บเพจที่เบราส์ดูระหว่างอยู่ในเซสซัน WAP เลือก ล้างแคช และกด (๑) เพื่อยืนยันการเลือกของคุณ

### ข้อความพิเศษ

เมนูนี้อนุญาตให้คุณอ่าน และจัดการกับข้อความที่ส่งจาก เครือข่าย และ/หรือผู้ให้บริการมาให้คุณโดยอัตโนมัติ

- ถ้าคุณได้รับการแจ้งว่าคุณได้รับข้อความพิเศษให้กด
   เพื่ออ่านข้อความนั้น

#### ข้อความที่มีลำดับความสำคัญสูง จะมีเครื่องหมายตกใจ มาพร้อมกับไอคอนอ่านแล้ว/ยังไม่อ่าน

- ถ้าข้อความบรรจุที่อยู่ WAP (หรือ URL), ให้กด ๎
   เพื่อเชื่อมต่อไปยังเว็บไซต์นั้น
- ในการลบข้อความพิเศษตัวใดตัวหนึ่ง ให้เลือก ข้อความ พิเศษ > จัดการ ข้อความ และกด ๎๛
- 6. เลือกข้อความที่จะลบ และกด 😬 เพื่อยืนยัน

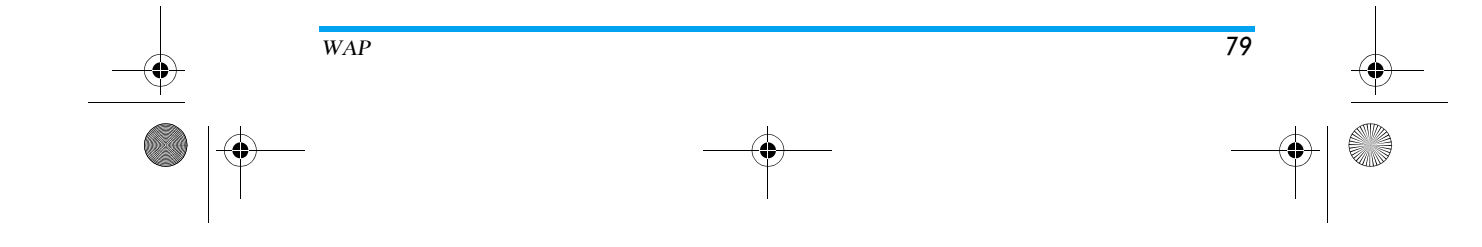

Philips636\_APMEA\_CTA\_GB.book Page 80 Wednesday, May 19, 2004 6:14 PM

# ตัวเลือก

ในขณะที่กำลังเบราซ์เพจอินเตอร์เน็ต ให้กดปุ่ม 🖳 เพื่อ เรียกตัวเลือกต่าง ๆ ที่อธิบายด้านล่างขึ้นมา

*มีการอธิบายเมนูต่าง ๆ ทั้ง* บริการอินเตอร์เน็ต *และ* ตัวเลือก *ในหัวข้อด้านบน* 

# โฮมเพจ

ใช้ในการเข้าถึงยังโฮมเพจของเว็บไซต์ที่คุณกำลังเบราซ์อยู่ ในปัจจุบันโดยตรง

*กลับ* นำคุณกลับไปยังเพจที่เบราซ์ก่อนหน้านี้

คุณต้องเบราซ์ไปอย่างน้อย 2 เพจก่อนที่ตัวเลือกนี้จะ สามารถใช้ได้

#### ไปข้างหน้า

นำคุณไปยังเพจที่เบราซ์ถัดไป (เช่น เมื่อคุณเลือก ถอยกลับ มาแล้ว)

# โหลดใหม่

จะโหลดเพจปัจจุบันจากเซิร์ฟเวอร์ต้นกำเนิดใหม่

# บันทึกเป็นโฮมเพจ

เมนูตัวเลือกนี้ อนุญาตให้คุณบันทึกเว็บเพจที่เบราซ์อยู่ ในปัจจุบันเป็นโฮมเพจดีฟอลต์

- เลื่อก บันทึกเป็นโฮมเพจ และกด 

   ที่อยู่ URL ของ
   เพจที่คุณกำลังเบราซ์อยู่ จะปรากฏในฟิลด์ ที่อยู่ โดย
   อัตโนมัติ
- 2. ป้อนชื่อสำหรับโฮมเพจนี้ และกด 🖭

# บันทึกเป็น...

ในขณะที่เบราซ์เว็บไซต์ เมนูตัวเลือกนี้อนุญาตให้คุณ บันทึกภาพที่ฝังอยู่ในเพจที่แสดงขึ้นมาได้

- ในขณะที่กำลั้งเบราซ์, เลื่อนไปยัง ▲ หรือ ▼ เพื่อ เลือกรูปภาพ
- ทันทีที่รูปภาพถูกไฮไลต์ ให้กด 
   เพื่อเข้าไปยัง
   ตัวเลือก เลือก บันทึกเป็น... และกด
- ถ้าต้องการ ให้เปลี่ยนชื่อภาพ และกด (พ) เพื่อบันทึก ใน อัลบั้มภาพ

#### ออก

ใช้ในการจบการทำงานเซสชัน WAP: กด 💌 เพื่อยืนยัน และเพื่อจบการทำงาน WAP

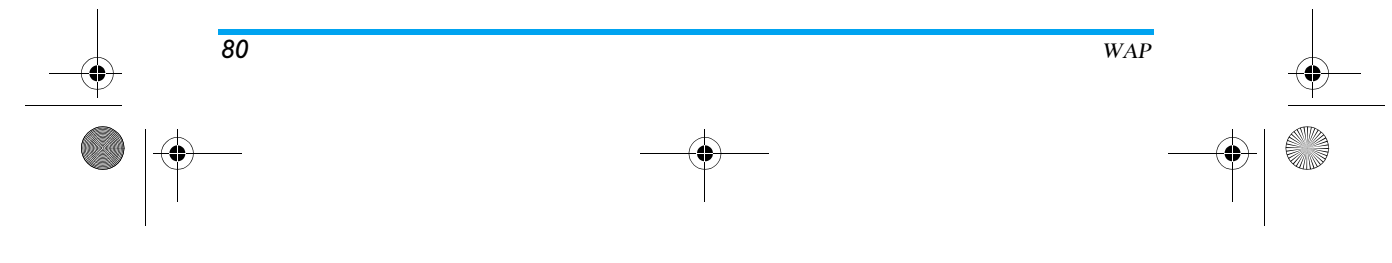

۲ Philips636\_APMEA\_CTA\_GB.book Page 81 Wednesday, May 19, 2004 6:14 PM

# การรับสาย

(

A

- ในการรับสายในขณะที่กำลังเชื่อมต่อ WAP อยู่: 1. การรับสายจะเป็นการสิ้นสุดแอปพลิเคชั่น WAP และตัด การเชื่อมต่อเซสชันปัจจุบัน โทรศัพท์จะกลับไปยังเพจที่ เพิ่งเบราส์ล่าสุดเมื่อคุณวางสาย แต่การเชื่อมต่อจะขาด ไปแล้ว
- การปฏิเสธสายเรียกเข้าจะนำคุณกลับไปยังหน้าจอภาพ ตัวอย่าง

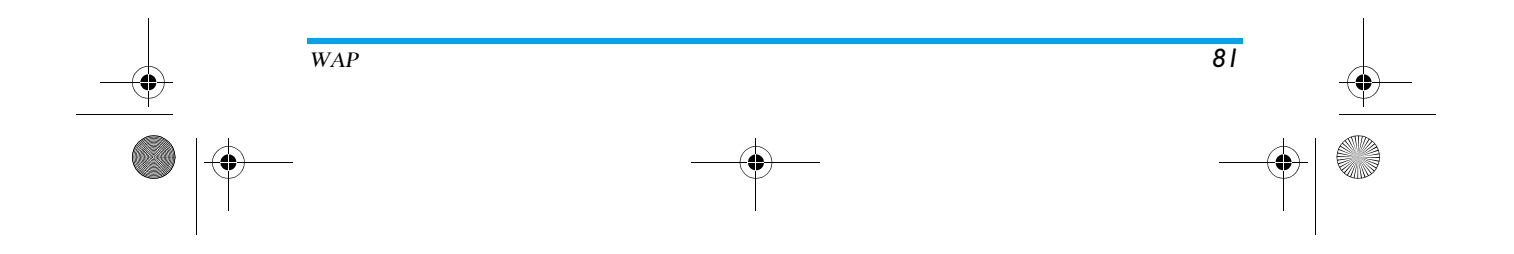

Philips636\_APMEA\_CTA\_GB.book Page 82 Wednesday, May 19, 2004 6:14 PM

# 14 • บริการอื่น ๆ ของผู้ให้บริการ

รายการส่วนมากของเมนูบริการของเครือข่าย (เช่น หมายเลข บริการ, บริการ+) นั้นขึ้นกับลักษณะการขอรับบริการ และใช้ เฉพาะกับผู้ให้บริการแต่ละแห่ง โทรศัพท์มือถือของคุณพร้อม ที่จะสนับสนุนคุณสมบัติเหล่านี้ ถ้ามีรวมอยู่ในการสมัครรับ บริการของคุณ ดังนั้นโทรศัพท์ของคุณอาจมีหรือไม่มีเมนูที่ แสดงอยู่ก็ได้ สำหรับข้อมูลเพิ่มเติมเกี่ยวกับการให้บริการ และอัตราค่าบริการ โปรดติดต่อผู้ให้บริการเครือข่ายของคุณ

บริการเหล่านี้อาจทำให้มีการโทรออกหรือมีการส่งข้อความ สั้น ซึ่งคุณอาจต้องเสียค่าบริการเพิ่มเติม

### การตั้งค่า GSM

โทรศัพท์นี้สนับสนุนสตริง GSM มาตรฐานซึ่งคุณสามารถส่ง จากปุ่มกดไปยังเครือข่าย และใช้เพื่อเปิดการทำงานบริการที่ เครือข่ายของคุณมีด้วย

ตัวอย่างที่ 1

กด 🏝 🖣 🕬 (สี. 🦛 👘 แล้วตามด้วย 🔍 เพื่อเปิดการ ทำงานบริการ เรียกซ้อน

ตัวอย่างที่ 2

82

# กด 🏝 📜 🗯 🥬 🛄 👘 🚛 👘 เร็า 👘 ตามด้วย 🖳 เพื่อดูว่า หมายเลขของมือถือถูกส่งออกไปหรือไม่

• ตัวอย่างที่ 3

กด ★ ๅ 🖬 โ๛ โ๛ (มี เมื่อเปิดการ โอนสายถ้าไม่ตอบรับ

ตัวอย่างที่ 4

กด 🐮 ศิลง และ และ เพื่อเปิดการ ทำงานคุณสมบัติการโอนสายถ้าติดต่อไม่ได้

#### สำหรับข้อมูลในรายละเอียดเกี่ยวกับสตริง GSM ติดต่อ ผู้ให้บริการเครือข่ายของคุณ

# สัญญาณ DTMF

บริการโทรศัพท์บางอย่าง (เช่น เครื่องตอบรับโทรศัพท์ อัตโนมัติ และเพจเจอร์) จำเป็นต้องให้โทรศัพท์ของคุณส่ง สัญญาณ DTMF (Dual Tone MultiFrequency) หรือที่รู้จัก กันดีว่า "ทัชโทน" สัญญาณเหล่านี้ใช้เพื่อติดต่อสื่อสารรหัส ผ่าน, หมายเลขโทรกลับ, การเลือกรายการของผู้โทร เป็นต้น คุณสามารถส่งสัญญาณ DTMF ได้ตลอดเวลาในระหว่างที่ โทรโดยการกดปุ่ม [0.♀] ถึง (9.♥], (\*) และ (\*=) นอกจากนี้ คุณยังสามารถแนบชุดของสัญญาณ DTMF เช้ากับ หมายเลขโทรศัพท์ก่อนที่จะหมุนออกไปได้ด้วย (หรือเก็บไว้ ใน รายการรายชื่อ) หมายเลขโทรศัพท์และส่วนที่เป็น DTMF ต้องแยกกันด้วยตัวอักษรรอ

บริการอื่น ๆ ของผู้ให้บริการ

#### Philips636\_APMEA\_CTA\_GB.book Page 83 Wednesday, May 19, 2004 6:14 PM

#### ตัวอักษรหยุดชั่วคราวและตัวอักษรรอ

ในการป้อนตั้วอักษรหยุดชั่วคราวหรือตัวอักษรรอ ให้กดปุ่ม (<sup>≇</sup> = ] ค้างไว้ จอแสดงผลจะแสดง w สำหรับการรอ และ p สำหรับการหยุดชั่วคราว โทรศัพท์จะแปลตัวอักษรหยุดชั่ว -คราวตัวแรกเป็นตัวอักษรรอเสมอ เมื่อคุณหมุนหมายเลขที่ ประกอบด้วยตัวอักษรรอ โทรศัพท์ก็จะหมุนส่วนแรก (หมาย เลขโทรศัพท์) จากนั้นรอให้สายเชื่อมต่อสำเร็จก่อนที่จะส่ง ตัวเลขส่วนที่เหลือออกไปเป็นสัญญาณ DTMF ตัวอักษรหยุด ชั่วคราวที่ตามมาจะเป็นตัวอักษรหยุดชั่วคราวปกติ ที่จะสร้าง การหน่วงเวลาไว้ 2.5 วินาที

### ตัวอย่าง: การใช้เครื่องตอบรับโทรศัพท์ของคุณ

เพื่อที่จะฟังข้อความทั้งหมด (เช่น รหัส 3) บน(ครื่องตอบรับ โทรศัพท์ของคุณ (รหัสผ่าน 8421) ที่หมายเลขโทรศัพท์ 12345678 คุณจะต้องกดดังนี้: 12345678w8421p3 โทรศัพท์จะหมุน 12345678 และรอให้สายเชื่อมต่อสำเร็จ เมื่อเชื่อมต่อได้แล้ว โทรศัพท์จะส่งตัวเลข 8421 (รหัสผ่าน) จากนั้นหยุด 2.5 วินาที แล้วส่งตัวเลขหลักสุดท้าย ถ้าคุณพบ กว่าเวลา 2.5 วินาทีไม่นานพอ คุณสามารถใส่ตัวอักษรหยุด ชั่วคราวหลายตัวเพื่อเพิ่มช่วงเวลาหยดชั่วคราวก็ได้

# การโทรไปยังสายที่สอง

คุณสามารถโทรไปยังสายที่สองระหว่างที่กำลังใช้สายแรกอยู่ หรือระหว่างที่มีสายหนึ่งพักอยู่ได้ จากนั้นสลับไปมาระหว่างสายทั้งสอง (ค่าโทรที่แสดงบนหน้า

จอคิดจากอัตราค่าโทรในพื้นที่เดียวกัน) 1. ในขณะที่กำลังโทรศัพท์อยู่ ให้หมุนหมายเลข และกด

- ในการสลับระหว่างสองสาย ให้กด (\*) จากนั้นเลือก สลับสาย ในแต่ละครั้งที่คุณสลับจากสายหนึ่งไปยังอีก สายหนึ่ง สายที่ใช้อยู่ก็จะถูกพัก และสายที่พักไว้ก็จะ กลายเป็นสายที่แอกทีฟ
- ถ้าต้องการวางสายที่ใช้อยู่ ให้กด 🔊 สายที่ใช้อยู่จะ ถูกวาง และสายที่พักไว้ก็ยังคงถูกพักอยู่ต่อไป
- ในการวางสายที่พักไว้ ให้ใช้ สลับสาย เพื่อเรียกสาย ขึ้นมา จากนั้นกด

#### หมายเหตุ:

คุณสามารถหมุนหมายเลขที่สองได้จากปุ่มกด หรือจาก: - รายการรายชื่อ โดยการกด ▼ จากนั้นเลือกชื่อที่

- ต้องการโทร
- รายการโทร โดยการกด 

   จากนั้นเลือกหมายเลข ที่ต้องการโทร

83

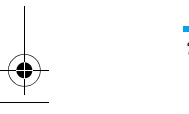

บริการอื่น ๆ ของผู้ให้บริการ

Philips636\_APMEA\_CTA\_GB.book Page 84 Wednesday, May 19, 2004 6:14 PM

# การรับสายที่สอง

คุณสามารถรับสายอีกสายหนึ่งได้ในขณะที่กำลังสื่อสารอยู่ (ถ้าการสมัครรับบริการของคุณสนับสนุนคุณสมบัตินี้) เมื่อ คุณได้รับสายที่สอง โทรศัพท์จะส่งเสียงบีป และหน้าจอจะ แสดงคำว่า สายเรียกซ้อน

# เพื่อที่จะรับสายที่สอง คุณต้อง:

- สมัครรับบริการคุณสมบัตินี้
- ปิดการทำงานตัวเลือกการโอนสาย สำหรับสายสนทนา (ดู หน้า71)
- เปิ้ดการทำงานตัวเลือกสายเรียกซ้อน (ดู หน้า72)

ถ้าคุณได้รับสายที่สอง ให้กด 💌 จากนั้นคุณสามารถ:

- รับสายที่สอง: สายแรกจะถูกพักไว้ สายที่สองจะแอกทีฟ ถ้าคุณต้องการสลับระหว่างสายทั้งสอง กด 

   จากนั้น เลือก สลับสาย ในแต่ละครั้งที่คุณสลับจากสายหนึ่งไปยัง อีกสายหนึ่ง สายที่ใช้อยู่ก็จะถูกพัก และสายที่พักไว้ก็จะ กลายเป็นสายที่แอกทีฟ ในการแนะนำผู้โทรใหม่เข้า ในการประชุมสาย ให้กด 

   และเลือก ประชุมสาย
- ปฏิเสธสายที่สอง
- วางสายที่ใช้อยู่ จากนั้นโทรศัพท์ก็จะส่งเสียงเรียกเข้า

#### หมายเหตุ:

84

- ถ้าคุณต้องการรับสายเรียกเข้าด้วย กด 🖳 ; ถ้าต้องการ ปฏิเสธสาย กด 🔊  ถ้าคุณเปิดการทำงานการโอนสาย 'ถ้าไม่ว่าง' (ดูทัวข้อ "การโอนสาย" หน้า71) คุณจะไม่มีทางได้รับสายที่สอง เลย เนื่องจากสายต่าง ๆ จะถูกโอนไปทั้งหมดเมื่อสายของ คุณไม่ว่าง

# การรับสายที่ 3

#### ขึ้นอยู่กับลักษณะการขอรับบริการ

ในขณะที่กำลังสนทนากับสายหนึ่งอยู่ และมีอีกสายหนึ่งถูก พักไว้ คุณอาจได้รับสายที่ 3 โทรศัพท์จะส่งเสียงปี้ปเตือน คุณ สามารถวางสายใดสายหนึ่งก่อนที่จะรับสายที่ 3 หรือแนะนำผู้ โทรเข้ามาร่วมในการประชุมสายก็ได้ (ดูด้านล่าง) บริการนี้ จำกัดอยู่ที่การสื่อสารปัจจุบันสองสายเท่านั้น (สายหนึ่งใช้อยู่ และอีกสายพักอยู่)

# การประชุมทางโทรศัพท์

#### ขึ้นอยู่กับลักษณะการขอรับบริการ

คุณสามารถเปิดใช้งานการประชุมสายโดย ปะชุมสาย ประชุม จากการตกลงกันของหลายฝ่ายก็ได้ คุณสามารถมีสมาชิกเข้าร่วมประชุมได้ถึง 5 สายพร้อมกัน ใน การยุติการประชุมให้ใช้ปุ่ม ๑ ถึงจุดนี้ ทุกสายก็จะถูกตัด การเชื่อมต่อ

บริการอื่น ๆ ของผู้ให้บริการ

Philips636\_APMEA\_CTA\_GB.book Page 85 Wednesday, May 19, 2004 6:14 PM

เพื่อที่จะโทรออกไปยังหมายเลขต่าง ๆ แรกสุดให้โทรตามปกติ ไปยังหมายเลขแรกที่คุณต้องการให้เข้าประชุม เมื่อต่อสาย สมาชิกคนแรกติดแล้ว ให้โทรไปยังสายที่สองโดยใช้วิธีตามที่ อธิบายใน"การโทรไปยังสายที่สอง" ด้านบน เมื่อติดต่อสาย ที่สองเรียบร้อยแล้ว ให้กด (\*\*) และเลือก ประชุมสาย ทำขั้น ตอนด้านบนซ้ำ จนกระทั่งมีสมาชิกครบ 5 คนเชื่อมต่ออยู่ ถ้ามีสายเรียกเข้าระหว่างการประชุมสาย และขณะนั้นยังมี สมาชิกน้อยกว่า 5 คน คุณสามารถยอมรับสายใหม่ได้โดยการ กด (\*\*) กด (\*\*) อีกครั้ง และเลือก ประชุมสาย เพื่อเพิ่ม หมายเลขนี้เข้าในการประชุมทางโทรศัพท์ ถ้ามีสายเรียกเข้า ในขณะที่มีสมาชิกเชื่อมต่ออยู่ครบ 5 คนแล้ว คุณสามารถรับ สายเรียกเข้าใหม่นี้ได้ แต่ไม่สามารถเพิ่มเข้าในการประชุมได้ ในขณะที่การประชุมกำลังดำเนินอยู่ กด (\*\*) เพื่อเข้าไปยัง ตัวเลือก ผู้ร่วมประชุม ตัดการเชื่อมต่อสมาชิกออกจากการ ประชุมโดยการเลือก ลบผู้ร่วมประชุม และกด (\*\*) เพื่อ ยืนยัน หรือเลือก สายส่วนตัว เพื่อทำการสนทนาส่วนตัวกับ สมาชิกคนนี้เท่านั้น (สมาชิกคนอื่น ๆ จะถูกพักสายไว้)

#### ารเชื่อมต่อสาย

ขึ้นอยู่กับลักษณะการขอรับบริการ

คุณสามารถเชื่อมต่อสายที่ใช้อยู่และสายที่พักไว้เข้าด้วยกัน และเมื่อการเชื่อมต่อสำเร็จ คุณจะถูกตัดออกจากสายทั้งสอง ระหว่างการโทร กด (∞) เลือก โอน และกด (∞)

คุณสมบัตินี้แตกต่างจากการโอนสาย ซึ่งจะเกิดขึ้นก่อนที่ คุณจะรับสายขึ้นมา (ดู หน้า71)

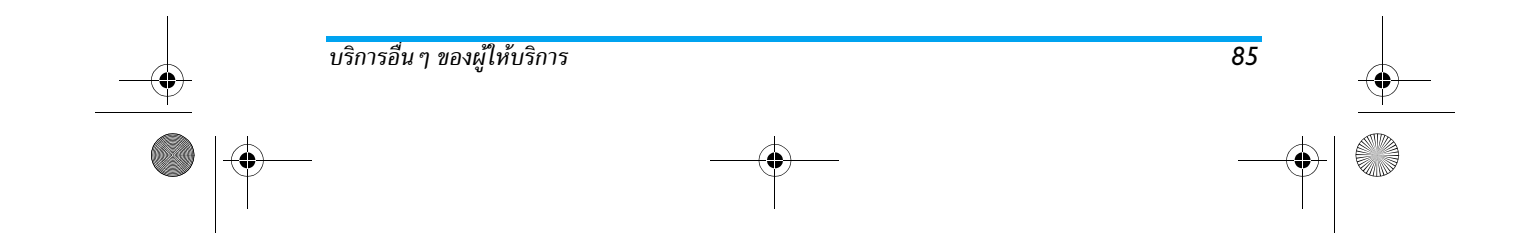

۲ Philips636\_APMEA\_CTA\_GB.book Page 86 Wednesday, May 19, 2004 6:14 PM

# 15 • การถ่ายภาพ

 $\widehat{}$ 

การจัดเ วิธีการ...

86

|                                                                                                    |                                                                                                    | ถ่ายรูป                                                                                                    | กลางคืน และ ปกติ                 |
|----------------------------------------------------------------------------------------------------|----------------------------------------------------------------------------------------------------|----------------------------------------------------------------------------------------------------|----------------------------------|
| โทรศัพท์เป็นอุปกรณ์เสริม ซึ่งไม่รวมอยู่ในชุดขายมาตร-<br>ฐานเมื่อคุณซื่อโทรศัพท์มา โปรดติดต่อตัวแทนจำหน่าย<br>ในประเทศของคุณเพื่อชื่อกล้องถ่ายรูป จะไม่มีการตั้งค่า<br>คุณสมบัติ หรือตัวเลือกต่าง ๆ ที่อธิบายในบทก่อนหน้าให้<br>ใช้ ถ้าคุณไม่ได้ใช้กล้องถ่ายรูปกับโทรศัพท์ของคุณ |                                                                                                    | เปลี่ยนความละเอียด<br>ของหน้าจอ                                                                                        | กด (                             |
|                                                                                                    |                                                                                                    | ถ่ายภาพ                                                                                                    | กด 🝙 เมื่อโหมดกล้องทำงาน<br>อยู่ |
| โทรศัพท์มือถือสนับสนุนการทำงานของกล้องดิจิตอล ซึ่งช่วย<br>ให้คุณสามารถถ่ายภาพ เก็บภาพไว้ในโทรศัพท์ ใช้ภาพต่าง ๆ<br>เป็นวอลเปเปอร์ หรือส่งภาพไปให้เพื่อน ๆ หรือญาติของคุณ<br>ได้<br>การจัดการกล้องถ่ายรูป                                                                        |                                                                                                    | บันทึกภาพ                                                                                                    | กด 🝙 หลังจากถ่ายทันที            |
|                                                                                                    |                                                                                                    | ลบภาพ                                                                                                    | กด 🔽 หลังจากถ่ายทันที            |
|                                                                                                    |                                                                                                    | เข้าถึงตัวเลือก<br>ของภาพถ่าย                                                                                          | กด 💌 หลังจากถ่ายทันที            |
| วิธีการ                                                                                                    |                                                                                                    | การเข้าถึง<br>การตั้งค่าต่าง ๆ                                                                                         | กด 🖭 เมื่อโหมดกล้องทำงาน<br>อยู่ |
| เปิด/ปิดกล้อง                                                                                                    | เสียบ/ถอดเข้ากับที่เสียบดัง<br>แสดงด้านล่าง<br>ถ้าเสียบกล้องไว้อยู่แล้ว ให้กด<br>ปุ่ม 🗑 ค้างไว้เพื่อเปิดการ<br>ทำงานใหม่ | ของกล้อง                                                                                                    | U                                |
|                                                                                                    |                                                                                                    | เปิด/ปิดระบบตั้งเวลา                                                                                                   | กด <b>D</b> . 🕯                  |
|                                                                                                    |                                                                                                    | ถ่ายภาพเอง                                                                                                    |                                  |
|                                                                                                    |                                                                                                    | ภายในเมนูใด ๆ ที่เกี่ยวกับกล้อง การกดปุ่ม 💽 ค้างไว้<br>จะเป็นการยกเลิกการกระทำปัจจุบัน และนำคุณกลับไปยัง<br>หน้าจอหลัก |                                  |
| ซูมเข้า/ออก                                                                                                    | กดปุ่มจอยสติ๊ก ▲ (ขึ้น)<br>หรือ ▼ (ลง)                                                                                   |                                                                                                    |                                  |
| 86                                                                                                    |                                                                                                    |                                                                                                    | การถ่ายภาพ                       |

เปลี่ยนโหมดกล้อง

กด 🏝 ิ เพื่อสลับระหว่างโหมด กลางคืน และ ปกติ

Philips636\_APMEA\_CTA\_GB.book Page 87 Wednesday, May 19, 2004 6:14 PM

#### เสียบกล้องถ่ายรูป

เพียงเสียบแจ็ดกล้้องถ่ายรูปเข้ากับช่องต่อบนโทรศัพท์มือถือ (ด้านขวามือ) ดังแสดงในรูปด้านล่าง จากนั้นกด 🗃 เพื่อ แสดงหน้าจอตัวอย่างของกล้องถ่ายภาพ และหมุนกล้องไป ทางซ้ายหรือขวาเพื่อให้ได้ภาพที่คุณต้องการ

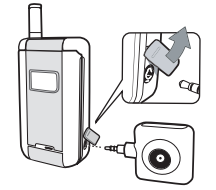

# เลนส์ของกล้องถ่ายรูปมีการปรับโฟกัสโดยอัตโนมัติ

ไอคอนที่แสดงที่ส่วนบนและล่างของหน้าจอ อนุญาตให้คุณ สามารถตรวจสอบ โหมดกล้องถ่ายรูป, ความละเอียดของ ภาพ, โหมดการชูม และ การ เปิดการตั้งเวลาถ่ายเอง

# ภาพถ่าย

# หลักการทั่วไป

ตัวเลือกทุกอย่าง และการกดปุ่มต่าง ๆ ที่อธิบายในส่วนนี้ จะใช้ได้ก็ต่อเมื่อกล้องถ่ายรูปเปิดทำงานอยู่เท่านั้น เช่น เมื่อภาพตัวอย่างแสดงบนหน้าจอ เป็นต้น

การถ่ายภาพ

# โหมดกล้องถ่ายรูป

โทรศัพท์มีโหมดก็ล้องถ่ายรูปสองอย่างให้ใช้คือ: โหมดปกดิ และ โหมดกลางคืน ให้เลือกใช้ให้เหมาะกับระดับแสงของ สภาพแวดล้อม กด (▲) เพื่อสลับระหว่างโหมดทั้งสอง ซึ่ง จะทราบจะได้ไอคอนโหมดของกล้องถ่ายรูป (พระอาทิตย์ & พระจันทร์) ที่ส่วนล่างของหน้าจอ

#### ความละเอียดของภาพ

ขนาดภาพดีฟอลต์ของรูปแบบมาตรฐานคือ 128x128 กด [<sup>#=]</sup> เพื่อเปลี่ยนเป็น VGA (640x480 พิกเซล) เป็น QVGA (320x240 พิกเซล) หรือเป็น SQ VGA (160x 120 พิกเซล) ความละเอียดของภาพ ที่คุณเลือกจะแสดงอยู่ ที่มุมขวาล่างของหน้าจอ

#### โหมดการซูม

ตัวเลือกซูมทนึ่งระดับ ใช้ได้เฉพาะในโหมด VGA เท่านั้น (640x480 พิกเซล) ถ้าคุณเลือกความละเอียดนี้ ให้กด ปุ่มเลื่อนที่ ▲ หรือ ▼ เพื่อชูมเข้าหรือออก

ไอคอนซูมจะถูกไฮไลต์เมื่อการซูมทำงานอยู่ การซูมออก ใช้ได้หลังจากที่ซุมเข้าเท่านั้น

#### ตัวตั้งเวลาถ่ายอัตโนมัติ

ตัวเลือกนี้อนุญาตให้คุณตั้งตัวเลือก ตัวตั้งเวลาถ่ายอัตโนมัติ เป็น เปิด หรือ ปิด (ดูรายละเอียดด้านล่าง)

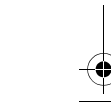

Philips636\_APMEA\_CTA\_GB.book Page 88 Wednesday, May 19, 2004 6:14 PM

#### ถ่ายภาพ

#### ด้วยการใช้ปุ่ม 🐻

- ถ้าตัวเลือกตัวตั้งเวลาถ่ายอัตโนมัติเป็น ปิด ให้กดปุ่ม
   เพื่อถ่ายภาพ ซึ่งจะแสดงภาพอัตโนมัติบนหน้าจอ
- หมายเลขที่แถบสีดำบนของหน้าจอ แสดงแถวของภาพ ภาพจะถูกตั้งชื่อตามในเมนู ภาพส่วนตัว "img\_1.jpg", ฯลฯ ไปจนถึง 999

ไม่ได้หมายความว่าคุณสามารถถ่ายภาพได้ 999 ภาพ (ดู "จำนวนของภาพ" ด้านล่าง) แต่หมายความว่า ภาพที่คุณ ถ่าย รวมทั้งภาพที่ถูกลบ จะมีชื่อเรียงกันไปจนถึง 999 จากนั้นการเรียงหมายเลขจะเริ่มต้นตั้งแต่ 1 ใหม่อีกครั้ง

# จากนั้นคุณสามารถเลือกที่จะ:

- กด 🗔 เพื่อ ลบ ภาพที่คุณถ่าย
- กด 🐻 เพื่อ บันทึก ภาพ
- กด 

   เพื่อเข้าไปยังรายการตัวเลือกที่มีให้ รวมทั้งการ ส่งภาพที่คุณเพิ่งถ่ายด้วย
- จากนั้น กด C หรือ 6 อีกครั้ง เพื่อกลับไปยัง โหมดภาพตัวอย่าง

#### ด้วยการใช้ตัวตั้งเวลาถ่ายอัตโนมัติ

88

2. การนับถอยหลังจากเริ่มที่ 5วินาที (ค่านี้ไม่สามารถ เปลี่ยนแปลงได้) จะมีเสียงบี้ปดังขั้น 2วินาทีก่อนที่ภาพ จะถูกถ่าย จากนั้นจะมีเสียงบี้ปดังอีกครั้งหลังจากที่ถ่าย แล้วจริง ๆ

คุณสามารถปรับแต่งเสียงบี้ปได้ผ่านทางการตั้งค่ากล้อง ถ่ายรูป คุณสามารถกด 📧 เพื่อหยุดตัวตั้งเวลาถ่าย อัตโนมัติ และกลับไปยังโหมดภาพตัวอย่าง หรือกด 🗔 🕄 เพื่อหยุดตัวตั้งเวลาถ่ายอัตโนมัติได้ตลอดเวลา

 เมื่อภาพถูกถ่ายแล้ว ให้ทำตามขึ้นตอนโดยเริ่มจาก จุด 2 ของหัวข้อก่อนหน้า

#### จำนวนของภาพ

จำนวนของภาพที่คุณสามารถบันทึกในโทรศัพท์ได้ จะ แตกต่างกันไปตามการตั้งค่าที่คุณตั้งค่าไว้ ยิ่งภาพมีความ ละเอียดสูง ขนาดของไฟล์ก็จะยิ่งใหญ่ขึ้น

จะมีข้อความเตือนคุณถ้ามีหน่วยความจำเหลือไม่เพียงพอ ในการเก็บภาพที่คุณเพิ่งถ่าย ในกรณีนี้ คุณต้องลบข้อมูล (เสียง ภาพ ฯลฯ) ก่อนที่จะเก็บภาพใหม่ เลือก มัลติมีเดีย > สถานะความจำ เพื่อตรวจสอบหน่วยความจำที่เหลือใน โทรศัพท์ของคณ

การถ่ายภาพ

Philips636\_APMEA\_CTA\_GB.book Page 89 Wednesday, May 19, 2004 6:14 PM

#### ดูภาพ

ภาพที่คุณบันทึกไว้จะถูกเก็บลงในเมนู มัลติมีเดีย > อัลบั้ม ภาพ > ภาพส่วนตัว โดยอัตโนมัติ เลือกภาพในรายการ และ กด ▶ เพื่อเข้าไปยังการแสดงผลแบบกราฟฟิก จากนั้น กด ▲ หรือ ▼ เพื่อไปยังภาพถัดไปหรือภาพก่อนหน้า หรือ (∞) เพื่อ ส่ง, ลบ หรือ เปลี่ยนชื่อ ภาพ กด < เพื่อ ถอยกลับไปยังรายการข้อความ

# การรับสาย

เมื่อได้รับสายในขณะที่กำลังใช้กล้องถ่ายรูป:

- การรับสายจะเป็นการปิดการทำงานทุกอย่างที่เชื่อมโยง กับกล้อง: ไม่ว่าจะกำลังดูภาพ ถ่ายภาพ ตั้งเวลาถ่าย อัตโนมัติ เลื่อนในตัวเลือก ฯลฯ โทรศัพท์จะกลับไปยัง หน้าจอหลักเมื่อคุณวางสาย ถ้าคุณถ่ายภาพไว้ แต่ยังไม่ ได้บันทึก ภาพนั้นจะหายไป
- นอกจากนี้ การปฏิเสธสายเรียกเข้าก็ยังเป็นการยุติการ ทำงานทุกอย่างที่เกี่ยวกับกล้องเช่นเดียวกัน และจะนำ ดูณกลับไปยังหน้าจอภาพตัวอย่าง

#### โทรออก

- ในการโทรออก แรกสุดให้กด C ค้างไว้ หรือถอด กล้องออก เพื่อกลับไปยังหน้าจอหลัก
- จากนั้นป้อนหมายเลข หรือเลือกชื่อจากรายการรายชื่อ ของคุณ กด 🔍 เพื่อหมุนออก และกด 🔊 เพื่อวางสาย

#### การตั้งค่า

นอกเหนือจากการตั้งค่าที่มีให้โดยตรงภายในหน้าจอภาพ ตัวอย่างดังที่ได้อธิบายด้านบนแล้ว ยังมีเมนูอีกหลายอย่างที่ อนุญาตให้คุณตั้งค่าตัวเลือกอื่น ๆ ได้อีก กด () ในขณะที่ อยู่ในโหมดกล้องถ่ายรูป เพื่อเข้าไปยังตัวเลือก ในทุกกรณี ให้เลือกตัวเลือก และกด () สำหรับภาพถัดไป ที่จะถ่ายโดยใช้โหมดนี้ หรือ ()

# โหมดสี

อนุญาตให้คุณเลือกโหมดที่มีจากตัวเลือกต่อไปนี้: สี, ขาว & ดำ, ซีเปีย และ น้ำเงิน เอฟเฟ็กต์จะถูกใส่ลงในภาพดามโหมด ที่คุณเลือก (เช่น ซีเปีย จะทำให้ภาพดูมีสีโทนน้ำตาล และเบจ ทำให้แลดูเหมือนเป็นภาพความประทับใจที่ถ่ายไว้ในอดีต) โหมดดีฟอลต์คือ สี

#### โหมดกล้องถ่ายรูป

อนุญาตให้คุณเลือกระหว่างโหมดสองอย่างต่อไปนี้: ปกติ และ กลางคืน โหมดดีฟอลต์คือ ปกติ

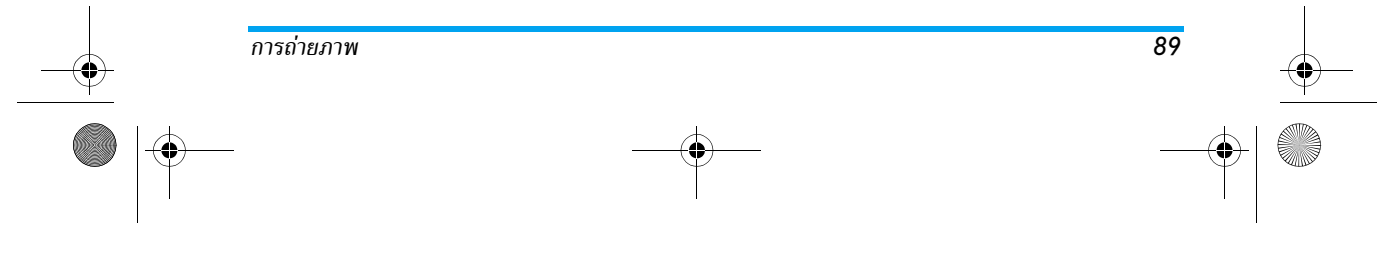

Philips636\_APMEA\_CTA\_GB.book Page 90 Wednesday, May 19, 2004 6:14 PM

# เสียง

คุณสามารถตั้งค่าทั้ง เสียงเตือน และ เสียงถ่าย ได้จากเมนูนี้ เสียงเตือนจะดังขึ้นก่อนที่จะถ่ายรูป 2 วินาที ส่วนเสียงถ่ายรูป จะดังขึ้นเมื่อมีการถ่ายรูป ในทั้งสองกรณี เลือก เปิด และกด ๛ เพื่อเข้าไปยังรายการ ของเสียงที่มีให้ใช้ เลือกเสียงใดเสียงหนึ่ง หรือ <ใหม่> เพื่อ สร้างเสียงใหม่ จากนั้นกด ๛ เพื่อเปิดการทำงาน

#### ความละเอียดของภาพ

อนุญาตให้คุณเลือกความละเอียดของภาพจากรายการต่อ ไปนี้: VGA (640x480 พิกเซล) QVGA (320x240 พิกเซล) SQ VGA (160x120 พิกเซล) และ 128x128 โหมดดีฟอลต์คือ 128 x 128

#### คุณภาพภาพ

อ<sup>ุ</sup>้นุญาตให้คุณเลือกคุณภาพของของภาพจากรายการต่อไปนี้: ต่ำ, ปานกลาง, สูง โหมดดีฟอลต์คือ ปานกลาง

**ตัวตั้งเวลาถ่ายอัตโนมัติ** อ่าน "ตัวตั้งเวลาถ่ายอัตโนมัติ" หน้า87

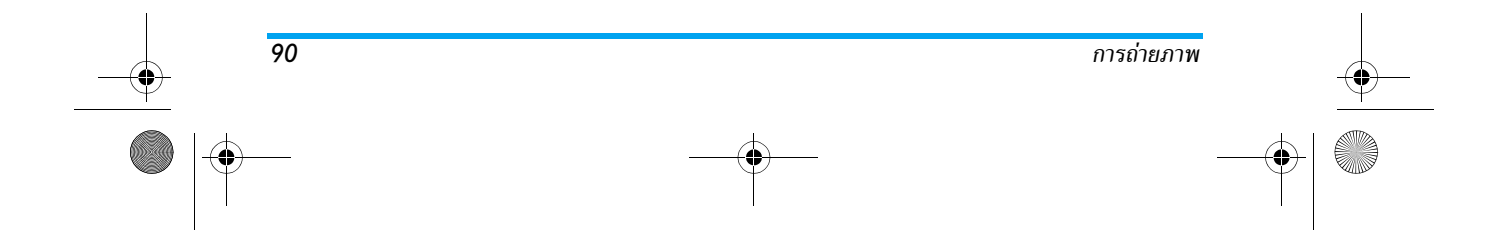

Philips636\_APMEA\_CTA\_GB.book Page 91 Wednesday, May 19, 2004 6:14 PM

#### การแก้ไขปัญหา จอแสดงผลไม่ตอบโต้ โทรศัพท์ไม่สามารถ ถอดแบตเตอรี่ออกและใส่กลับ เปิดได้ เข้าไปใหม่ (ดู หน้า6) จากนั้น ชาร์จโทรศัพท์จนกระทั่งสัญ-ลักษณ์รูปแบตเตอรี่หยุดกะพริบ ท้ายสุด ให้ถอดปลั๊กเครื่องชาร์จ และล<sup>่</sup>องเปิดโทรศัพท์ใหม่อีกครั้ง โทรศัพท์ไม่ไปยัง

จอแสดงผลแสดง

สัญลักษณ์ 🃶 และ

📋 ไม่แสดงขึ้นมา

คำว่าบล็อก เมื่อ

คุณเปิดเครื่อง

มีผู้พยายามใช้โทรศัพท์ของคุณ แต่ไม่ทราบรหัส PIN หรือรหั้ส สำหรับปลดบล็อก (PUK) ให้ ติดต่อศูนย์บริการของคุณ

การเชื่อมต่อของเครือข่ายหายไป คุณอาจอยู่ในมุมอับ (ในอุโมงค์ หรือบริเวณระหว่างตึกสูง) หรือ คุณอยู่นอกรัศมีทำการข้องเครือ ข่าย ให้ลองโทรจากสถานที่อื่น หรือติดต่อกับผู้ให้บริการเครือ ข่ายเพื่อขอความช่วยเหลือหรือ ข้อมูลเกี่ยวกับเครือข่าย

# (หรือตอบโต้ช้า) เมื่อคุณกดปุ่ม

หน้าจอหลัก

โทรศัพท์ไม่แสดงหมาย

เลขของสายเรียกเข้า

จอแสดงผลจะตอบโต้ช้าลงเมื่อ โทรศัพท์อยู่ในสภาพที่มีอุณหภูมิ ต่ำมาก อาการนี้เป็นสิ่งปกติ และ ไม่มีผลกระทบกับการทำงานของ โทรศัพท์ ให้นำโทรศัพท์เข้าสู่ที่ ซึ่งอุ่นขึ้น และลองใหม่อีกครั้ง ถ้าอาการยังคงมีอยู่ ให้ติดต่อผู้ จำหน่ายโทรศัพท์ข<sup>้</sup>องคุณ

กด 🗔 ค้างไว้ หรือปิดเครื่อง โทรศัพท์ ตรวจสอบว่าใส่ซิมการ์ด และแบตเตอรี่อย่างถูกต้อง และ เปิดเครื่องอีกครั้ง

คุณสมบัตินี้ขึ้นอยู่กับเครือข่าย และลักษณะการขอรับบริการ ถ้า เครือข่ายไม่ส่งหมายเลขของผ้โทร เข้ามา โทรศัพท์ก็จะแสดงคำว่า สาย 1 แทน ติดต่อผู้ให้บริการ ของคณสำหรับข้อมล<sup>ิ</sup>ในราย ละเอียดเกี่ยวกับเรื่องนี้

Philips636\_APMEA\_CTA\_GB.book Page 92 Wednesday, May 19, 2004 6:14 PM

เครือข่ายบางแห่งไม่อนฌาตให้

แลกเปลี่ยนข้อความกับเครือข่าย

#### คณไม่สามารถส่ง ข้อความตัวอักษรได้

# โทรศัพท์แสดงคำว่า IMSI ขัดข้อง

คุณไม่สามารถรับ และ/หรือเก็บภาพ JPEG ได้

# ในขณะที่กำลังชาร์จ แบตเตอรี่มีสัญลักษณ์ รูปแบตเตอรี่ว่างเปล่า ้และกำลังกะพริบ

92

อื่น ติดต่อผู้ให้บริการของคุณ สำหรับข้อมู<sup>้</sup>ลในรายละเอียด เกี่ยวกับเรื่องนี้ ปัญหานี้เกี่ยวข้องกับการสมัคร ขอรับบริการของคุณ ติดต่อผู้ให้ บริการของคุณ

ถ้ารูปภาพมีขนาดใหญ่เกินไป หรือมีรูปแบบไฟล์ที่ไม่ถูกต้อง โทรศัพท์มือถือของคุณจะไม่ สามารถรับภาพได้ ดู่ หน้า56 สำหรับข้อมูลอย่างสม<sup>ิ</sup>บูรณ์ เกี่ยวกับเรื่องนี้

ชาร์จแบตเตอรี่เฉพาะในสภาพ แวดล้อมที่อุณหภูมิไม่ต่ำกว่า 0°C (32°F) หรือสูงกว่า 50°C (113°F) ถ้ำอาการ์ยังคงมีอยู่ ให้ติดต่อ ผู้จำหน่ายโทรศัพท์์ของคุณ

โทรศัพท์แสดงคำว่า ตรวจสอบว่าใส่ซิมการ์ดใน ตำแหน่งที่ถูกต้อง (ดู หน้า6) ถ้าปัญหายังคงมีอยู่ ซิ้มการ์ดอาจ เกิดการเสียหาย ติดต่อผู้ให้ บริการของคุณ

SIM ขัดข้อง

คุณไม่แน่ใจว่าคุณได้

ในขณะที่คุณพยายาม

ใช้คุณสมบัติในเมนู โทรศัพท์แสดงคำว่า

ไม่อนุญาต

รับสายทุกสายจาก

โทรศัพท์ของคุณ

เพื่อให้สามารถรับทกสายได้ ตรวจดูว่าทั้งคุณสมบัติ "โอนสายแบบมีเงื่อนไข" หรือ "โอนสายแบบไม่มีเงื่อนไข" ไม่ ได้เปิดทำงานอยู่ (ดู หน้า71)

คุณสมบัติบางอย่างนั้นขึ้นอยู่กับ เครือข่าย คุณสมบัติเหล่านี้จะใช้ ได้ต่อเมื่อเครือข่าย หรือประเภท ของการขอรับบริการของคุณ สนับสนุนเท่านั้น ติดต่อผู้ให้ บริการของคุณสำหรับข้อมูลใน รายละเอียดเกี่ยวกับเรื่องนี้

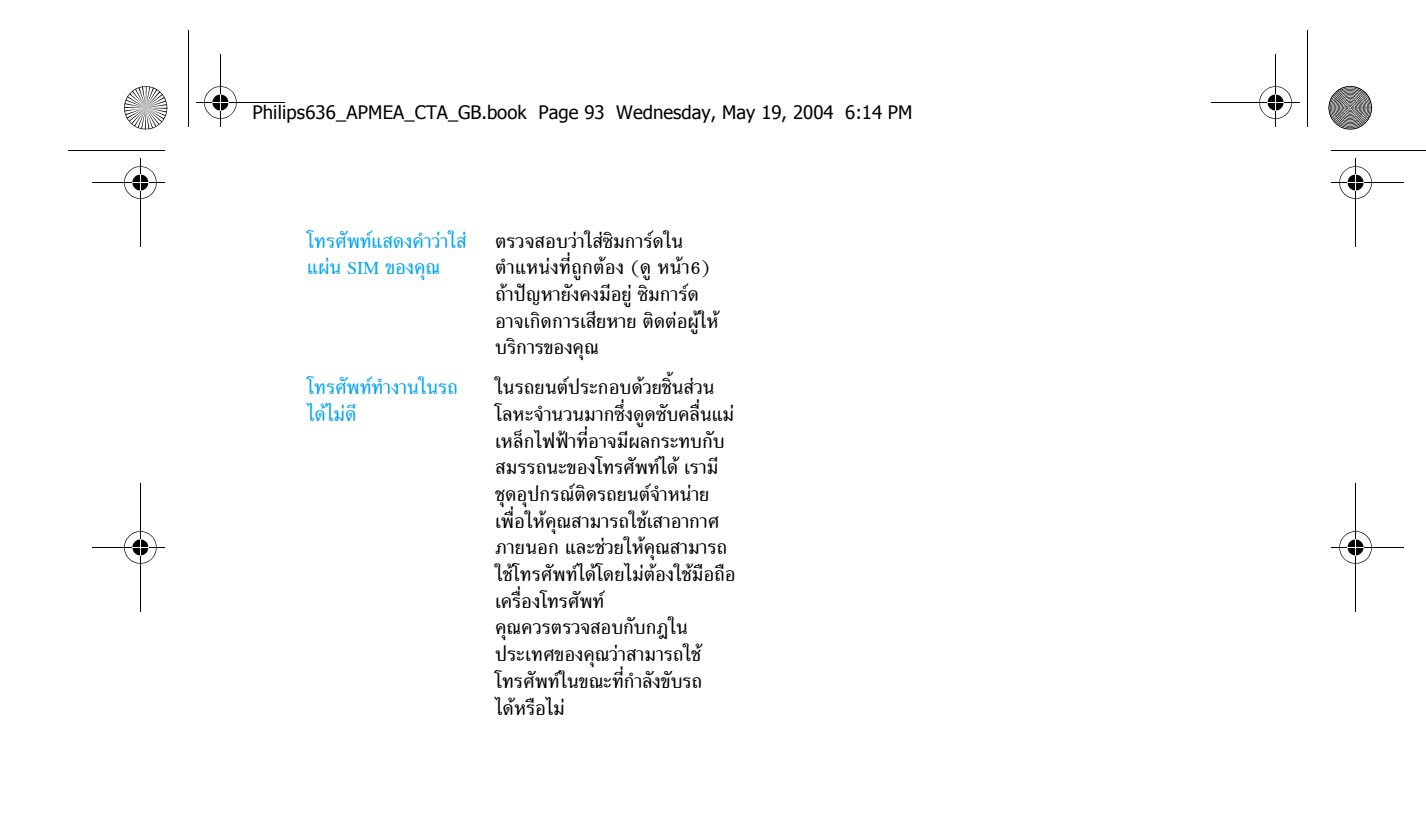

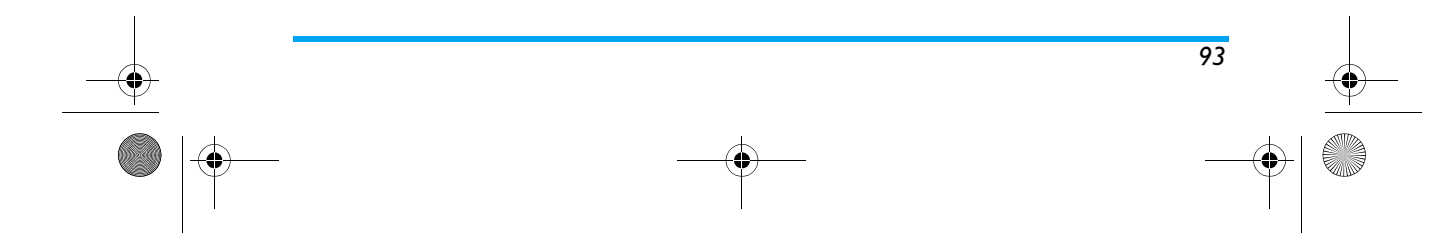

Philips636\_APMEA\_CTA\_GB.book Page 94 Wednesday, May 19, 2004 6:14 PM

# ไอคอน & สัญลักษณ์

ในหน้าจอหลัก โทรศัพท์สามารถแสดงสัญลักษณ์หลายตัวได้ พร้อมกัน ทั้งในหน้าจอภายนอก และในหน้าจอหลัก

ถ้าสัญลักษณ์เครือข่ายไม่แสดงขึ้นมา หมายความว่าเครือ ข่ายนั้นใช้ไม่ได้ คุณอาจอยู่ในพื้นที่ซึ่งรับสัญญาณได้ไม่ดี: ให้ลองย้ายไปยังสถานที่อื่น

- ปิดเสียง โทรศัพท์จะไม่ส่งเสียง เมื่อได้รับสาย เรียกเข้า
- 📀 สั่นเตือน- โทรศัพท์ของคุณจะสั่นเมื่อได้รับสายเข้า
- EFFF แนบ GPRS โทรศัพท์มือถือของคุณเชื่อมต่ออยู่ กับเครือข่าย GPRS
- 😡 ข้อความสั้น คุณได้รับข้อความใหม่เข้ามา
- 🖭 ข้อความเสียง คุณได้รับข้อความเสียงใหม่
- แบตเตอรี่ แห่งแสดงถึงระดับพลังงานของ แบตเตอรี่ (4 แห่ง = เต็ม, 1 แห่ง = น้อย)
- 🕒 นาฬิกาปลุก เปิดทำงานอยู่

- ข้ามเครือข่าย แสดงเมื่อโทรศัพท์ของคุณกำลัง ลงทะเบียนกับเครือข่ายอื่นที่ไม่ใช่เครือข่ายที่คุณ จดทะเบียน (โดยเฉพาะเมื่อคุณอยู่ในต่งประเทศ)
- SMS เต็ม หน่วยความจำสำหรับข้อความเต็ม ลบ ข้อความเดิมออกเพื่อรับข้อความใหม่เข้ามาได้
- โอนโดยไม่มีเรื่อนไขไปยังหมายเลข สายเรียก เข้าทุกสายที่เป็นเสียงจะถูกโอนไปยังหมายเลขอื่นที่ ไม่ใช่หมายเลขตู้อัอความเสียง
- โอนสายไปยังตู้ฝากข้อความเสียง สายเรียกเข้า ทุกสายจะถูกโอนไปยังข้อความเสียง
- โฮมโซน เขตพื้นที่ซึ่งกำหนดโดยผู้ไห้บริการ เครือข่ายของคุณ บริการนี้ขึ้นกับลักษณะการขอรับ บริการ โปรดติดต่อผู้ไห้บริการของคุณ
- Infinition (กรือข่าย GSM : โทรศัพท์ของคุณเชื่อมต่ออยู่กับ เครือข่าย GSM คุณภาพการรับสัญญาณ: ยิ่งมีแถบมากแปลว่า คุณภาพของการรับสัญญาณยิ่งดี
- 🥥 ข้อความสำเร็จรูป ถูกตั้งไว้เป็น เปิด
- หน่วยความจำเต็ม หน่วยความจำของโทรศัพท์ เต็ม ลบรายการเพื่อเก็บรายการใหม่
- 🔮 ข้อความ MMS คุณได้รับข้อความมัลติมีเดียใหม่

Philips636 APMEA CTA GB.book Page 95 Wednesday, May 19, 2004 6:14 PM

# ข้อควรระวัง

# คลื่นวิทย

โทรศัพท์มือถือเซลลูล่าร์ของคุณก็คือ ตัวส่งและรับ สัญญาณวิทยุกำลังต่ำนั่นเอง ในขณะที่ทำงาน โทรศัพท์จะรับและส่งคลื่นวิทยุ คลื่นวิทยุจะนำพา สัญญาณเสียงหรือข้อมูลไปยังสถานีฐานที่เชื่อมต่อ

กับเครือข่ายโทรศัพท์ จากนั้นเครื้อข่ายจะทำหน้าที่ควบคุม กำลังส่งของโทรศัพท์

- โทรศัพท์ของคุณส่ง/รับสัญญาญวิทยุ ในความถี่ GSM (900/1800MHz)
- เครือข่าย GSM จะควบคมกำลังการส่ง (0.01 ถึง 2 ວັດຕ໌)
- โทรศัพท์ของคณมีความสอดคล้องกับมาตรจานด้านความ ปลอดภัยที่เกี่ยวข้องทั้งหมด
- เครื่องหมาย CE บนโทรศัพท์ แสดงถึงความสอดคล้อง กับความเข้ากันได้ทางแม่เหล็กไฟฟ้าแห่งสหภาพยุโรป (Ref. 89/336/EEC) และข้อกำหนดแรงดันไฟฟ้าต่ำ (Ref. 73/23/EEC)

คุณมีหน้าที่รับผิดชอบโทรศัพท์มือถือเซลลูล่าร์ **ของคุณ** เพื่อ ที่จะหลีกเลี่ยงความเสียหายต่อตัวเอง ผู้อื่น หรือต่อตัวโทร-้ศัพท์เอง ให้อ่านและทำตามคำแนะนำเกี่ยวกับความปลอดภัย ทั้งหมดและบอกให้ผู้อื่นที่ยืมโทรศัพท์ของคุณไปใช้ทราบด้วย ในการป้องกันโทรศัพท์จากการใช้งานโดยไม่ได้รับอนุญาต:

- เก็บโทรศัพท์ไว้ในที่ปลอดภัย และเก็บให้พ้นจาก Ì การเอื้อมถึงของเด็กเล็ก
- หลีกเลี่ยงการจดรหัส PIN ลงบนกระดาษ ให้ใช้
- วิธีจำแทน

ปิดโทรศัพท์และถอดแบตเตอรี่ออก ถ้าคุณจะไม่ใช้โทรศัพท์ เป็นระยะเวลานาน

ใช้เมน การป้องกัน เพื่อเปลี่ยนแปลงรหัส PIN หลังจากที่ซื้อ โทรศัพท์มา และเพื่อเปิดการทำงานของตัวเลือกการจำกัด การโทรแบบต่าง ๆ

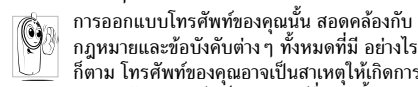

กฎหมายและข้อบังคับต่าง ๆ ทั้งหมดที่มี อย่างไร ก็ตาม โทรศัพท์ของคุณอาจเป็นสาเหตุให้เกิดการ รบกวนกับอุปกรณ์อิเล็กทรอนิกส์อื่น ดั้งนั้นคุณควร

ทำตาม ข้อแนะนำและกฎข้อบังคับทั้งหมดในประเทศของ คุณ เมื่อใช้โทรศัพท์เซลลูล่าร์ทั้งที่บ้าน และเมื่อเดินทางไปยัง ้ส์ถานที่อื่น กฎข้อบังคับเกี่ยวกับการใช้โทรศัพท์เซลลูล่าร์ใน รถยนต์และเครื่องบินนั้นมีความเข้มงวดมาก

เป็นที่กล่าวกันว่าบางครั้งการใช้โทรศัพท์เซลลูล่าร์อาจมีความ เสี่ยงต่อสุขภาพของผู้ใช้ มีการนำผลการวิจัยในปัจจุบันเกี่ยว กับเทคโนโลยีทางด้านคลื่นวิทยุและ GSM มาทบทว<sup>่</sup>นมาตร-ฐานด้านความปลอดภัยต่าง ๆได้รับการกำหนดขึ้น เพื่อป้อง ์กันอันตรายจากการสัมผัสถูกพลังงานคลื่นวิทยุ โทรศัพท์

Philips636 APMEA CTA GB.book Page 96 Wednesday, May 19, 2004 6:14 PM

เซลลล่าร์ของคณ สอดคล้องกับมาตรฐานด้านความปลอด **ภัยที่เกี่ยวข้องทั้งหมด** รวมทั้งข้อกำหนดอุปกรณ์รับส่งคลื่น ้วิทย และอปกรณ์การสื่อสารโทรคมนาคมที่ 1999/5/EC

#### ปิดโทรศัพท์ของคุณเสมอ

การป้องกันที่ไม่เพียงพอ หรืออปกรณ์อิเล็กทรอนิกส์ที่มี ความไวสุงอาจได้รับผลกระทบไดยพลังงานคลื่นวิทยุ ซึ่ง การรบกว<sup>ั</sup>นกันอาจนำไปสู่อุบัติเหตุได้

ก่อนที่จะขึ้นเครื่องบิน และ/หรือเมื่อเก็บโทรศัพท์ ไว้ภายในกระเป๋าสัมภาระของคุณ การใช้โทรศัพท์ มือถือในเครื่องบิน อาจเป็นอันตรายต่อระบบการ ทำงานของเครื่องบิน ทำลายเครือข่ายโทรศัพท์มือถือ และอาจ ผิดกฎหมายด้วย

ใน โรงพยาบาล, คลินิก, ศูนย์ดูแลรักษาสุขภาพ a และสถานที่ใดก็ตามซึ่งคุณอาจอ<sup>้</sup>ยู่ใกล้กับสถานที่

\$H ซึ่งมีอุปกรณ์ทางการแพทย์

96

ในบริเวณที่ซึ่งมีอันตรายเนื่องจากอยู่ในบรรยากาศ ที่อาจมีการระเบิด (เช่นสถานีน้ำมัน และพื้นที่ซึ่ง ในอากาศเต็มไปด้วยละอองฝุ่น เช่นผงโลหะ)

ในพาหนะซึ่งขนส่งผลิตภัณฑ์ที่ไวไฟ (ถึงแม้ว่า พาหนะจอดอยู่) หรือพาหนะที่ขับเคลื่อนด้วยแก้สปิโตรเลียม เหลว (LPG) แรกสดให้ตรวจสอบว่าพาหนะนั้นสอดคล้องกับ กฎเพื่อความปลอดภัยที่ใช้ได้หรือไม่

ในพื้นที่ซึ่งมีการบอกให้ปิดอปกรณ์รับส่งสัญญาณคลื่น ้วิทยุ เช่น เหมืองแร่ หรือพื้นที่อื่นซึ่งมีกระบวนการระเบิด อย่ดั้วย

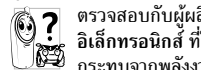

ตรวจสอบกับผู้ผลิตรถยนต์ของคุณว่า อุปกรณ์
 อิเล็กทรอนิกส์ ที่ใช้ในยานพาหนะจะไม่ได้รับผล กระทบจากพลังงานวิทยุ

# ผู้ใช้เครื่องควบคุมการเต้นของหัวใจ

ถ้าคุณเป็นผู้ใช้ เครื่องควบคุมการเต้นของหัวใจ:

- ้ รักษาร<sup>ิ</sup>ะยะห่างระหว่างเครื่องควบคุมการเต้นของหัวใจ และโทรศัพท์ไว้ 15ซม. ตลอดเวลาที่เปิดโทรศัพท์อยู่ เพื่อหลีกเลี่ยงการรบกวนที่อาจเกิดขึ้นได้
- อย่าใส่โทรศัพท์ไว้ในกระเป๋าเสื้อ •
- ใช้หูด้านที่ตรงข้ามกับเครื่องควบคุมการเต้นของหัวใจ • เพื่อลดการรบกวนที่อาจเกิดขึ้นให้เหลือน้อยที่สุด
- ปิดโทรศัพท์ ถ้าคุณสงสัยว่ามีการรบกวนกันเกิดขึ้น •

#### ผ้ใช้เครื่องช่วยฟัง

ถ้าคุณเป็นผู้ใช้ เครื่องช่วยฟัง ให้ปรึกษาแพทย์ และผู้ผลิต อุปกรณ์ช่วยฟ้งของคุณ เพื่อเรียนรู้ว่าอุปกรณ์ของคุณมีความ ไว่ต่อการรบกวนของโทรศัพท์เซลลูล่าร์่หรือไม่

Philips636 APMEA CTA GB.book Page 97 Wednesday, May 19, 2004 6:14 PM

เพื่อที่จะปรับปรุงสมรรถนะของโทรศัพท์ของคุณ, ลดการ ปล่อยพลังงานค<sup>ู่</sup>ลื่นวิทย,ลดการใช้พลังงานแบ<sup>ต</sup>เตอรี่ และ ใช้งานโทรศัพท์อย่างปลอดภัย ให้ทำตามคำแนะนำ ต่อไปนี้:

เพื่อให้โทรศัพท์ทำงานอย่างมีประสิทธิภาพสูงสุด และคุณได้รับความพึงพอใจสูงสุด ควรใช้โทรศัพท์ ในตำแหน่งการใช้งานปกติ (เมื่อไม่ได้ใช้ในโหมด แฮนด์ฟรี หรือใช้ร่วมกับอปกรณ์เสริมแฮนด์ฟรี)

- อย่าให้โทรศัพท์สัมผัสกับอุณห<sub>ภ</sub>ูมิร้อนหรือเย็นจัด •
- ใช้โทรศัพท์โดยดูแลรักษาอย่างถูกต้อง การใช้อย่างไม่ ถูกต้องจะทำให้การรับประกันระหว่างประเทศสิ้นสุด

อ๋ย่าจุ่มโทรศัพท์ลงในของเหลวใดๆ ถ้าโทรศัพท์ชึ้น . ให้ปิดเครื่อง ถอดแบตเตอรี่ออกและปล่อยให้แห้งเป็น เวลา 24 ชั่วโมงก่อนที่จะนำโทรศัพท์กลับมาใช้อีกครั้ง

- ในการทำความสะอาดโทรศัพท์ ให้เช็ดด้วยผ้าที่อ่อนน่ม ٠
- การโทรออกและการรับสายเข้าจะใช้พลังงานแบตเตอรี่ . ปริมาณเท่ากัน อย่างไรก็ตามโทรศัพท์จะใช้พลังงาน น้อยกว่าเมื่ออยู่ในหน้าจอหลักและดุณอยู่กับที่ เมื่อโทร-ศัพท์อยู่ในหน้าจอหลักและคุณกำลังเคลื่อนที่ โทรศัพท์ จะใช้พลั้งงาน เพื่อรับส่งข้อมู่ลอัปเดตตำแหน่งกับเครือ ข่ายอยู่ตลอดเวลา การตั้งค่าแสงไฟให้มีระยะเวลาสั้นลง รวมทั้งหลีกเลี่ยงการเปลี่ยนเมนูโดยไม่จำเป็นก็จะช่วย

ประหยัดพลังงานแบตเตอรี่เพื่อให้สามารถใช้งานโทร-ศัพท์ และเปิดเครื่องรอรับสายได้นานขึ้น

- โทรศัพท์ของคุณได้รับพลังงานจากแบตเตอรี่ที่สามารถชาร์จ ใหม่ได้
- ใช้เครื่องชาร์จที่ระบุเท่านั้น •
- อย่าเผาแบตเตอรี่
- อย่าแปรรูปหรือเปิดแบตเตอรี่ •
- อย่าให้วัต<sup>ื</sup>ถุที่เป็นโลหะ (เช่นกุญแจในกระเป๋า) ลัดวงจร • หน้าสัมผัสแบตเตอรี่
- หลีกเลี่ยงการสัมผัสกับความร้อนที่มากเกินไป(>60°C • หรือ 140°F) สัมผัสกับความชื้น หรือสภาพแวดล้อม ที่สามารถกัดกร่อนโทรศัพท์ได้

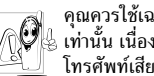

คุณควรใช้เฉพาะอุปกรณ์เสริมของแท้จากฟิลิปส์ 👌 เท่านั้น เนื่องจากก<sup>่</sup>ารใช้อุปกรณ์เสริมอื่นอาจูทำให้ โทรศัพท์เสียหาย และทำให้การรับประกันทั้งหมด

97

สำหรับโทรศัพท์ฟิลิปส์ของคุณสิ้นสุดและใช้ไม่ได้ ให้แน่ใจว่าเสาอาุกาศที่ชำรุดจะต้องได้รับการเปลี่ยนใหม่ทันที โดยผ้เชี่ยวชาณที่ได้รับการรับรอง ขอให้แน่ใจว่าได้ใช้ชิ้นส่วน ที่เป็นอะไหล่แท้จากฟิลิปส์

Philips636\_APMEA\_CTA\_GB.book Page 98 Wednesday, May 19, 2004 6:14 PM

### าใช้โทรศัพท์ในขณะที่กำลังขับรถ

เนื่องจากทำให้สมาธิของคุณลดลงซึ่งก่อให้เกิด
 อันตราย โปรดปฏิบัติตามคำแนะนำต่อไปนี้:
 คุณควรมีสมาธิกับการขับรถอย่างเต็มที่ ให้ขับรถ
 ไปที่ข้างทางและจอดรถก่อนที่จะใช้โทรศัพท์

เคารพกฎในประเทศซึ่งคุณขับรถในขณะที่ใช้โทรศัพท์ GSM ถ้าคุณต้องการใช้โทรศัพท์ในรถยนต์ ให้ติดตั้งชุดแฮนด์ฟรี ซึ่งได้รับการออกแบบมาสำหรับจุดประสงค์นี้โดยเฉพาะ แต่ คุณยังคงต้องมีสมาธิกับการขับรถอย่างเต็มที่อยู่ดี ตรวจดูให้แน่ใจว่าโทรศัพท์และชุดอุปกรณ์ในรถยนต์ไม่ได้ ขวางกั้นถุงลมนิรภัย และอุปกรณ์ป้องกันต่าง ๆ ที่ติดตั้งอยู่ใน รถยนต์ของคุณ

ารใช้ระบบปลุกโดยการเปิดไฟหน้ารถหรือแตรรถในขณะที่ มีสายเข้านั้นเป็นข้อห้ามบนถนนสาธารณะในบางประเทศ ให้ ตรวจสอบกฎหมายในแต่ละประเทศ

#### บรรทัดฐาน EN 60950

ในสภาพอากาศที่ร้อน หรือหลังจากที่โทรศัพท์ถูกทิ้งตากแดด ไว้เป็นเวลานาน (เช่น ใกล้หน้าต่าง หรือหน้ารอ) อุณหภูมิของ ตัวโทรศัพท์จะเพิ่มขึ้นอย่างมาก โดยเฉพาะเมื่อคุณสวมหน้า กากที่เป็นโลหะ โปรดระมัดระวังในขณะที่คุณจะหยิบจับโทร ศัพท์ขึ้นมา และหลีกเลี่ยงการใช้โทรศัพท์เมื่ออุณหภูมิของ สภาพแวดล้อมสูงเกิน 40°C

#### าารดูแลรักษาสภาพแวดล์อม

โปรดปฏิบัติตามกฎข้อบังคับในประเทศต่าง ๆ เกี่ยวกับการทิ้งวัสดุบรรจุพีบห่อ แบตเตอรี่ที่หมด แล้ว หรือโทรศัพท์เก่า เพื่อรณรงค์ในเรื่องเกี่ยวกับ การนำวัสดุกลับมาใช้ไหม่

ฟิลิปส์ได้ทำเครื่องหม<sup>้</sup>ายสัญลักษณ์มาตรฐานแบบต่าง ๆ ที่ได้ รับการออกแบบเพื่อส่งเสริมการนำวัสดุกลับมาใช้ไหม่ และ การทิ้งวัสดุของเสียที่ไม่ใช้แล้ว ไว้บนก้อนแบตเตอรี่และวัสดุ บรรจุหีบห่อดังนี้

| แบตเตอรี่:<br>X       | สัญลักษณ์ถังขยะที่มีเครื่องหมายกากบาท<br>เป็นการระบุว่าคุณไม่ควรทิ้งแบตเตอรี่โดย<br>รวมกับของเสียทั่วไปจากภายในบ้าน                                                           |
|-----------------------|----------------------------------------------------------------------------------------------------|
| บรรจุภัณฑ์:<br>ผู้ผู้ | สัญลักษณ์ลูกศรวิ่งเป็นวงรอบ เป็นการระบุ<br>ว่าวัสดุบรรจุทีบห่อนี้เป็นวัสดุที่สามารถนำ<br>กลับมาใช้ไหม่ได้                                                                     |
| Ø                     | สัญลักษณ์จุดสีเซียว หมายความว่าเรามีการ<br>ส่งเสริมด้านการเงินแก่ระบบการรึไซเคิล และ<br>การนำวัสดุทีบห่อกลับมาใช้ไหม่แห่งชาติ<br>( <i>เช่น</i> EcoEmballage ในประเทศฝรั่งเศส) |
| Δ                     | สัญลักษณ์ลูกศรวิ่งไล่กันบนถาดพลาสติกและ<br>บนถุงพลาสติก เป็นการระบุว่าวัสดุที่ใช้เป็น<br>วัสดุที่นำกลับมาใช้ไหม่ได้และบ่งบอกถึงชนิด<br>วัสดุพลาสติกด้วย                       |

Philips636\_APMEA\_CTA\_GB.book Page 99 Wednesday, May 19, 2004 6:14 PM

# อุปกรณ์เสริมของแท้จากฟิลิปส์

#### ครื่องชาร์จ

ชาร์จแบตเตอรี่ของคุณในเต้าเสียบ AC ทุกแห่ง ขนาดเล็ก เหมาะสำหรับไส่ในกระเป๋าเอกสาร หรือใส่ในกระเป๋าถือ

#### ชุดติดรถยนต์สากล

ได้รับการออกแบบมาเพื่อทำงานแบบแฮนฟรีกับโทรศัพท์ มือถือฟิลิปส์ของคุณได้ง่ายขึ้น ชุดแฮนฟรีขนาดเล็กนี้ให้ คุณภาพเสียงที่ยอดเยี่ยม เพียงเสียบชุดนี้เข้ากับช่องเสียบ อุปกรณ์เสริมของรถยนต์

#### ุเฟิงเดอลุกซ์ XTra

ปุ่มรับสายซึ่งอยู่ภายในสายเป็นทางเลือกให้คุณสามารถรับ สายโดยไม่ต้องมองหาปุ่มกด คุณรับสายเรียกเข้าโดยเพียง แค่กดปุ่ม ในหน้าจอหลัก ให้กดเพื่อเปิดใช้การโทรด้วยเสียง

ในบางประเทศ มีการห้ามใช้โทรศัพท์ในขณะที่กำลังขับ รถยนต์ เพื่อให้สามารถใช้งานได้อย่างปลอดภัย และ ปราศจากปัญหาในการติดตั้ง คุณควรให้ช่วงเทคนิคที่มี ความชำนาญเป็นพิเศษเป็นผู้ติดตั้งชุดแฮนฟรีในรถยนต์ ให้กับคุณ

#### กล้องดิจิตอ

กล้องที่หมุนได้ 360° นี้ ใช้ในการถ่ายภาพ และเก็บภาพ เหล่านั้นไว้ในโทรศัพท์ของคุณ มาพร้อมกับซองใส่

# ชุดเชื่อมต่อข้อมูล

เชื่อมต่อข้อมูลกับโทรศัพท์มือถือฟิลิปส์ของคุณได้อย่าง ง่ายดาย: สายเคเบิล USB ที่ให้มา ช่วยให้สามารถเชื่อมต่อ ข้อมูลความเร็วสูงระหว่างโทรศัพท์และคอมพิวเตอร์ของคุณ เพียงต่อโทรศัพท์เข้ากับสายเคเบิลเพื่อชิงโครไนช์บันทึกนัด และสมุดโทรศัพท์ภายในเวลาเพียงสองถึงสามวินาที ชอฟด์-แวร์ที่ให้มา ช่วยให้คุณสามารถส่งแฟกซ์และ SMS, เข้าถึง คุณสมบัติการสื่อสารข้อมูลบนเครือข่ายมือถือ และเชื่อมต่อ ไปยังอินเตอร์เน็ต

เพื่อเพิ่มสมรรถนะของโทรศัพท์ให้สูงที่สุดและไม่ทำให้การ รับประกันลิ้นสุด ให้เลือกซื้อเฉพาะอุปกรณ์เสริมของแท้ จากฟิลิปส์ซึ่งได้รับการออกแบบมาเพื่อใช้กับโทรศัพท์ของ คุณทุกครั้ง บริษัท Philips Consumer Electronics จะไม่รับ ผิดชอบต่อความเสียหายที่เกิดจากการใช้งานกับอุปกรณ์ เสริมที่ไม่ได้รับการรับรอง คุณสามารถหาอุปกรณ์เสริมของ แท้จากฟิลิปส์ได้จากร้านค้าที่คุณซื้อโทรศัพท์ฟิลิปส์มา

<sup>7</sup> Philips636\_APMEA\_CTA\_GB.book Page 100 Wednesday, May 19, 2004 6:14 PM

# การรับประกันแบบจำกัด

1. การรับประกันแบบจำกัดนี้คุ้มครองอะไรบ้าง?

ฟิลิปส์รับประกันต่อผู้ซื้อผลิตภัณฑ์รายแรก ("ผู้บริโภค" หรือ "คุณ") ว่า ผลิตภัณฑ์เซลลูลาร์และอุปกรณ์เสริมทั้งหมดของ ฟิลิปส์ที่ส่งมอบโดยฟิลิปส์ในกล่องบรรจุ ("ผลิตภัณฑ์") นั้น ปราศจากข้อบกพร่องทั้งในด้านวัสดุ การออกแบบ และการ ผลิต ภายใต้การใช้งานปกติตามคู่มือการใช้งาน และการ ปฏิบัติตามเงื่อนไขและข้อตกลงที่จะกล่าวถึงต่อไปนี้ การรับ ประกันแบบจำกัดนี้ใช้ได้เฉพาะกับผู้ใช้ผลิตภัณฑ์นี่เป็นครั้ง แรกเท่านั้น การรับประกันแบบจำกัดนี้ใช้ได้เฉพาะประเทศ ที่ชื้อผลิตภัณฑ์นี้ และใช้ประเทศที่ชื่อผลิตภัณฑ์นี่เป็นครั้ง แรกเท่านั้น การรับประกันแบบจำกัดนี้ใช้ได้เฉพาะประเทศ ที่ฟิลิปส์ตั้งใจนำผลิตภัณฑ์ออกจำหน่ายเท่านั้น

- 2. การรับประกันแบบจำกัดคุ้มครองเป็นเวลานานเท่าใด? การรับประกันแบบจำกัดนี้จะคุ้มครองผลิตภัณฑ์เป็นเวลา หนึ่ง (1) ปีนับจากวันที่ซื้อผลิตภัณฑ์นั้นตามหลักฐานการซื้อ การรับประกันสำหรับแบตเตอรี่ที่ชาร์จได้ของแท้จากฟิลิปส์ จะให้การคุ้มครองเป็นเวลาหก (6) เดือนนับจากวันที่ซื้อ
- ฟิลิปส์จะดำเนินการอย่างไรหากผลิตภัณฑ์มีข้อบกพร่อง
   เกี่ยวกับวัสดุและการผลิตในช่วงระยะการประกัน?

ในช่วงระยะรับประกัน ฟิลิปส์และตัวแทนที่ได้รับการแต่งตั้ง จะช่อมแชมหรือเปลี่ยนไหม่ให้โดยไม่คิดค่าอะไหล่หรือค่าแรง และจะส่งคืนผลิตภัณฑ์ที่ได้รับการช่อมแชมหรือเปลี่ยนใหม่ ให้กับผู้บริโภคในสภาพที่สามารถทำงานได้ และฟิลิปส์จะ เก็บชิ้นส่วน โมดูล หรืออุปกรณ์ที่บกพร่องนั้นไว้

ผลิตภัณฑ์ที่ได้รับการซ่อมแซมหรือทดแทนจะได้รับความคุ้ม ครองโดยการรับประกันแบบจำกัดนี้เป็นระยะเวลาที่เหลือจาก ผลิตภัณฑ์เดิม หรือเก้าสิบ (90) วันนับจากวันที่ช่อมแซมหรือ ทดแทนให้ โดยพิจารณาจากระยะเวลาที่ยาวกว่า การซ่อมแซม และการทดแทนผลิตภัณฑ์ ตามตัวเลือกของฟิลิปส์ เป็นการ แก้ไขปัญหาเฉพาะของคุณ

 สิ่งใดบ้างที่ไม่ได้รับความคุ้มครองโดยการรับประกันแบบ จำกัดนี้?

การรับประกันแบบจำกัดนี้ไม่รวมถึง:

ก) ผลิตภัณฑ์ที่มีการใช้งานอย่างไม่ถูกต้อง มีการเกิด อุบัติเหตุ หรือเสียหายทางกายภาพหรือจากการขนส่ง การติดตั้งที่ไม่เหมาะสม การจัดการที่ไม่ถูกต้อง การ ละเลย การเกิดไฟไหม้ น้ำท่วม หรือสัมผัสกับของเหลว อื่นๆ หรือ

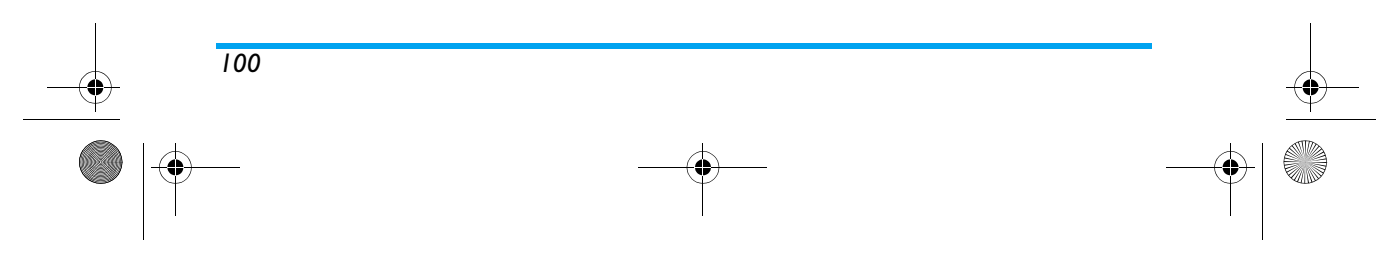

#### Philips636\_APMEA\_CTA\_GB.book Page 101 Wednesday, May 19, 2004 6:14 PM

- ข) ผลิตภัณฑ์ได้รับความเสียหายเนื่องจากการช่อมแชม ปรับเปลี่ยน หรือแก้ไขโดยบุคคลที่ไม่ได้รับการแต่งตั้ง จากฟิลิปส์ หรือ
- ค) ผลิตภัณฑ์ที่มีปัญหาเกี่ยวกับการรับสัญญาณ หรือการ
   ทำงานที่มีสาเหตุจากความเชื่อถือได้ของสภาพสัญญาณ
   ของเตรือข่ายหรือระบบเสาอากาศ หรือ
- ง) ผลิตภัณฑ์ที่บกพร่องหรือมีปัญหาเนื่องจากการใช้ ผลิตภัณฑ์หรืออุปกรณ์เสริมที่ไม่ใช่ของฟิลิปส์ หรือ
- ผลิตภัณฑ์ที่มีการถอด หรือปรับเปลี่ยนสติกเกอร์ รับประกันคุณภาพ หมายเลขซีเรียลผลิตภัณฑ์ หรือ หมายเลขซีเรียลอิเล็กทรอบิกส์ หรือ
- ฉ) ผลิตภัณฑ์ที่ชื้อ ใช้ บริการ หรือส่งมอบเพื่อขอรับการ ช่อมแซมจากนอกประเทศดั้งเดิมที่ชื้อผลิตภัณฑ์ หรือ ใช้สำหรับวัตถุประสงค์เชิงการค้า (รวมถึง ผลิตภัณฑ์ที่ เปิดให้บริการเช่า) หรือ
- ช) ผลิตภัณฑ์ที่ส่งคืนโดยไม่มีหลักฐานการซื้อที่ถูกต้อง
   หรือมีการเปลี่ยนแปลงหลักฐานการซื้อ
- ช) การสึกหรอตามปกติ หรือ Force Majeure
- คุณจะได้รับบริการจากการรับประกันอย่างไร?
  - ก) ส่งคืนผลิตภัณฑ์ไปยังศูนย์บริการที่ได้รับการแต่งตั้ง จากฟิลิปส์ คุณสามารถติดต่อสอบถามรายชื่อศูนย์ บริการใกล้บ้านคุณได้จากสำนักงานในประเทศของคุณ

- ข) คุณจะต้องถอดชิมการ์ดจากผลิตภัณฑ์ก่อนส่งมอบ ผลิตภัณฑ์ให้ฟิลิปส์ หากไม่ปฏิบัติตามนี้ ฟิลิปส์จะไม่ รับผิดชอบต่อความเสียหายใด ๆ ของข้อมูลที่อยู่ใน ชิมการ์ด
- ค) ถ้าปัญหาของผลิตภัณฑ์ไม่สามารถแก้ไขได้โดยการ รับประกันแบบจำกัดนี้ หรือการรับประกันแบบจำกัดนี้ ใช้ไม่ได้ เงื่อนไขและข้อตกลงที่ระบุในที่นี้ถือเป็นโมฆะ ผู้บริโภคจะต้องเสียค่าใช้จ่ายในการช่อมแชมหรือ ทดแทนผลิตภัณฑ์ และค่าใช้จ่ายที่เกี่ยวข้องกับการ ช่อมแชมหรือทดแทนผลิตภัณฑ์ดังกล่าว
- จ) สำคัญ คุณจำเป็นต้องส่งคืนผลิตภัณฑ์พร้อมกับ หลักฐานการชื้อ ที่มีการระบุสถานที่ชื้อวันที่ซื้อรุ่น ของผลิตภัณฑ์ และหมายเลขซีเรียลของผลิตภัณฑ์ อย่างชัดเจน
- ข้อจำกัดอื่น ๆ: การรับประกันนี้คือข้อตกลงทั้งหมด

ยกเว้นสำหรับการรับประกันแบบชัดแจ้งที่กำหนดที่ด้านบน หรือที่ระบุเป็นนัยโดยกฎหมายและที่ไม่สามารถยกเว้น หรือ แก้ไขโดยข้อตกลง ฟิลิปส์ไม่ได้ให้การรับประกันทั้งแบบ ชัดแจ้งและเป็นนัย (ไม่ว่าจะโดยพระราชบัญญัติ ภายใต้ กฎหมาย หรืออื่น ๆ) และไม่รับประกันความพึงพอใจใน คุณภาพ ความสามารถเชิงพาณิชย์ หรือความเหมาะสมใน การใช้งานเฉพาะใด ๆ

Philips636\_APMEA\_CTA\_GB.book Page 102 Wednesday, May 19, 2004 6:14 PM

การรับประกันที่ฟิลิปส์ให้ความคุ้มครองต่อความเสียหายที่ เกี่ยวข้องกับการซื้อหรือการใช้ผลิตภัณฑ์ ไม่ว่าจะเป็นประเภท ใด หรือด้วยสาเหตุใด ๆ หรือรูปแบบใด ๆ หรือด้วยการแสดง หลักฐานใด ๆ (เช่น สัญญา) จะจำกัดที่วงเงินไม่เกินราคาที่ คุณจ่ายไปในการซื้อผลิตภัณฑ์

นอกจากนั้น ฟิลิปส์ยังไม่รับผิดชอบต่อความเสียหายที่เกิด จากการใช้งานอย่างสมบุกสมบันการใช้งานพิเศษ อุบัติเหตุ หรือความเสียหายต่อเนื่องที่เกิดตามมา (รวมถึงความเสีย หายจากการใช้งาน การเสียเวลาความไม่สะดวกสบาย ความ เสียหายเชิงพาฒิชย์ การสูญเสียผลกำไรการสูญเสียโอกาส ทางธุรกิจ ค่าใช้จ่ายจากการชดเชยสินค้าหรือบริการ การ ลงทุน การสูญเสียชื่อเสียง หรือการสูญเสียข้อมูล และที่อ้าง โดยบุคคลที่สาม) ซึ่งเป็นผลมาจากการชื่อหรือการใช้ผลิต ภัณฑ์ ถึงขอบเขตสูงสุดที่กฎหมายอนุญาต ไม่ว่าฟิลิปส์จะ แนะนำโอกาสเกิดความเสียหายดังกล่าวหรือไม่ ข้อจำกัด เหล่านี้จะถือปฏิบัติโดยไม่ค่านึงถึงความล้มเหลวของวัดถุ ประสงศ์ที่สำคัญของวิธีแก้ใยแบบจำกัดได ๆ

การรับประกันแบบจำกัดนี้แสดงถึงข้อตกลงเฉพาะแบบ สมบูรณ์ระหว่างผู้บริโภคและฟิลิปส์เกี่ยวกับผลิตภัณฑ์ เซลลูลาร์นี้ ซึ่งถือว่ามีความสำคัญเหนือกว่าข้อตกลงใด ๆ ระหว่างฝ่าย ทั้งแบบเป็นลายลักษณ์อักษรและไม่เป็นลาย ลักษณ์อักษร และสื่ออื่น ๆ ทั้งหมดระหว่างฝ่ายที่เกี่ยวข้อง กับข้อความในการรับประกันแบบจำกัดนี้ ฟิลิปส์ไม่อนุญาต

102

ให้ผู้ส่งของ ผู้ค้าปลีก เอเย่นต์ตัวแทนจำหน่าย ลูกจ้าง หรือพนักงานของฟิลิปส์แก้ไขหรือเปลี่ยนแปลงการรับประกัน แบบจำกัดนี้ และคุณต้องไม่ยึดถือตามสิ่งที่ถูกแก้ไขดังกล่าว

การรับประกันแบบจำกัดนี้ไม่มีผลต่อสิทธิ์ตามพระราชบัญญัติ ของผู้บริโภคภายใต้กฎหมายในประเทศที่บังคับใช้